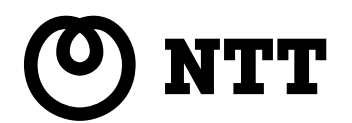

# 128Kワイヤレス通信対応 **ワイヤレスパソコンアダプタ**128

ありがとうございます。

ください。

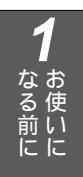

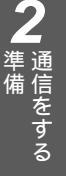

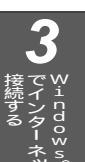

取扱説明書

このたびは、ワイヤレスパソコンアダプタ 128をお買い求めいただきまして、まことに

ご使用の前に、この「取扱説明書」をよく お読みのうえ、内容を理解してからお使い

お読みになったあとも、本商品のそばなど

いつも手もとに置いてお使いください。

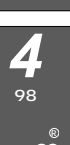

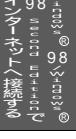

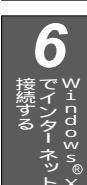

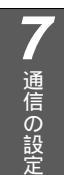

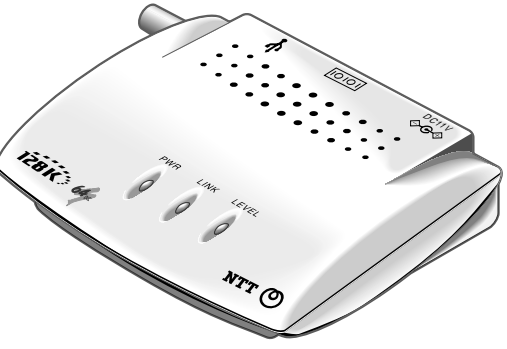

技術基準適合認証品 W-128RU1

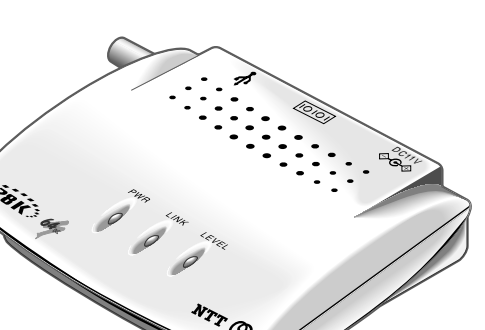

# 安全にお使いいただくために必ずお読みください

この取扱説明書には、あなたや他の人々への危害や財産への損害を未然に防ぎ、本商品を安全にお使いいただ くために、守っていただきたい事項を示しています。

その表示と図記号の意味は次のようになっています。内容をよく理解してから本文をお読みください。 本書を紛失または損傷したときは、当社のサービス取扱所またはお買い求めになった販売店でお求めください。

#### 本書中のマーク説明

| ⚠警告        | この表示を無視して、誤った取り扱いをすると、人が死亡または<br>重傷を負う可能性が想定される内容を示しています。                    |
|------------|------------------------------------------------------------------------------|
| <b>⚠注意</b> | この表示を無視して、誤った取り扱いをすると、人が傷害を負う<br>可能性が想定される内容および物的損害のみの発生が想定される<br>内容を示しています。 |
| STOP お願い   | この表示を無視して、誤った取り扱いをすると、本商品の本来の<br>性能を発揮できなかったり、機能停止を招く内容を示しています。              |
| の お知らせ     | この表示は、本商品を取り扱ううえでの注意事項を示しています。                                               |
| (の) ワンポイント | この表示は、本商品を取り扱ううえで知っておくと便利な内容を示<br>しています。                                     |

ご使用の際は取扱説明書に従って正しい取り扱いをしてください。

本商品の仕様は国内向けとなっておりますので、海外ではご利用できません。

This equipment is designed for use in Japan only and cannot be used in any other country.

本商品の故障、誤動作、不具合、あるいは停電等の外部要因によって、通信などの機会を逸したために生じた損害 や万が一、本商品に登録された情報内容が消失してしまうこと等の純粋経済損失につきましては、当社は一切その 責任を負いかねますので、あらかじめご了承ください。本商品に登録された情報内容は、別にメモをとるなどして 保管くださるようお願いします。

本商品を設置するための工事および修理には、工事担任者資格を必要とします。無資格者の工事は、違法となりまた事故のもととなりますので絶対におやめください。

本商品を分解したり改造したりすることは、法律で禁止されていますので絶対に行わないでください。

本書の内容につきましては万全を期しておりますが、お気づきの点がございましたら当社のサービス取扱所へお申しつ けください。

本書に、他社商品の記載がある場合、これは参考を目的としたものであり、記載商品の使用を強制するものではありません。

この取扱説明書、ハードウェア、ソフトウェアおよび外観の内容について将来予告なしに変更することがあります。

Windows<sup>®</sup> 98は、Microsoft<sup>®</sup> Windows<sup>®</sup> 98 operating systemの略です。
Windows<sup>®</sup> 98 SEは、Microsoft<sup>®</sup> Windows<sup>®</sup> 98 Second Editionの略です。
Windows<sup>®</sup> Meは、Microsoft<sup>®</sup> Windows<sup>®</sup> Millennium Edition operating systemの略です。
Windows<sup>®</sup> 2000は、Microsoft<sup>®</sup> Windows<sup>®</sup> 2000 operating systemの略です。
Windows<sup>®</sup> XPは、Microsoft<sup>®</sup> Windows<sup>®</sup> XP operating systemの略です。
Windows<sup>®</sup> XPは、Microsoft<sup>®</sup> Windows<sup>®</sup> XP operating systemの略です。
Windowslaka Microsoft Corporationの米国およびその他の国における登録商標です。
画面の使用に際して米国Microsoft Corporationの許諾を得ています。
Hayesは米国Hayes Microcomputer Products Inc.の登録商標です。
その他、本文中に記載の社名や製品名は各社の商標または登録商標です。

|   | 本商品を分解・改造したりしないでください。火災・感電の原因となることがあります。また、改<br>造は法律で禁じられています。                                                                                        |
|---|----------------------------------------------------------------------------------------------------|
|   | 本商品のキャビネットは外さないでください。感電の原因となることがあります。指定以外の内部<br>の点検・調整・清掃・修理は、当社のサービス取扱所にご連絡ください。                                                                     |
|   | 電源アダプタは、ほこりが付着していないことを確認してからコンセントに差し込んでください。<br>また半年から1年に1回は、電源アダプタをコンセントから抜いて点検、清掃をしてください。ほ<br>こりにより火災・感電の原因となることがあります。                              |
|   | ふろ場や加湿器のそばなど、湿度の高いところでは設置および使用しないでください。火災・感電<br>の原因となることがあります。                                                                                        |
|   | 電源アダプタは、AC100 Vの商用電源以外では、絶対に使用しないでください。火災・感電の原<br>因となることがあります。                                                                                        |
|   | テーブルタップや分岐コンセント、分岐ソケットを使用した、タコ足配線はしないでください。火<br>災・感電の原因となることがあります。                                                                                    |
|   | お客様がご用意された機器を本商品に接続してお使いになる場合は、あらかじめ当社のサービス取<br>扱所に確認してください。確認できない場合は、絶対に接続して使用しないでください。火災・感<br>電の原因となることがあります。                                       |
|   | 本商品を移動させる場合は、電源アダプタをコンセントから抜いてから、行ってください。電源ア<br>ダプタコードが傷つき、火災・感電の原因となることがあります。                                                                        |
|   | 電源アダプタは、必ず付属のものを使用し、それ以外のものは絶対にお使いにならないでください。<br>火災・故障の原因となります。                                                                                       |
| - | 万一、煙が出ている、へんな臭いがするなどの異常状態のまま使用すると、火災・感電の原因とな<br>ることがあります。すぐに電源アダプタをコンセントから抜いて、煙が出なくなるのを確認して、<br>当社のサービス取扱所に修理をご依頼ください。お客さまによる修理は危険ですから絶対におやめ<br>ください。 |

▲ 藝告

万一、本商品を落としたり、キャビネットを破損した場合は、すぐに電源アダプタをコンセントから抜いて、当社のサービス取扱所にご連絡ください。そのまま使用すると、火災・感電の原因となることがあります。

万一、内部に水などが入ったり、本商品をぬらした場合は、すぐに電源アダプタをコンセントから 抜いて、当社のサービス取扱所にご連絡ください。そのまま使用すると、火災・感電の原因となる ことがあります。

本商品の内部に金属類や燃えやすいものなどの、異物を差し込んだり、落としたりしないでください。万一、異物が入った場合は、すぐに電源アダプタをコンセントから抜いて、当社のサービス取扱所にご連絡ください。そのまま使用すると、火災・感電の原因となることがあります。特にお子様のいるご家庭ではご注意ください。

異常音がしたり、キャビネットが異常に熱くなっている状態のまま使用すると、火災・感電の原因 となることがあります。すぐに電源アダプタをコンセントから抜いて、当社のサービス取扱所に修 理をご依頼ください。

▲ 警告

本商品のそばに花びん、植木鉢、コップ、化粧品、薬用品や水の入った容器、または小さな金属類 を置かないでください。こぼれたり、中に入った場合、火災・感電の原因となることがあります。

電源アダプタコードに傷をつけたり、破損したり、加工したり、無理に曲げたり、引っ張ったり、 ねじったり、束ねたりしないでください。また、重い物をのせたり、加熱したりすると電源アダプ タコードが破損し、火災・感電の原因となることがあります。電源アダプタコードが傷んだら、電 源アダプタをコンセントから抜き、当社のサービス取扱所に修理をご依頼ください。

ぬれた手で電源アダプタを抜き差ししないでください。感電の原因となることがあります。

## 

直射日光の当たるところや、ストーブ、ヒータなどの発熱器のそばなど、温度の高いところに置か ないでください。内部の温度が上がり、火災の原因となることがあります。

調理台のそばなど油飛びや湯気が当たるような場所、ほこりの多い場所、鉄粉や有毒ガスが発生す る場所に置かないでください。火災・感電の原因となることがあります。

ぐらついた台の上や傾いたところなど、不安定な場所に置かないでください。また、本商品の上に 重いものを置かないでください。バランスがくずれて倒れたり、落下してけがの原因となることが あります。

振動・衝撃の多い場所に置かないでください。バランスがくずれて倒れたり、落下してけがの原因 となることがあります。

電源アダプタを電源コンセント(AC100 V)に差し込むときは、確実に差し込んでください。電 源アダプタの刃に金属などが触れると、火災・感電の原因となることがあります。

電源アダプタをコンセントから抜くときは、必ず電源アダプタの本体を持って抜いてください。電 源アダプタコードを引っ張るとコードが傷つき、火災・感電の原因となることがあります。

近くに雷が発生したときは、電源アダプタをコンセントから抜いてご使用をお控えください。雷に よっては、火災・感電の原因となることがあります。

本商品や電源アダプタコードを熱器具に近づけないでください。キャビネットや電源アダプタコー ドの被覆が溶けて、火災・感電の原因となることがあります。

長期間ご使用にならないときは、安全のため必ず電源アダプタをコンセントから抜いてください。

本商品に乗らないでください。特に小さなお子様のいるご家庭ではご注意ください。壊れてけがの 原因となることがあります。

電源アダプタコードには、延長コードは使わないでください。火災の原因となることがあります。

お手入れをするときは、安全のため必ず電源アダプタをコンセントから抜いてください。

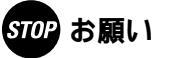

製氷倉庫など特に温度が下がるところに置かないでください。本商品が正常に動作しないことがあ ります。 電気製品・AV機器などの磁気を帯びているところや電磁波が発生しているところに置かないでく ださい(電子レンジ、スピーカ、テレビ、ラジオ、蛍光灯、電気こたつ、インバータエアコン、電 磁調理器などし 磁気や電気雑音の影響を受けると雑音等が大きくなったり、通信ができなくなることがあります(特に電子レンジ) 使用時には影響を受けることがあります)。 テレビ、ラジオなどに近いと受信障害の原因となったり、テレビ画面が乱れることがあります。 放送局や無線局などが近く、雑音等が大きいときは、本商品の設置場所を移動してみてください。 金属製家具などの近くは避けてください。 電波が飛びにくくなります。 周囲の環境(壁・家具など)によっては使用範囲が狭くなります。 硫化水素が発生する場所(温泉地など)では、本商品の寿命が短くなることがあります。 本商品を積み重ねて使用しないでください。本商品を2台以上使用する場合、積み重ねて設置する と、内部に熱がこもり、キャビネットの表面が異常に熱くなることがあります。 ベンジン、シンナー、アルコールなどでふかないでください。本商品の変色や変形の原因となるこ とがあります。汚れがひどいときは、薄い中性洗剤をつけた布をよくしぼって汚れをふき取り、や わらかい布でからぶきしてください。 落としたり、強い衝撃を与えないでください。故障の原因となることがあります。

コネクタに異物を差し込んだり、端子面をさわらないでください。故障の原因となることがあります。

# この取扱説明書の見かた

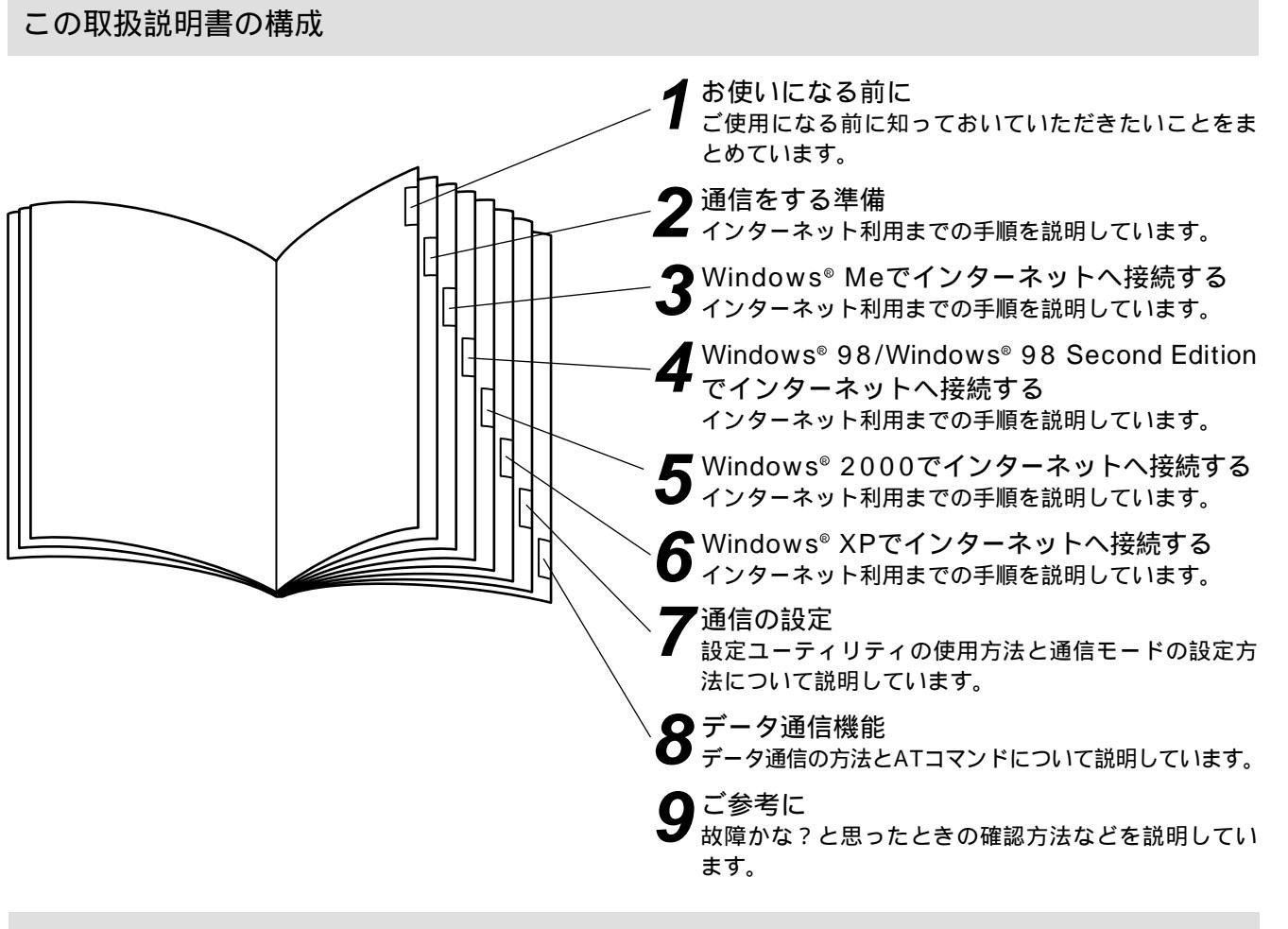

操作説明のページの構成

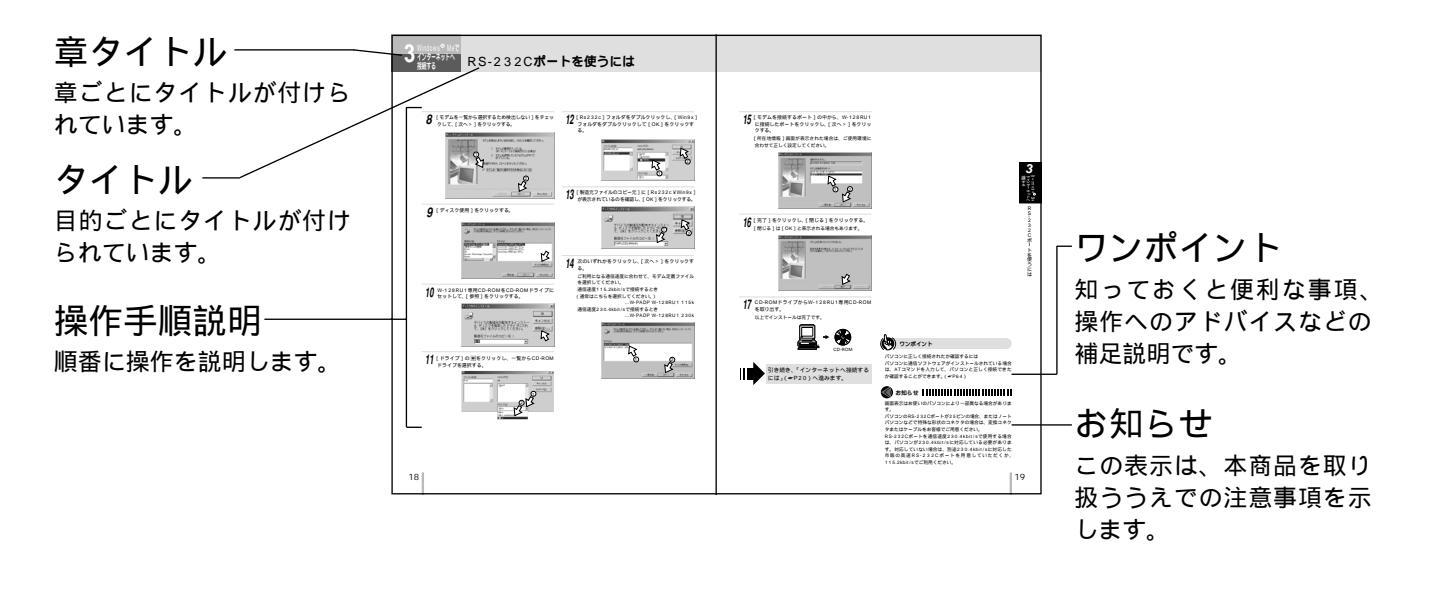

| 安全にお使いいただくために必ずお読みください・・・・2                       |
|---------------------------------------------------|
| この取扱説明書の見かた ・・・・・・・・・・・・・・・・・・・・・・・・・・・・・・・・・・・・・ |

### お使いになる前に

| 特長 ************************************ |
|-----------------------------------------|
| セットを確認してください ・・・・・ 9                    |
| 各部の名前・・・・・・・・・・・・・・・・・・・・・・・・・・・・・10    |
| 電源に接続します・・・・・11                         |
| 電波の状態を確認する・・・・・・・・・・・・・・11              |

2 通信をする準備

| インターネットへ接続するまでの手順・・・・・・12<br>ご使用のOSを確認するには・・・・・・12 |
|----------------------------------------------------|
| 2                                                  |
| Windows <sup>®</sup> Meでインターネットへ接続する               |
| USBポートを使うには・・・・・・・・・・・・・・・・・・・・・・・・・・・・・・・・・・・・    |
| インストールする・・・・・・・・・・・・・・・・・・・・・・・・・・・・・・・・・・・・       |
| イノフーイツドハ按続する・・・・・・・・・・・23                          |

4 Windows<sup>®</sup> 98 / Windows<sup>®</sup> 98 Second Edition でインターネットへ接続する

| 5 |  |
|---|--|

Windows<sup>®</sup> 2000でインターネットへ接続する

| USBポートを使うには・・・・・・36        |
|----------------------------|
| パソコンと接続してモデムドライバを          |
| インストールする・・・・・・・・・・・・・・・・36 |
| RS-232Cポートを使うには・・・・・38     |

| パソコンと接続してモデム定義ファイルを<br>インストールする・・・・・・                                                                                                    | 1 お使いに                     |
|----------------------------------------------------------------------------------------------------|----------------------------|
| インターネットへ接続するには・・・・・・・・・・・・・・・・・・・・・・・・・・・・・・・・・・・・                                                                                                    | <b>2</b><br>準備<br>をする      |
| Windows® XPでインターネットへ接続する                                                                                                    | _                          |
| USBポートを使うには・・・・・・・・・・・・・・・46<br>パソコンと接続してモデムドライバを<br>インストールする・・・・・・・・・・・・・・・・・46<br>RS-232Cポートを使うには・・・・・・・・・・・・・・・・・48<br>パソコンと接続してモデム定義ファイルを<br>インストールする・・・・・・・・・・・・・・・・・・・・・・・48 | 3<br>Wirdows® Me<br>接続する   |
| インターネットへ接続するには・・・・・・51<br>接続先の設定を行う・・・・・51<br>TCP/IPの設定を行う・・・・・53<br>インターネットへ接続する・・・・・54                                                                                           | 4 34.0003 @ 84.34-400で     |
|                                                                                                    | _                          |
| 設定ユーディリディをインストール9 るには・・・・・56<br>Windows® Me / Windows® 98 /<br>Windows® 98 Second Edition /<br>Windows® 2000 / Windows® XP<br>共通・・・・・・・・・・・・56<br>通信モードを設定するには・・・・・・・57            | う<br>2000でインター<br>※シトへ接続する |
| 各通信モードを利用するための機能設定・・・・・・57<br>機能設定の変更を行う・・・・・・・・・・58<br>本商品のバージョンアップを行うには・・・・・・・59                                                                                                 | 6<br>桜続する                  |
| ● データ通信機能                                                                                                    | ーン<br>ネッの<br>ト             |
| データ通信を行うには・・・・・・・・・・・・・・・・・・・・・・・・・・・・・・・・・・・・                                                                                                    | - <sup>ヘ</sup> 7 通信の設定     |
| レジスタ・・・・・・・・・・・・・・・・・・・・・・・・・・・・・・・・・・・・                                                                                                    | <b>8</b><br>一<br>デー<br>タ通  |
| → こ参考に                                                                                                    | 信                          |
| インターネットにうまく接続できないときは・・・・・68<br>故障かな?と思ったら・・・・・・・・・・・・・・・・・・・・・・・69<br>USBポートに関するQ&A・・・・・・・・・・・・・・・・・・・・・・・・・・・・・・・・・・・・                                                            | <b>9</b> ご参考に              |

仕様・・・・・74 保守サービスのご案内・・・・・・・・・・・.75

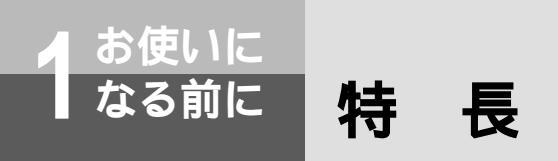

#### 最高128 kbit/sの通信速度でのデータ通信が可能

無線区間は、64 kbit/sの通信リンクを2つ束ね、ISDN回線では2本のBチャネルを束ねることによって最高128 kbit/sのマル チリンクPPP通信が行えます。また、回線の状態に応じて無線通信リンク及びBチャネルの数を自動的に切り替えるBOD(バン ド・オン・デマンド)機能を装備しています。

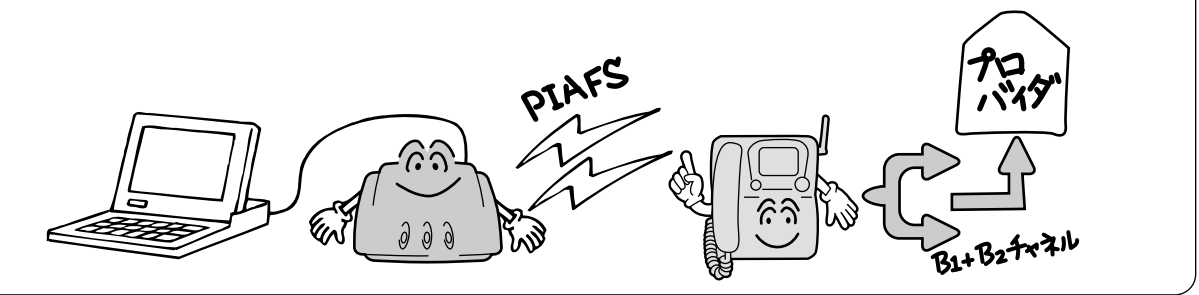

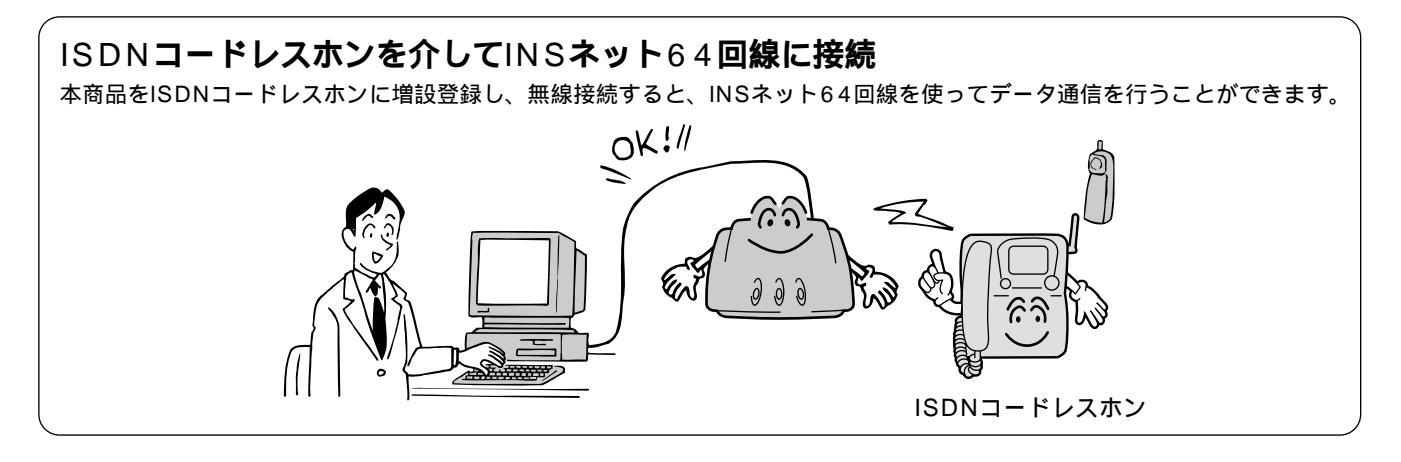

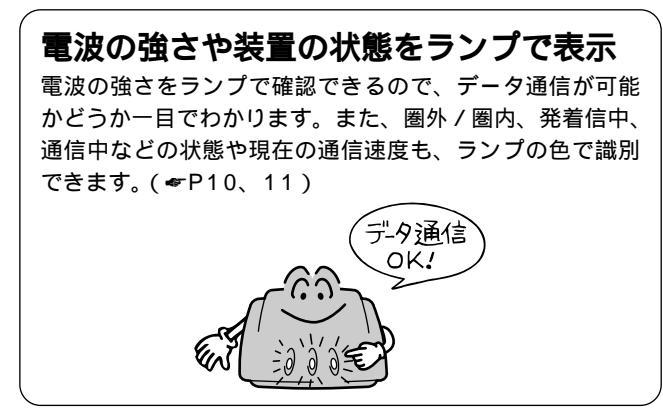

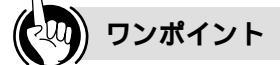

PIAFSとは

PHSインターネットアクセスフォーラムスタンダードの 略称でPHSを用いたデータ通信手段のことです。

マルチリンクPPP通信を行う場合は

お買い求め時は、マルチリンクPPP通信やBODを行わ ない設定になっています。設定を変更して使用してくだ さい。(~P57)

ISDNコードレスホンに接続して使用するときは、増設登録が必要です。局番なしの116番または当社の営業所等へご相談ください。

マルチリンクPPP通信を行うには、接続するインターネットプロバイダのアクセスポイントがマルチリンクPPP通信に対応している必要があります。詳細は、加入するインターネットプロバイダへお問い合わせください。

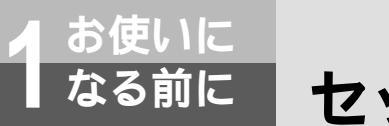

本体

セットを確認してください

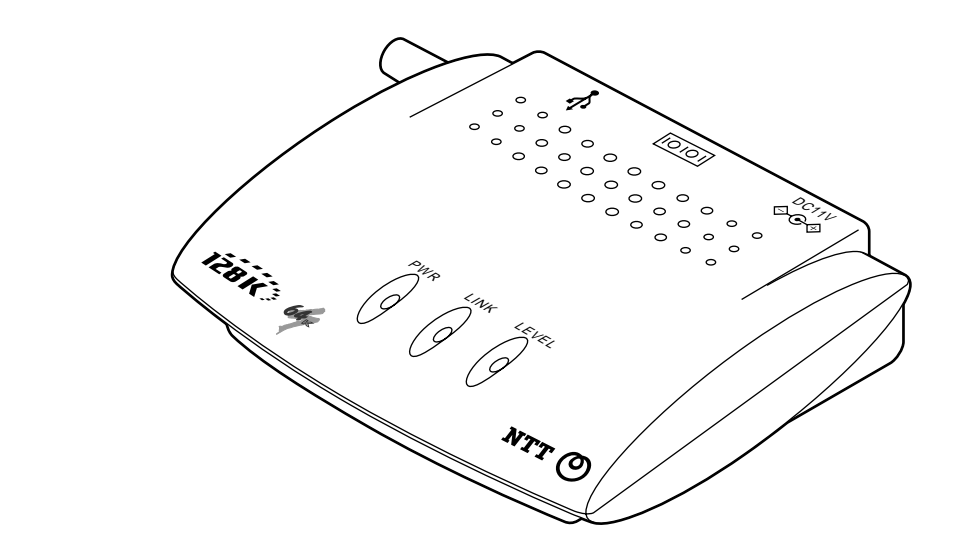

W-128RU1(1台)

付属品

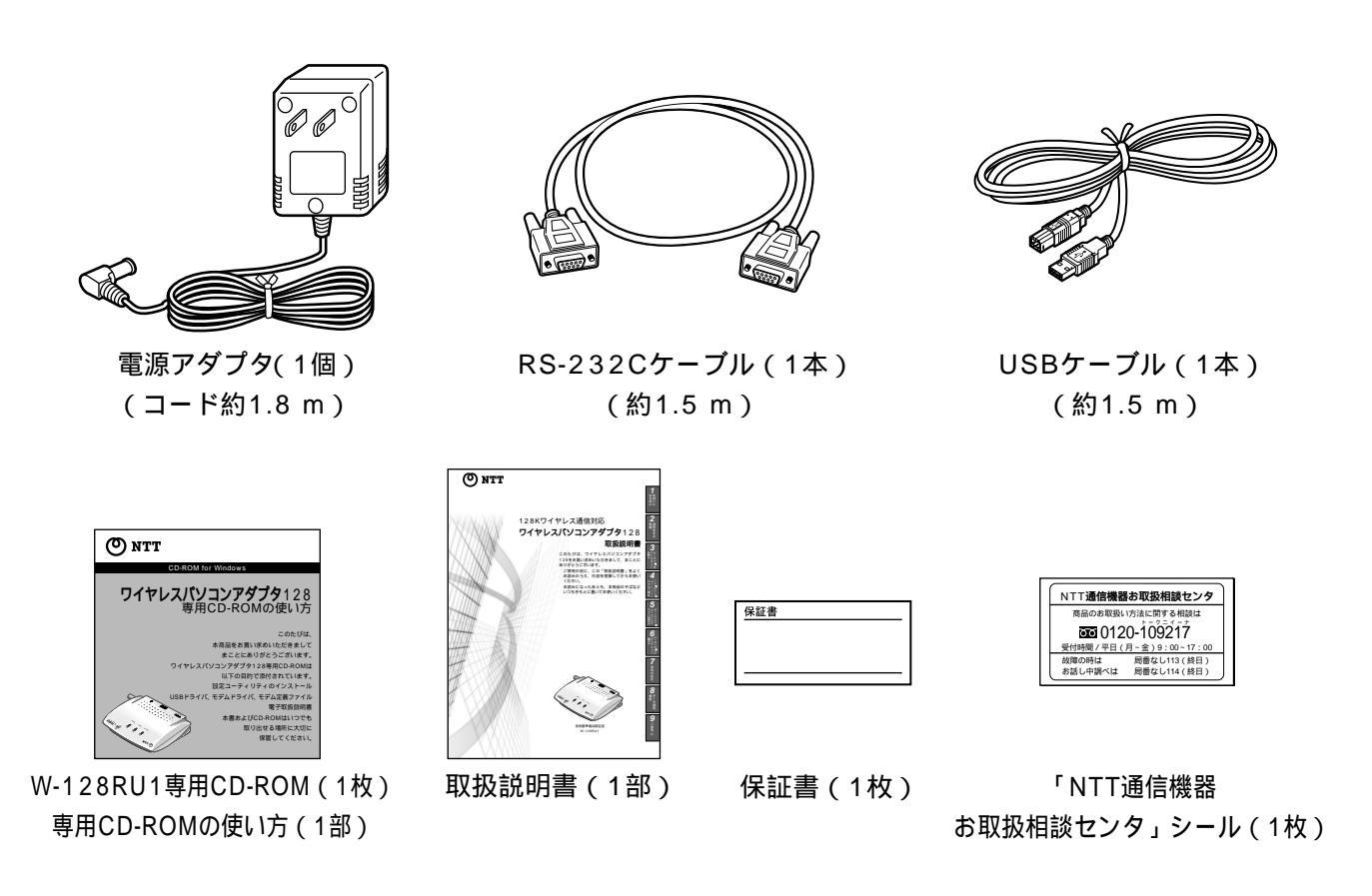

セットに足りないものがあったり、取扱説明書に乱丁・落丁があった場合などは、当社のサービス取扱所へご連絡ください。

特長

セットを確認してください

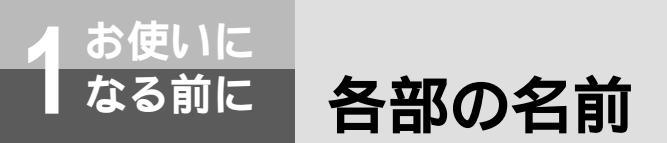

【上面】

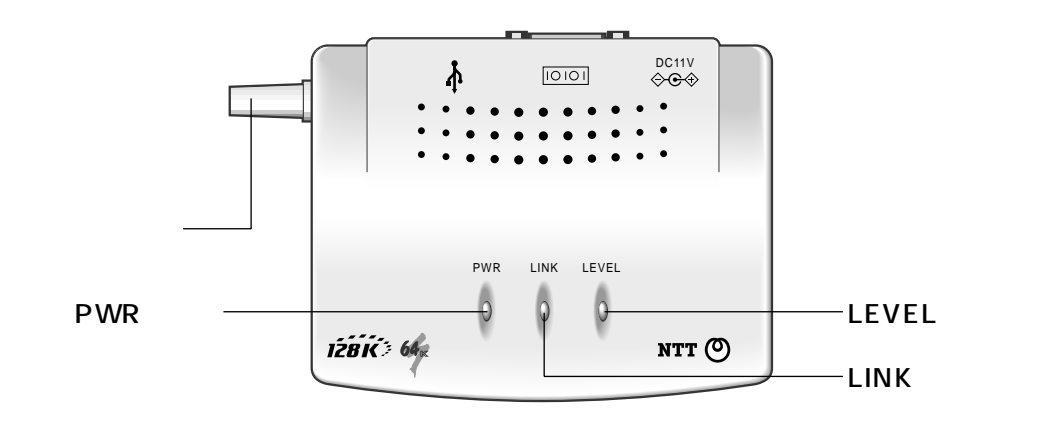

【背面】

─────電源アダプタコード差込口 電源アダプタのプラグを差し込みます。(*◆*P11)

> USBポート USBケーブルでパソコンを接続します。 (*◆*P14、24、36、46)

USBポートとRS-232Cポートを 同時に使用することはできません。 RS-232Cポート RS-232Cケーブルでパソコンを接続します。 (←P17、27、38、48)

## 【ランプ表示】

0

| ランプの種類   | ランプの状態(色) | 本商品の状態              |
|----------|-----------|---------------------|
| PWRランプ   | 点灯(緑)     | 電源が入っているとき          |
| LINKランプ  | 無点灯       | 待機中のとき              |
|          | 点灯 (赤)    | 発信中のとき / 着信中のとき     |
|          | 点灯(オレンジ)  | 32 kbit/sで通信中のとき    |
|          | 点灯(緑)     | 64 kbit/sで通信中のとき    |
|          | 点滅(緑)     | 128 kbit/sで通信中のとき   |
|          | 点滅(赤または緑) | 主電話機などに増設登録されていないとき |
| LEVELランプ | 無点灯       | 圏外のとき               |
|          | 点灯(緑)     | 電波が強いとき             |
|          | 点灯(オレンジ)  | 電波が弱いとき             |
|          | 点灯 (赤)    | 電波が弱く、通信不可のとき       |
|          | 点滅(赤または緑) | 主電話機などに増設登録されていないとき |

### 劒∭) お知らせ ┃┃┃┃┃┃┃┃

電源を入れて10秒程度したのち、LINKランプとLEVEL ランプが緑点滅します。さらに、しばらくしてLINKラン プとLEVELランプが赤点滅する場合は、主電話機などへ 増設登録が必要です。局番なしの116番または当社の営 業所等へご相談ください。

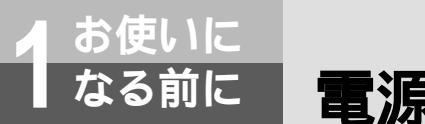

## 電源に接続します

本商品を電源に接続します。パソコンにはまだ接続しないでください。

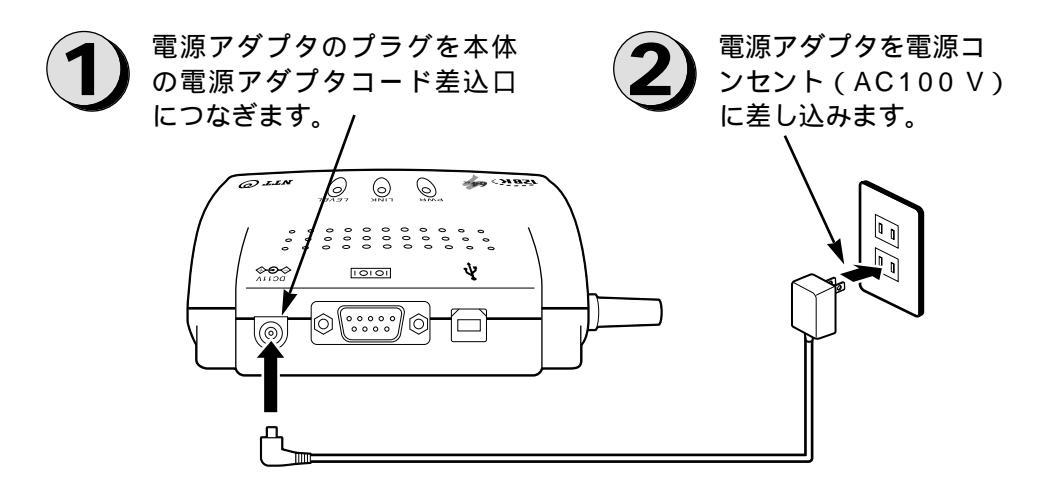

### 電波の状態を確認する

電波の届く範囲は、主電話機などから見通し距離で約100 m以内です。データ通信を行うときは、LEVELランプが緑または オレンジの状態のときに行ってください。電波の状態が悪いときはエラーが多発し、データ通信が停止することがあります。 待ち受け時には、LEVELランプの色で電波の状態を確認してください。

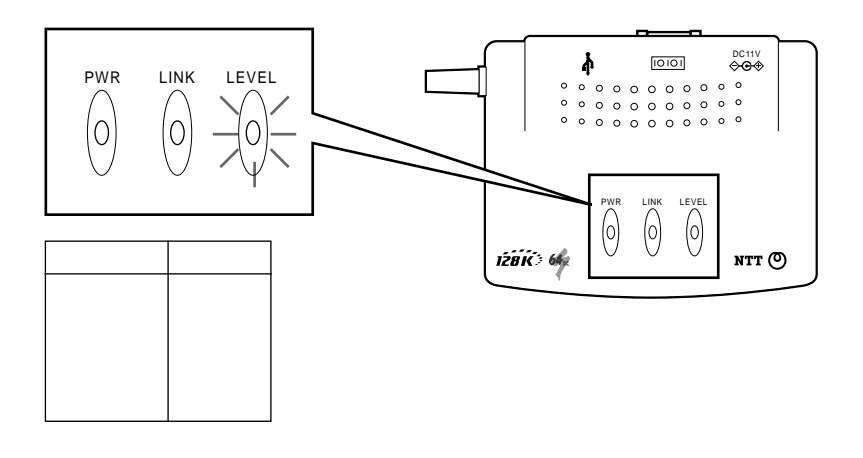

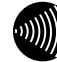

### ∭ お知らせ ■■■■■■■■■■■

電波状態の悪いところでお使いの場合は、100 m以内で も通信ができないことがあります。 接続したいパソコンからなるべく離して設置してくださ

い。近づけると誤動作の原因となります。

パソコンのUSBポートに接続した場合でも電源アダプタ を接続してお使いください。パソコンのUSBポートから の給電のみでは動作しません。

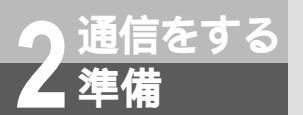

# インターネットへ接続するまでの手順

インターネットに接続する細かな手順は接続するパソコンのOSや、使用するデータポート (USBポートまたはRS-232Cポート)によって異なります。下の表でパソコンのOSと使用す るデータポートを確認し、パソコンの接続とソフトウェアのインストールに進んでください。

|                                        | 使用するデータポート        | 参照ページ           |                  |  |
|----------------------------------------|-------------------|-----------------|------------------|--|
| 7912005                                | 使用するテータホート        | パソコン接続とインストール   | インターネットへの接続      |  |
| Windows® Me                            | USBポート            | <b>☞</b> P14~16 |                  |  |
|                                        | RS-232Cポート        | ₽17~19          | -120 23          |  |
| Windows <sup>®</sup> 98                | RS-232Cポート(USBポート | ▲ P 2 7 ~ 2 0   | ▲ P32 ~ 35       |  |
|                                        | は使用できません)         | ~121 23         | ~102 00          |  |
| Windows <sup>®</sup> 98 Second Edition | USBポート            | ₽24~26          |                  |  |
|                                        | RS-232Cポート        | ₽27~29          | ~102 00          |  |
| Windows <sup>®</sup> 2000              | USBポート            | ₽36~37          |                  |  |
|                                        | RS-232Cポート        | ₽38~40          |                  |  |
| Windows® XP                            | USBポート            | ₽46~47          | <b>⊷</b> =D51~55 |  |
|                                        | RS-232Cポート        | ₽48~50          | ~101 00          |  |

### ご使用のOSを確認するには

使用しているパソコンのOSがわからない場合は、次の手順で確認してください。

Windows<sup>®</sup> Me、Windows<sup>®</sup> 98、Windows<sup>®</sup> 2000、Windows<sup>®</sup> XP共通

デスクトップの[マイコンピュータ]アイコンを右クリックする。

ショートカットメニューの [ プロパティ ] をクリックする。

[システムのプロパティ]画面の[全般]([全般]がない場合は[情報])で、バージョンを確認する。 Windows® XPでデスクトップに[マイコンピュータ]アイコンがない場合

[スタート]ボタンをクリックする。

[マイコンピュータ]上で右クリックして、[プロパティ]をクリックする。

Windows® 98のバージョンについて

Windows<sup>®</sup> 98には、Windows<sup>®</sup> 98とWindows<sup>®</sup> 98 Second Editionの2つのバージョンがあります。

#### Windows<sup>®</sup> 98 Second Edition

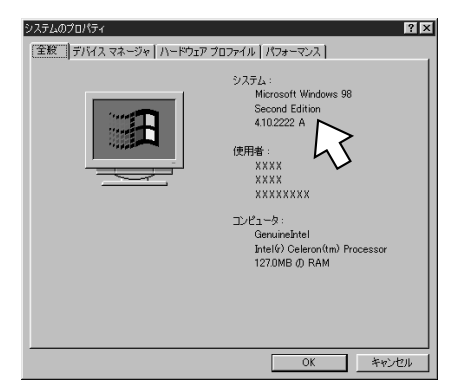

Windows<sup>®</sup> 98

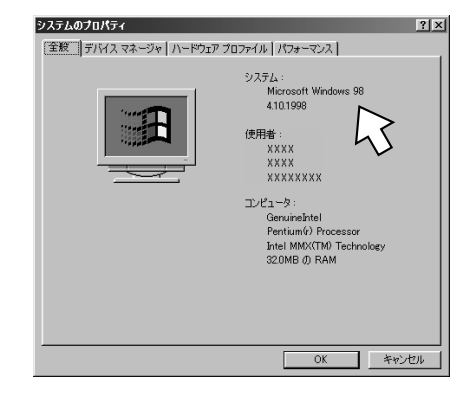

#### ワンポイント

RS-232CポートとUSBポートについて 本商品は2つのデータポートを装備していますが、USB ポートとRS-232Cポートを同時に使用することはでき ません。

USBポートをご利用になるには

本商品のUSBポートに接続するパソコンは、以下の条件 を備えている必要があります。

・USBポートを備えているパソコンであること

・次のいずれかのOSがインストールされていること

Windows<sup>®</sup> Me、Windows<sup>®</sup> 98 Second Edition、 Windows<sup>®</sup> 2000、Windows<sup>®</sup> XP これらの条件を備えていても、パソコンによっては動作 しない場合があります。(*●*P70) Windows<sup>®</sup> 98のバージョンについて Windows<sup>®</sup> 98には、Windows<sup>®</sup> 98とWindows<sup>®</sup> 98 Second Editionの2つのバージョンがあります。 Windows<sup>®</sup> 98 Second Editionでなければ、USBポー トを利用することができません。 本商品を使ってインターネットに接続する一般的な手順は次のとおりです。

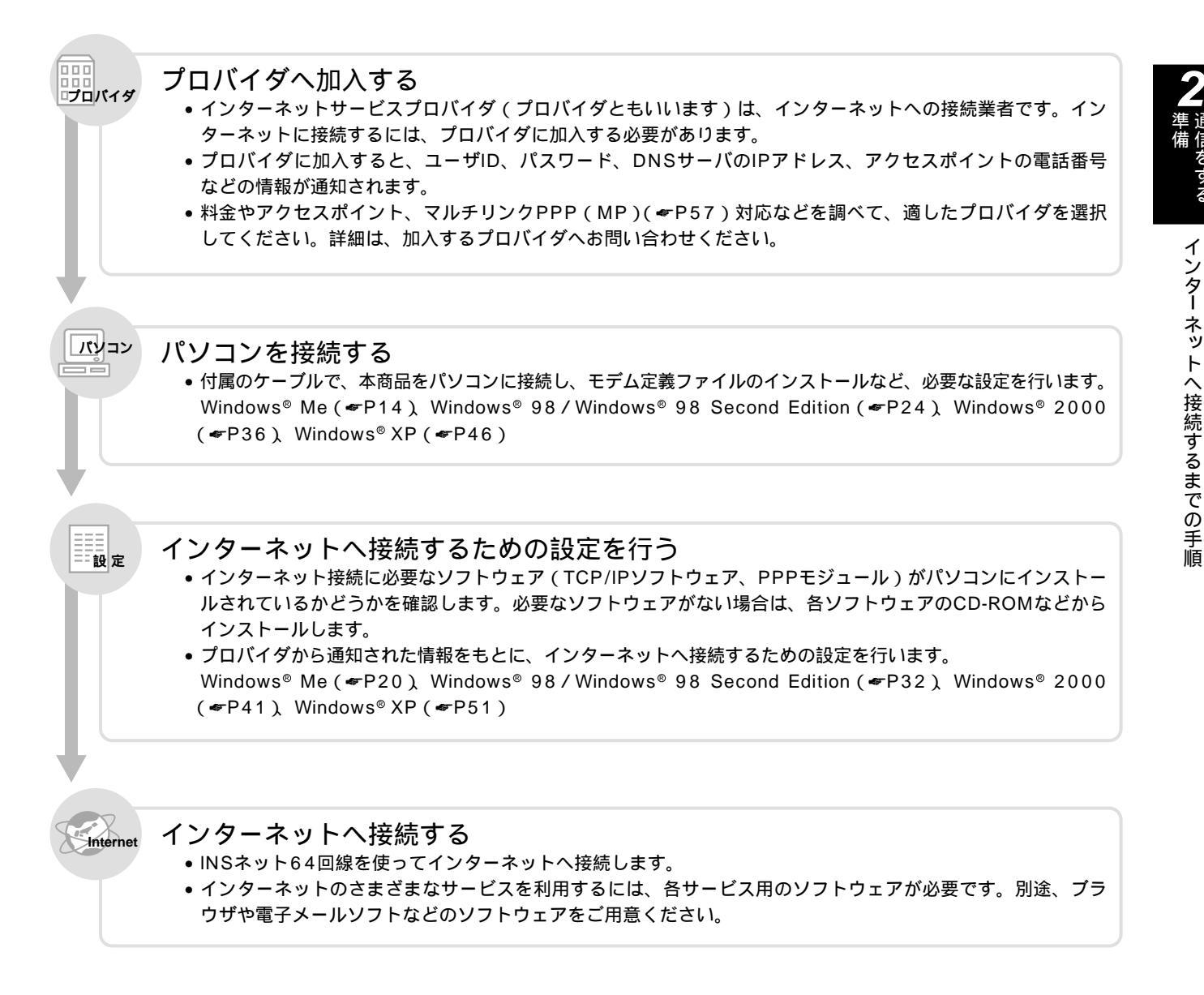

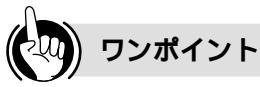

インターネット利用に必要なソフトウェアの種類は TCP/IPソフトウェアやPPPモジュールのほかに、以下 のソフトウェアが必要です。OSに付属しているソフト ウェア以外の市販品、フリーウェアを利用することもで きます。

- ・ブラウザ…ホームページを見るためのソフトウェアで す。代表的なブラウザとして、Internet Explorer、 Netscape Navigatorがあります。
- ・電子メールソフト…インターネットで電子メールを送
   信、受信するためのソフトウェアです。代表的なメー ルソフトとして、Outlook Express、Eudoraなどが あります。

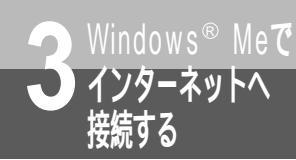

# USB**ポートを使うには**

OSとしてWindows<sup>®</sup> Meを使用しているパソコンと本商品とを、USBポートで接続して使うには、はじめに次の操作が必要です。付属品のW-128RU1専用CD-ROMをご用意ください。

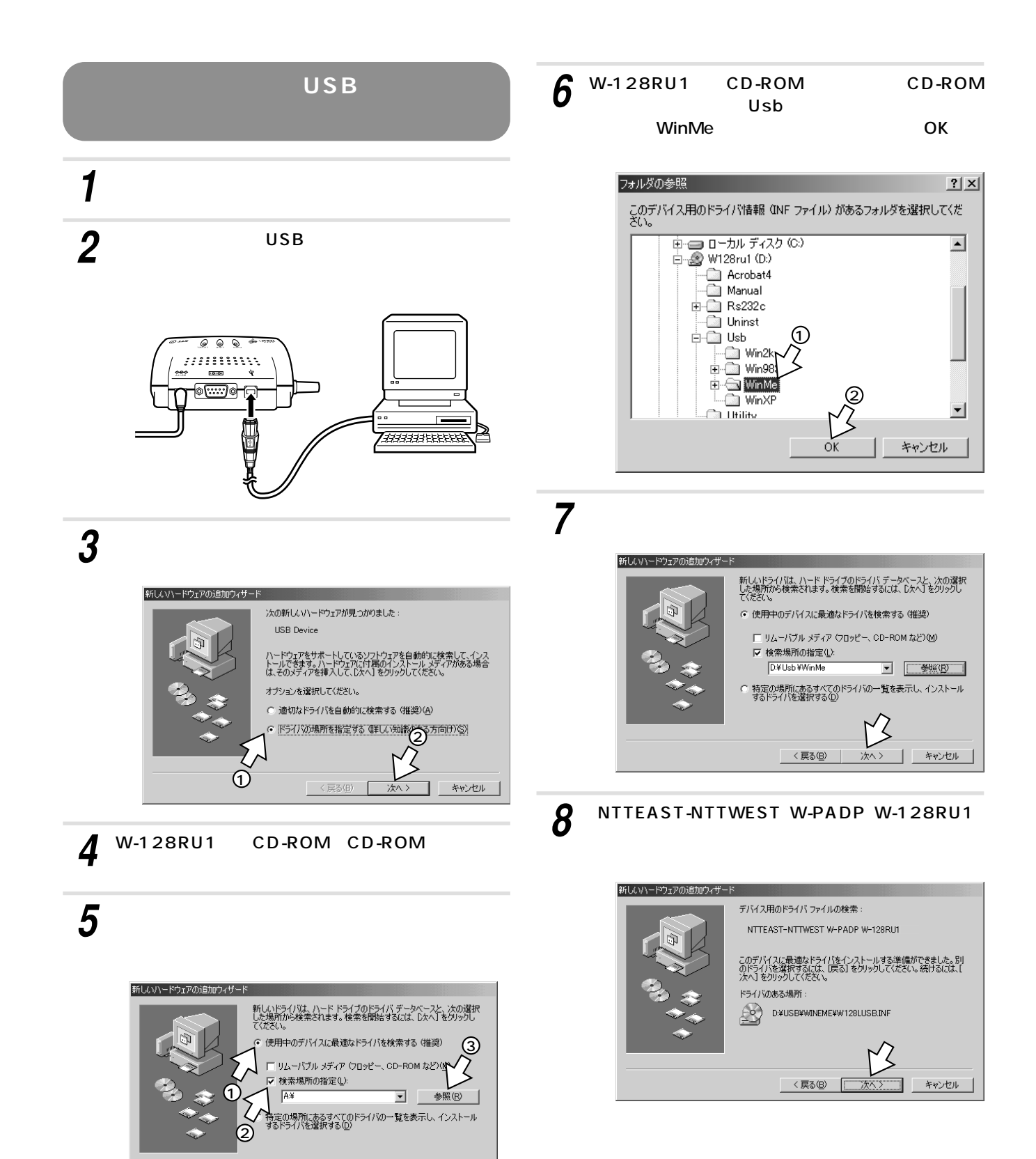

< 戻る(<u>B</u>) 次へ > キャンセル

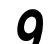

9 [完了]をクリックする。

モデムのインストールが自動的に開始され、[新しい ハードウェアの追加ウィザード]画面が表示されます。

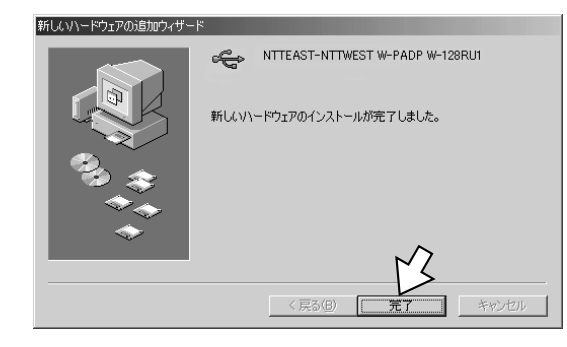

10 [ドライバの場所を指定する(詳しい知識のある方向 け)]をクリックし、[次へ>]をクリックする。

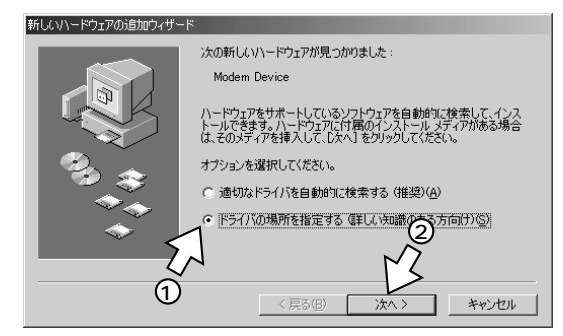

11 [次へ>]をクリックする。

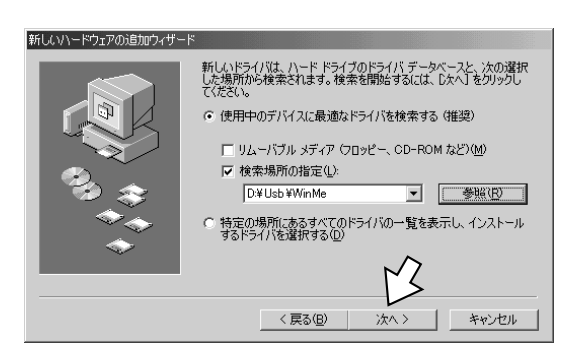

12 [W-PADP W-128RU1 USB]が表示されてい るのを確認し、[次へ>]をクリックする。

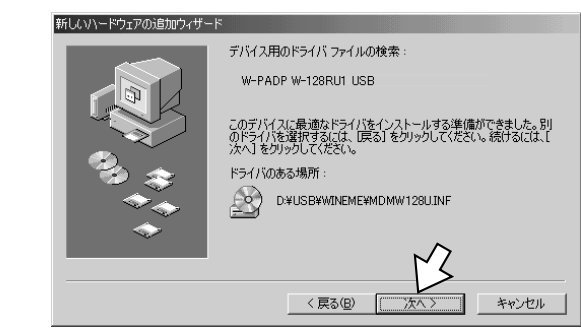

13 [完了]をクリックする。

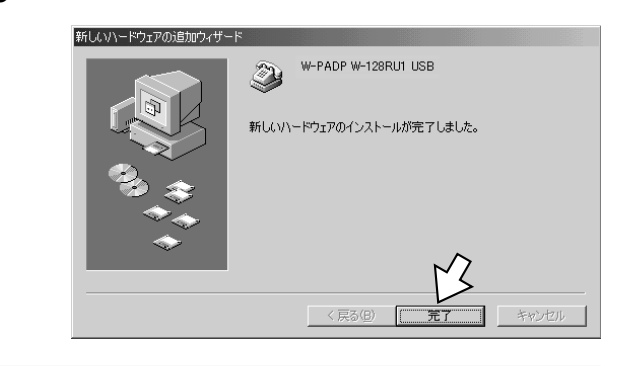

- 14 [スタート]ボタンをクリックし、[設定] [コン トロールパネル]をクリックする。
- **15**  $\left[ \begin{array}{c} y \\ y \\ z \end{array} \right] \left[ \begin{array}{c} y \\ z \end{array} \right] \left[ \begin{array}{c} y \end{array} \\ z \end{array} \\[ \left[ y \\ z \end{array} \right] \left[ \begin{array}{c} y \\ z \end{array} \right] \left[ \begin{array}{c} y \\ z \end{array} \right] \left[ \begin{array}[ \\ z \end{array} \right] \left[ \begin{array}[ \\ z \end{array} \right] \left[ \begin{array}[ \\ z \\ z \end{array} \right] \left[ \begin{array}[ \\ z \end{array} \right] \left[ \begin{array}[ \\ z \end{array} \right] \left[ \begin{array}[ \\ z \end{array} \right] \left[ \begin{array}[ \\ z \end{array} \right] \left[ \begin{array}[ \\ z \end{array} \right] \left[ \begin{array}[ \\ z \end{array} \right] \left[ \begin{array}[ \\ z \end{array} \\ \\[ \end{array} \\ \left[ \end{array} \left[ \begin{array}[ \\ z \end{array} \right] \left[ \begin{array}[ \\ z \end{array} \right] \left[ \begin{array}[ \\ z \end{array} \right] \left[ \end{array} \\ \\[ \end{array} \\ \left[ \end{array} \left[ \begin{array}[ \\ z \end{array} \right] \left[ \begin{array}[ \\ z \end{array} \right] \left[ \end{array} \\[ \end{array} \\[ \end{array} \\ \\[ \end{array} \\ \left[ \end{array} \\ \left[ \end{array} \\ \left[ \end{array} \\ \left[ \end{array} \\ \left[ \end{array} \\ \\[ \end{array} \\ \left[ \end{array} \\ \\[ \end{array} \\ \left[ \end{array} \\ \\$

| a oyho-w n'àw                                |                                         |                      |                     |                                                                                                    | _ 🗆 ×       |
|----------------------------------------------|-----------------------------------------|----------------------|---------------------|----------------------------------------------------------------------------------------------------|-------------|
| ファイル(E) 編集(E) 表示(V) お                        | 6気に入り( <u>A</u> ) ツール( <u>T</u> ) /     | ヘルプ(円)               |                     |                                                                                                    | 1           |
| ← 戻る × → × 由  ◎検索                            | 造フォルダ ③履歴   喧                           | R X 🛛 🗉              | ]-                  |                                                                                                    |             |
| アドレス(1) 🖃 コントロール パネル                         |                                         |                      |                     | •                                                                                                    | <b>∂</b> 移動 |
| 〒  <br>コントロール ハ*ネル                           | ОДВС 7-9<br>У-2 (32Ľ РС カ-К<br>(РСМСІА) | アプリケーション ・<br>の追加と削除 | (ンターネット<br>オプション    | *-ボード                                                                                                    |             |
| <b>システム</b><br>システムの基本情報を表示し、詳細設<br>定を変更します。 | ·<br>ダームオブショ サウンドとマル<br>チメディア           |                      | <b>(</b><br>キャナとカメラ | ダイヤルアップ<br>ネットワーク                                                                                                    |             |
| Windows Update<br>製品サポート情報                   |                                         | <b>بچر</b> لر<br>    | ₹<br>₹0+ワ-⊅         | くしょう ひんしょう ひんしょう ひんしょう ひんしょう ひんしゅう ひんしゅう ひょう ひょう ひょう ひょう ひょう ひょう ひょう ひょう ひょう ひょ | -           |
|                                              | パスワード フォルダ オブ:                          | ・<br>大名<br>フォント      | 2909<br>7909        | גליד<br>גליד                                                                                                    |             |
| システムの基本情報を表示し、詳細設定?                          | を変更します。                                 |                      |                     |                                                                                                    |             |

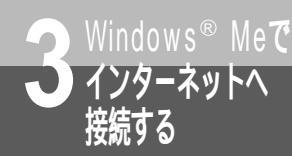

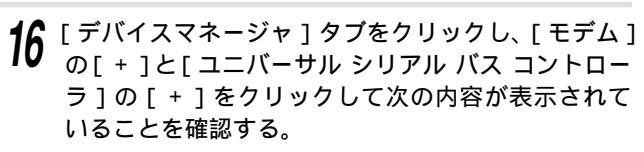

[モデム]内に[W-PADP W-128RU1 USB] [ユニバーサル シリアル バス コントローラ]内に [NTTEAST-NTTWEST W-PADP W-128RU1]

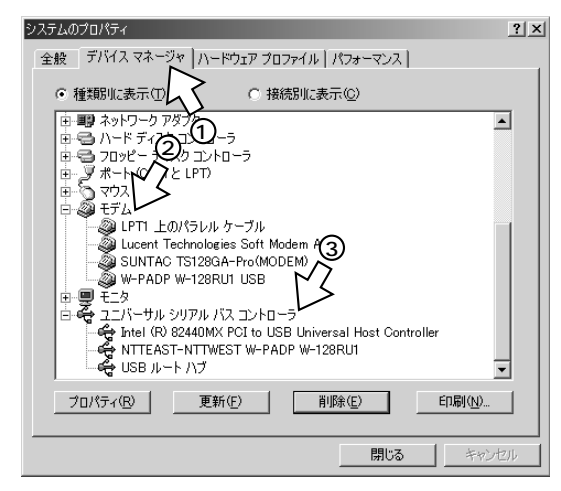

[モデム]および[ユニバーサル シリアル バス コント ローラ ] の [ W-PADP W-128RU1 USB ] と [ NTT EAST-NTTWEST W-PADP W-128RU1]に①が表 示されたときは、「USBポートに関するQ&A」(\*P70) をご覧ください。

17 [キャンセル]をクリックし、CD-ROMドライブか らW-128RU1専用CD-ROMを取り出す。 以上でUSBドライバとモデムドライバのインストール は完了です。

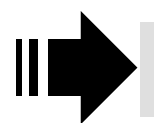

引き続き、「インターネットへ接続する には」(**\***P20)へ進みます。

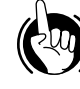

#### ワンポイント

パソコンに正しく接続されたか確認するには パソコンに通信ソフトウェアがインストールされている場合 は、ATコマンドを入力して、パソコンと正しく接続できた か確認することができます。(\*P64)

USBケーブルを接続してもパソコンが本商品を認識しない ときは

USBケーブルをいったん抜いて、接続し直してください。 それでも正しく認識しない場合には、本商品やパソコンを再 起動してください。

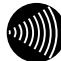

### ∭ お知らせ ▋▋▋▋▋▋▋▋▋▋▋▋▋▋▋

画面表示はお使いのパソコンにより一部異なる場合がありま す。

標準のUSBドライバが正しくインストールできない、ダイ ヤルアップ切断時にパソコンがフリーズするなどの事象が発 生する場合は、オリジナルドライバをインストールしてくだ さい。詳しくは、「USBポートに関するQ&A」(#P71)を 参照してください。

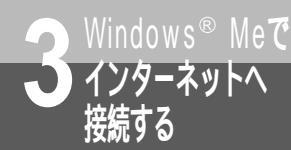

# RS-232Cポートを使うには

OSとしてWindows<sup>®</sup> Meを使用しているパソコンと本商品とを、RS-232Cポートで接続 して使うには、はじめに次の操作が必要です。付属品のW-128RU1専用CD-ROMをご用 意ください。

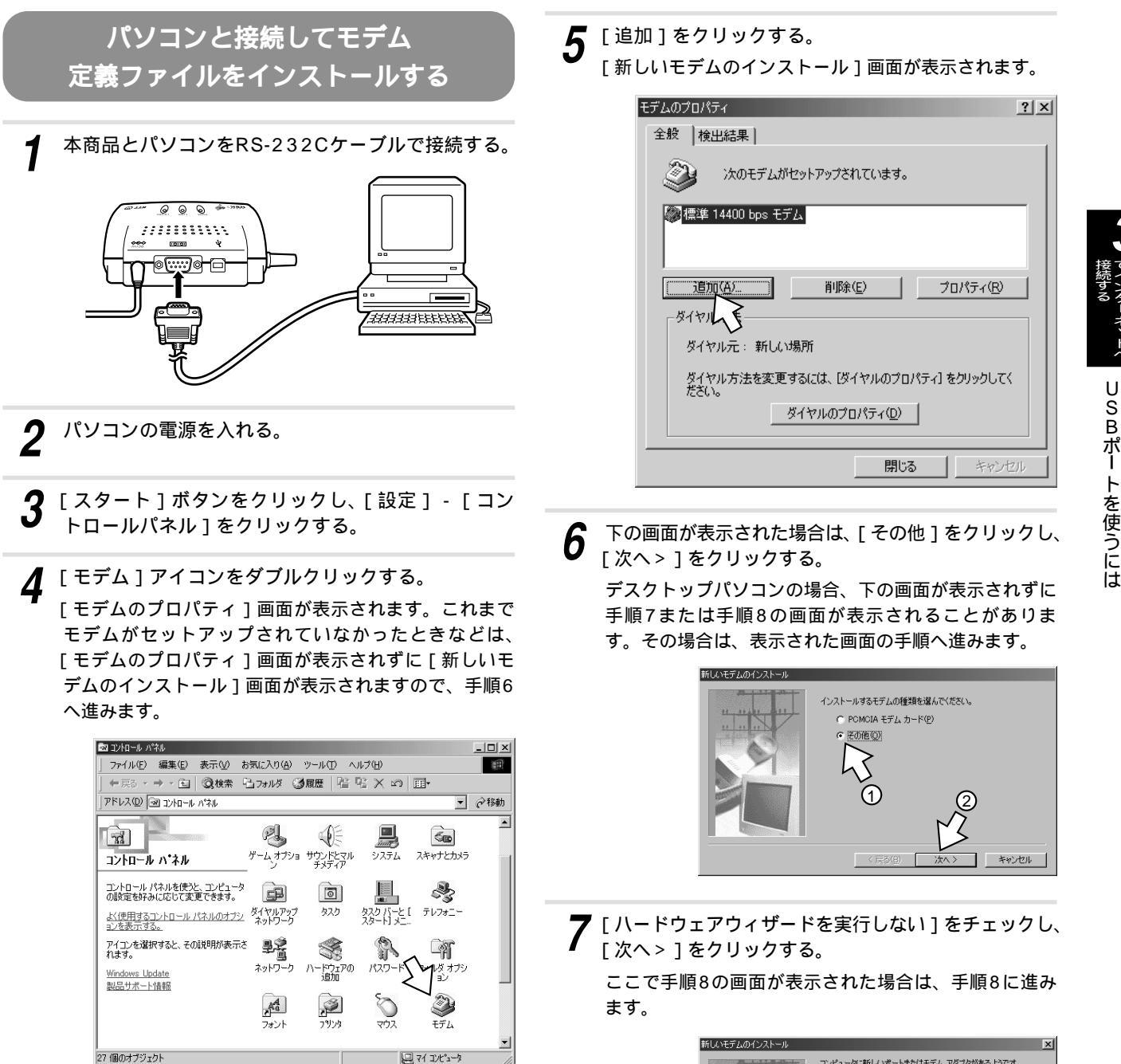

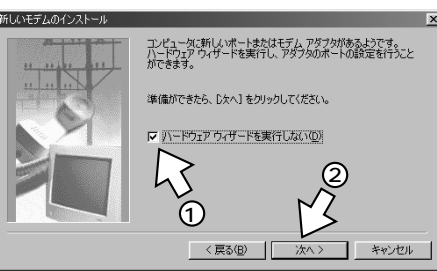

RS-232Cポートを使うには

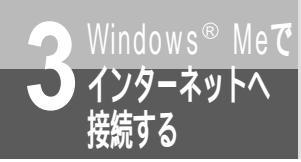

RS-232Cポートを使うには

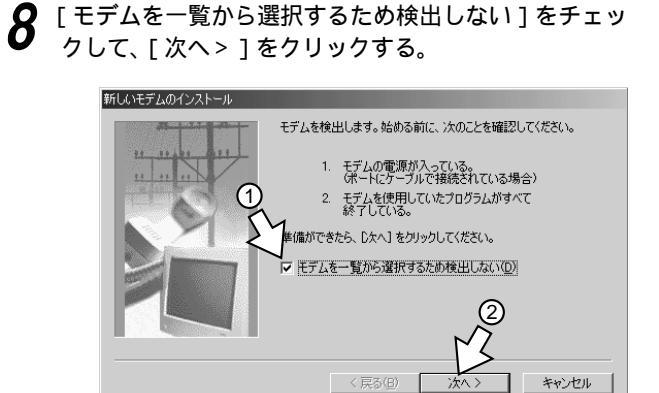

9 [ディスク使用]をクリックする。

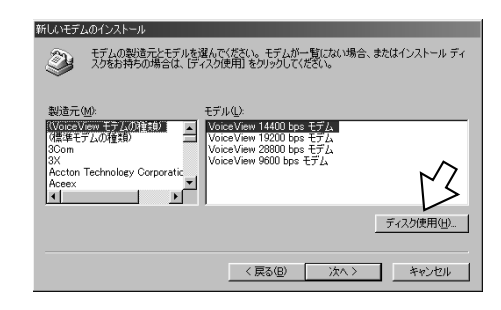

10 W-128RU1専用CD-ROMをCD-ROMドライブに セットして、[参照]をクリックする。

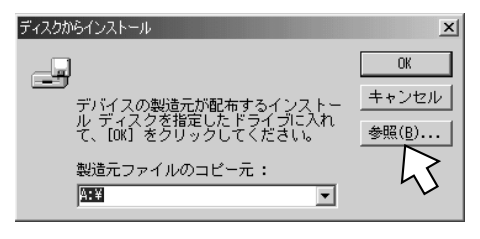

**11** [ドライブ]の■をクリックし、一覧からCD-ROM ドライブを選択する。

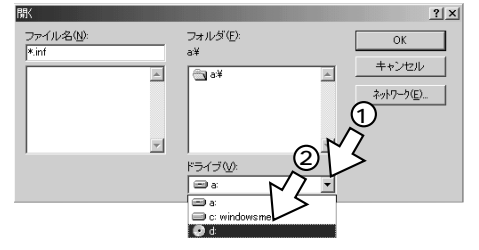

**12** [Rs232c] フォルダをダブルクリックし、[Win9x] フォルダをダブルクリックして[OK]をクリックす る。

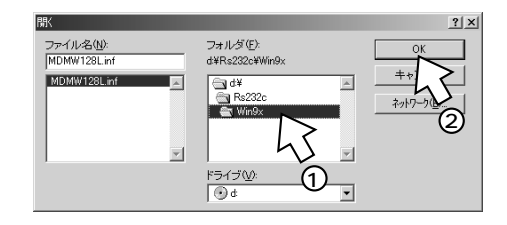

**13** [製造元ファイルのコピー元]に[Rs232c¥Win9x] が表示されているのを確認し、[OK]をクリックする。

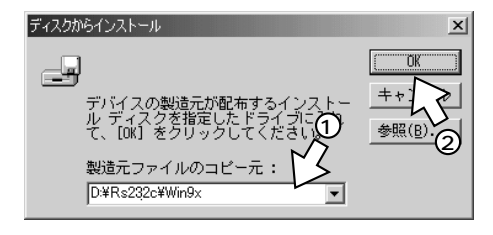

**14** 次のいずれかをクリックし、[次へ>]をクリックす る。

ご利用になる通信速度に合わせて、モデム定義ファイル を選択してください。

通信速度115.2kbit/sで接続するとき

(通常はこちらを選択してください。)
 ...W-PADP W-128RU1 115k
 通信速度230.4kbit/sで接続するとき

...W-PADP W-128RU1 230k

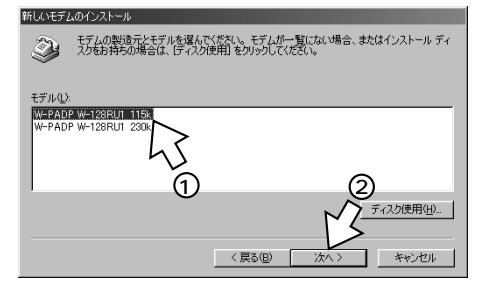

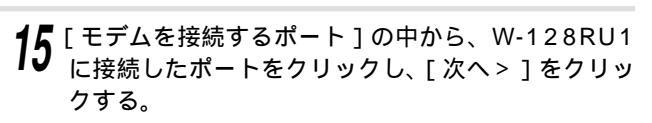

[所在地情報]画面が表示された場合は、ご使用環境に 合わせて正しく設定してください。

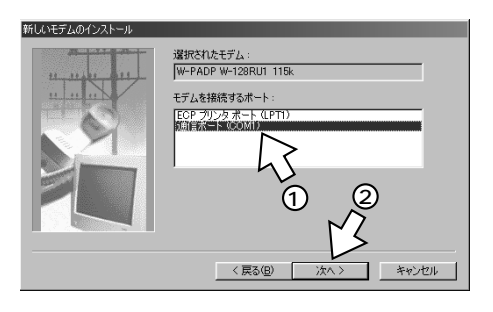

**16** [完了]をクリックし、[閉じる]をクリックする。 [閉じる]は[OK]と表示される場合もあります。

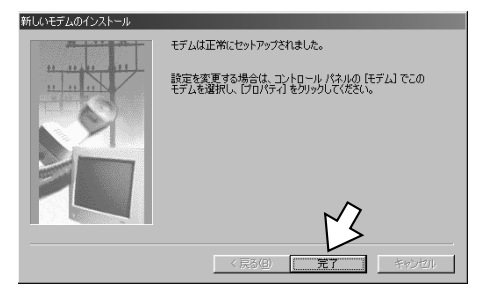

**17** CD-ROMドライブからW-128RU1専用CD-ROM を取り出す。

以上でインストールは完了です。

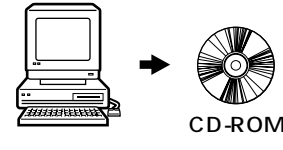

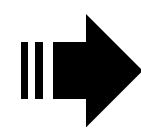

引き続き、「インターネットへ接続する には」(*◆*P20)へ進みます。

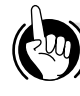

#### ワンポイント

パソコンに正しく接続されたか確認するには パソコンに通信ソフトウェアがインストールされている場合 は、ATコマンドを入力して、パソコンと正しく接続できた か確認することができます。(\*P64)

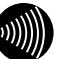

### 

画面表示はお使いのパソコンにより一部異なる場合があります。

パソコンのRS-232Cポートが25ピンの場合、またはノート パソコンなどで特殊な形状のコネクタの場合は、変換コネク タまたはケーブルをお客様でご用意ください。

RS-232Cポートを通信速度230.4kbit/sで使用する場合 は、パソコンが230.4kbit/sに対応している必要がありま す。対応していない場合は、別途230.4kbit/sに対応した 市販の高速RS-232Cボートを用意していただくか、 115.2kbit/sでご利用ください。

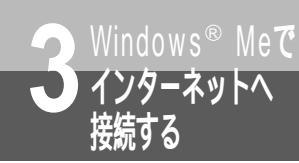

# インターネットへ接続するには

インターネットに接続するために、接続先の設定、TCP/IPの設定を行います。

#### 接続先の設定を行う

ご利用になるインターネットサービスプロバイダの アクセスポイントに接続するための情報を設定しま す。プロバイダから通知されたユーザID、パスワー ド、アクセスポイントなどの情報が必要です。

**1** [スタート]ボタンをクリックし、[設定] - [ダイ ヤルアップネットワーク]をクリックする。

- 2 [新しい接続]アイコンをダブルクリックする。
- **3**「接続名」に接続するプロバイダの名称などの、わか りやすい名前を入力する。
- **4** 「モデムの選択」で選択するモデムをクリックし、 [次へ>]をクリックする。

USBポートで接続した場合 …W-PADP W-128RU1 USB RS-232Cポートで接続した場合 通信速度115.2kbit/sで接続するとき

…W-PADP W-128RU1 115k 通信速度230.4kbit/sで接続するとき …W-PADP W-128RU1 230k

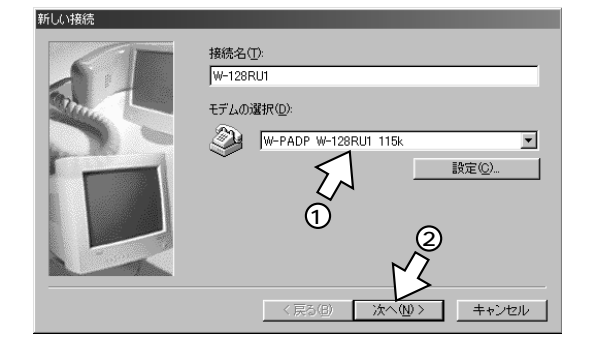

**5** 接続先の電話番号を入力し、[次へ > ]をクリックする。

国番号……プルダウンで[日本(81)]をクリックしま す。

市外局番…アクセスポイントの市外局番を入力します。 電話番号…アクセスポイントの電話番号を入力します。 (注1)

注1:利用する通信速度は、設定ユーティリティで設定 してください。(\*P57)

アクセスポイントの市外局番は、発信元と同じでも必ず 入力してください。

| 新しい接続 | 2<br>接続先のず 番号を指定してください:<br>市外局<br>03 エ - 12345678                                                                                                    |
|-------|----------------------------------------------------------------------------------------------------|
|       | 国/地域番号(U)·<br>日本(31)                                                                                                    |
|       | (     (     東る     (     )     (     )     (     )     (     )     (     )     (     )     (     )     (     )     (     )     (     )     (     )     (     )     (     )     (     )     (     )     (     )     (     )     (     )     (     )     (     )     (     )     (     )     (     )     (     )     (     )     (     )     (     )     (     )     (     )     (     )     (     )     (     )     (     )     (     )     (     )     (     )     (     )     (     )     (     )     (     )     (     )     (     )     (     )     (     )     (     )     (     )     (     )     (     )     (     )     (     )     (     )     (     )     (     )     (     )     (     )     (     )     (     )     (     )     (     )     (     )     (     )     (     )     (     )     (     )     (     )     (     )     (     )     (     )     (     )     (     )     (     )     (     )     (     )     (     )     (     )     (     )     (     )     (     )     (     )     (     )     (     )     (     )     (     )     (     )     (     )     (     )     (     )     (     )     (     )     (     )     (     )     (     )     (     )     (     )     (     )     (     )     (     )     (     )     (     )     (     )     (     )     (     )     (     )     (     )     (     )     (     )     (     )     (     )     (     )     (     )     (     )     (     )     (     )     (     )     (     )     (     )     (     )     (     )     (     )     (     )     (     )     (     )     (     )     (     )     (     )     (     )     (     )     (     )     (     )     (     )     (     )     (     )     (     )     (     )     (     )     (     )     (     )     (     )     (     )     (     )     (     )     (     )     (     )     (     )     (     )     (     )     (     )     (     )     (     )     (     )     (     )     (     )     (     )     (     )     (     )     (     )     (     )     (     )     (     )     (     )     (     )     (     )     (     )     (     )     (     )     (     )     (     )     (     )     ( |

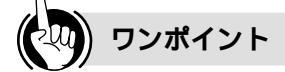

利用する通信速度の設定やその他の設定(BOD、フォール バック等)は、設定ユーティリティで行ってください。 (\*P57)

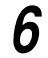

ダイヤルアップネットワークに作成されたアイコン の名前を確認し、[ 完了 ] をクリックする。

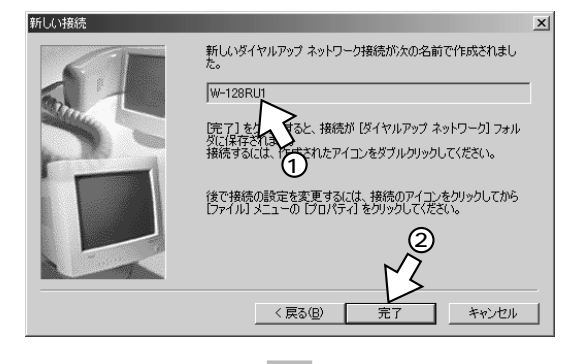

ダイヤルアップネットワークに、作成した接続のアイコン (W-128RU1)が表示されます。

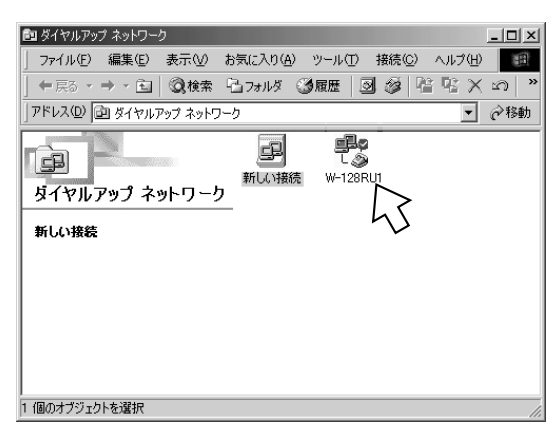

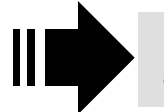

引き続き、「TCP/IPの設定を行う」 (*◆*P22)へ進みます。

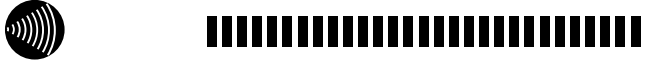

インターネットへの接続設定についての詳細は、各ソフト ウェアメーカ、プロバイダにお問い合わせください。 接続条件によっては、操作手順が異なる場合があります。

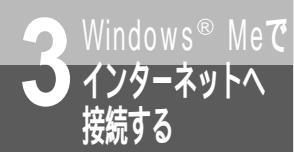

インターネットへ接続するには

#### TCP/IPの設定を行う

ご利用になるインターネットサービスプロバイダのサー バの情報を設定します。プロバイダから通知された DNSサーバなどの情報が必要です。

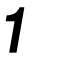

「接続先の設定を行う」(*●*P20)で作成したアイコ ンを右クリックし、ショートカットメニューの[プ ロパティ]をクリックする。

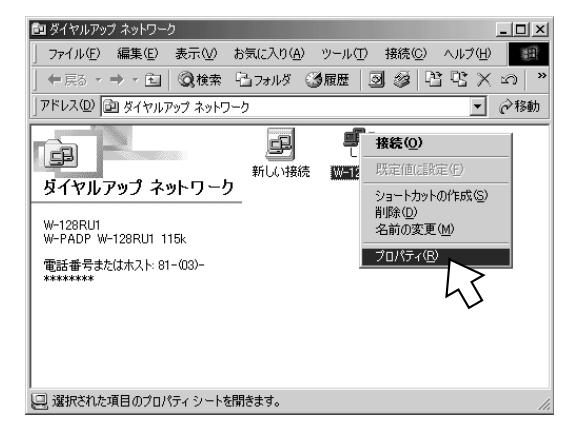

2 [ネットワーク]タブをクリックし、[詳細オプション]と[使用できるネットワークプロトコル]を設定し、[TCP/IP設定]をクリックする。

[詳細オプション]の各項目のチェックはすべて外して ください。

[使用できるネットワークプロトコル]は[TCP/IP] のみチェックし、他のチェックは外してください。

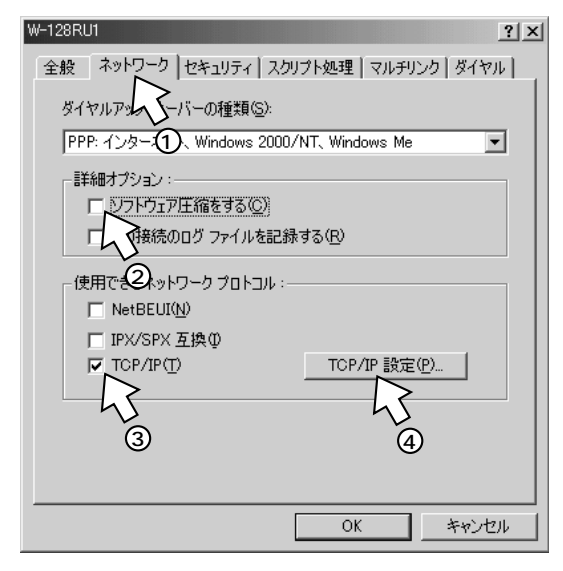

3 TCP/IPの設定をし、[OK]をクリックする。

[サーバが割り当てたIPアドレス]にチェックがある ことを確認します。

[ネームサーバーアドレスを指定する]をクリックし、 プライマリDNSにプロバイダから通知されたドメイ ンネームサーバのIPアドレスを入力してください。 プロバイダによっては、DNSサーバのIPアドレスを 入力する必要がない場合もあります。その場合は、 [サーバーが割り当てたネームサーバーアドレス]を クリックします。

例:ドメインネームサーバのIPアドレスが「111. 111.111.111」の場合

[IPヘッダー圧縮を使う]のチェックを外します。

| ○ サーバーが割り当てたネーム サーバー アドレス(E)<br>・ ネーム サーバー アドレスを指定する(M) |                                      |  |  |
|---------------------------------------------------------|--------------------------------------|--|--|
| 「「マリ DNS(D):<br>センジタリ DNS(N):                           |                                      |  |  |
| プライマリ WINS( <u>W</u> ):                                 |                                      |  |  |
| EXD 99 WINGU     EXD 99 WINGU     IP ヘッダー圧縮を使う(©)     ⑤ |                                      |  |  |
| シーレート ネットワークでう                                          | ボフォルト ウェイを使う( <u>G</u> )<br>OK キャンセル |  |  |

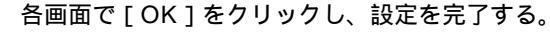

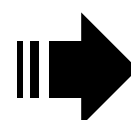

設定が完了したら、「インターネットへ 接続する」(*≪*P23)へ進みます。

#### インターネットへ接続する

インターネットサービスプロバイダのアクセスポイン トにダイヤルします。

【 [接続先の設定を行う]で作成したアイコンをダブル クリックする。

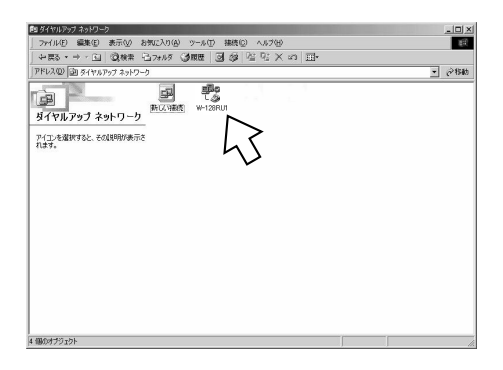

**2** [ユーザー名]、[パスワード]を入力し、[接続]を クリックする。

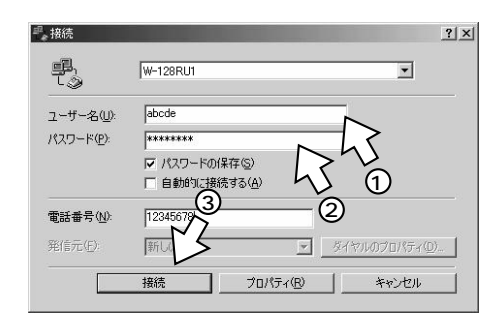

#### 接続中の画面が表示されます。

| 臺e ₩-128RU1(2接続中           | ×     |
|----------------------------|-------|
| <u>興 男</u> 状態: ダイヤル中…<br>③ | キャンセル |

インターネット接続中は、画面右下に下のような接続ア イコンが表示されます。

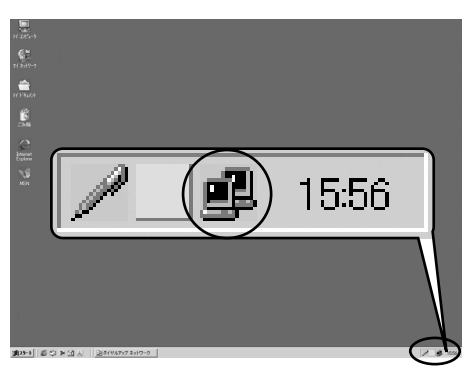

- 3 ブラウザなどのアプリケーションソフトを起動する。 操作は、アプリケーションソフトの取扱説明書などを参照してください。 ブラウザはホームページを見るソフトウェアです。 Windows<sup>®</sup>にはInternet Explorerというソフトウェアが付属しています。
- **4** インターネット接続を終了するときは、画面右下の [接続]アイコンを右クリックする。

ショートカットメニューが表示されます。

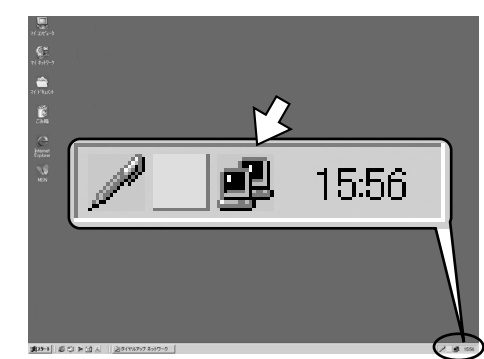

5 [切断]をクリックする。 回線が切断されます。 「…への接続を終了しますか?」と表示された場合は、 [今すぐ切断する]をクリックします。

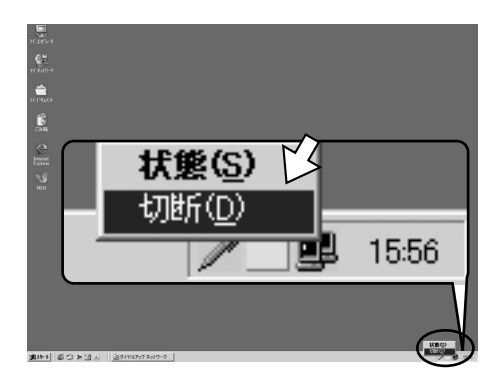

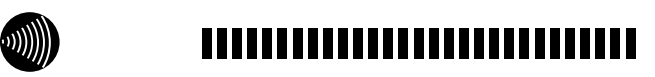

USBポート通信中に、USBケーブルを抜かないでください。 パソコンによっては、動作が不安定になったり、フリーズし たりすることがあります。

USBポート利用時には、パソコンのスタンバイ機能、サスペンド機能を使用しないでください。USBポートを利用することにより、パソコンのスタンバイ機能、サスペンド機能が働かない場合があります。

インターネットへ接続するには

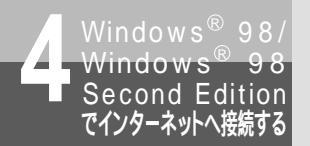

# USB**ポートを使うには**

OSとしてWindows<sup>®</sup> 98 Second Editionを使用しているパソコンと本商品とを、USBポートで 接続して使うには、はじめに次の操作が必要です。 付属品のW-128RU1専用CD-ROMをご用意ください。

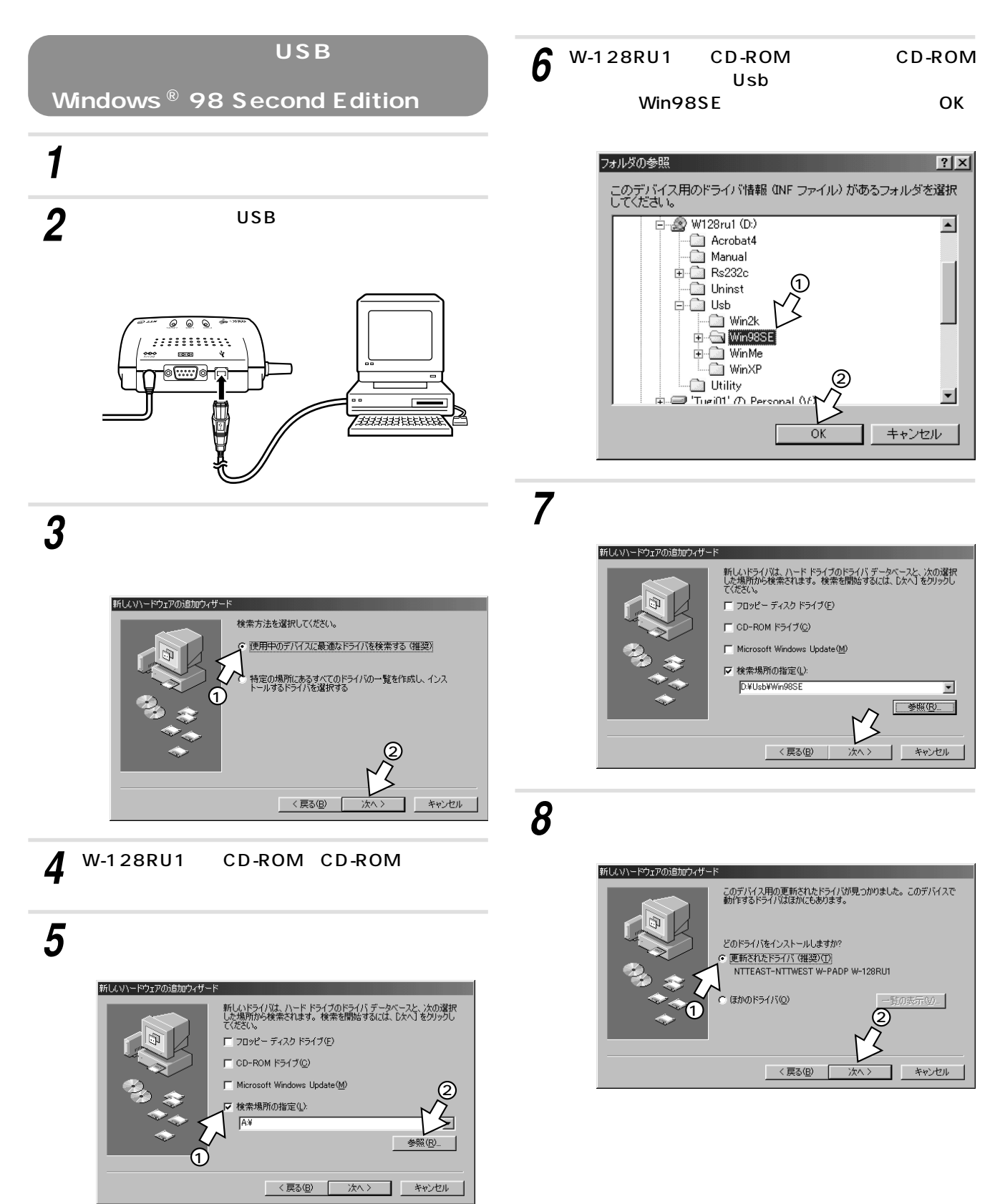

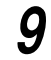

[NTTEAST-NTTWEST W-PADP W-128RU1] が表示されているのを確認し、[次へ>]をクリック する。

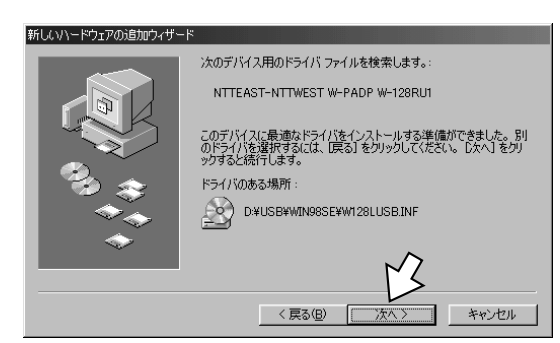

- 10 [完了]をクリックする。
  - モデムのインストールが自動的に開始され、[新しい ハードウェアの追加ウィザード]画面が表示されます。

| 新しいハードウェアの追加ウィザー | 8                                         |
|------------------|-------------------------------------------|
|                  | NTTEAST-NTTWEST W-PADP W-128RU1           |
|                  | 新しいハードウェア デバイスに必要なソフトウェアがインストールされまし<br>た。 |
|                  |                                           |
| <b>•</b>         | 2                                         |
|                  | < 戻る(日) <b>第7</b> キャンセル                   |

**11** [次へ > ]をクリックし、[使用中のデバイスに最適 なドライバを検索する(推奨)]をクリックして、 [次へ > ]をクリックする。

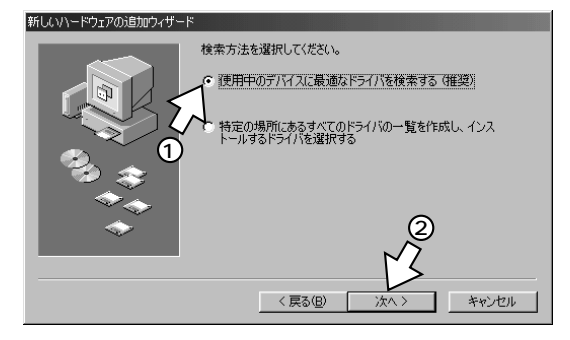

**12** [次へ>]をクリックする。

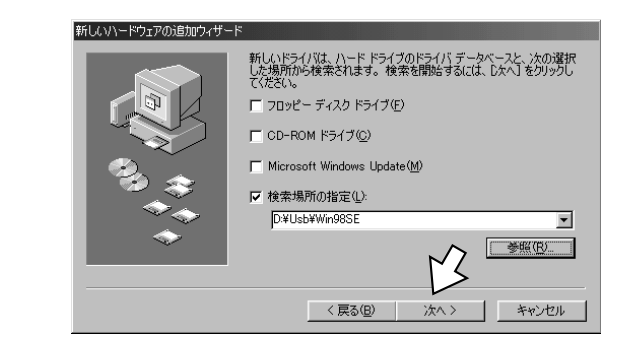

13 [W-PADP W-128RU1 USB]が表示されてい るのを確認し、[次へ>]をクリックする。

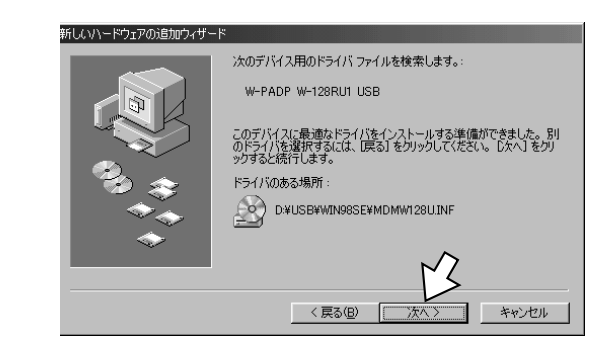

### 14 [完了]をクリックする。

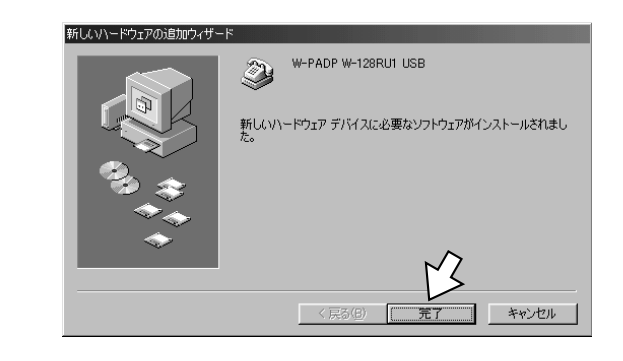

**15** [スタート]ボタンをクリックし、[設定] - [コン トロールパネル]をクリックする。

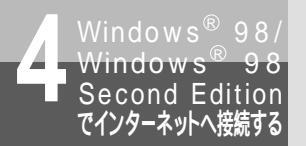

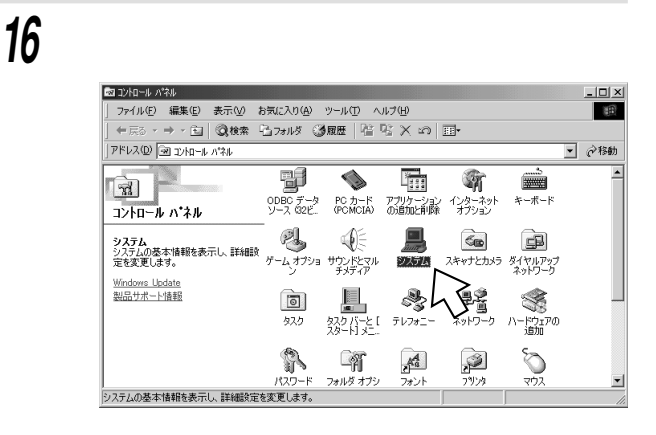

USBポートを使うには

17 [デバイスマネージャ]タブをクリックし、[モデム] の[+]と[ユニバーサル シリアル バス コントロー ラ]の[+]をクリックして次の内容が表示されていることを確認する。

[モデム]内に[W-PADP W-128RU1 USB] [ユニバーサル シリアル バス コントローラ]内に [NTTEAST-NTTWEST W-PADP W-128RU1]

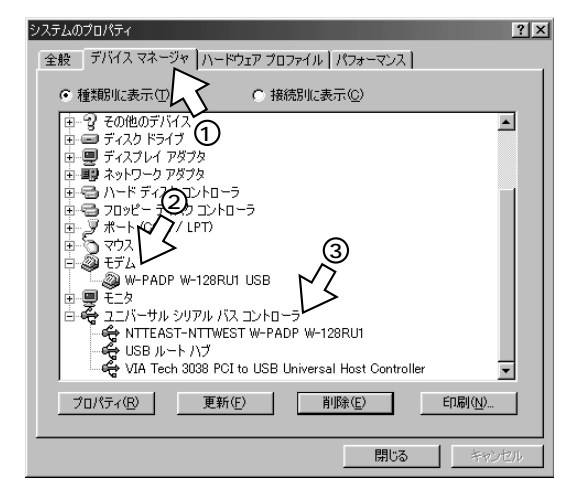

[モデム]および[ユニバーサル シリアル バス コント ローラ]の[W-PADP W-128RU1 USB]と[NTT EAST-NTTWEST W-PADP W-128RU1]に①が表 示されたときは、「USBポートに関するQ&A」(←P70) をご覧ください。

**18** [キャンセル]をクリックし、CD-ROMドライブか らW-128RU1専用CD-ROMを取り出す。

以上でUSBドライバとモデムドライバのインストール は完了です。

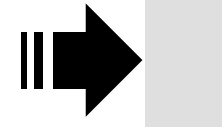

引き続き、「必要なソフトウェアをイン ストールするには」(*~*P30)へ進み ます。

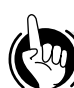

#### ワンポイント

パソコンに正しく接続されたか確認するには パソコンに通信ソフトウェアがインストールされている場合 は、ATコマンドを入力して、パソコンと正しく接続できた

か確認することができます。( P64 ) USBケーブルを接続してもパソコンが本商品を認識しない ときは

USBケーブルをいったん抜いて、接続し直してください。 それでも正しく認識しない場合には、本商品やパソコンを再 起動してください。

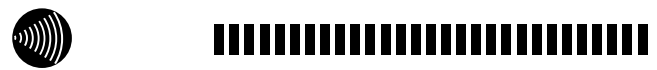

画面表示はお使いのパソコンにより一部異なる場合があります。

標準のUSBドライバが正しくインストールできない、ダイ ヤルアップ切断時にパソコンがフリーズするなどの事象が発 生する場合は、オリジナルドライバをインストールしてくだ さい。詳しくは、「USBポートに関するQ&A」(*マ*P71)を 参照してください。

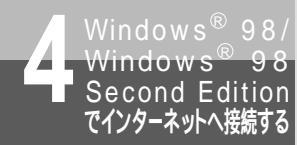

# RS-232Cポートを使うには

OSとしてWindows<sup>®</sup> 98 / Windows<sup>®</sup> 98 Second Editionを使用しているパソコンと 本商品とを、RS-232Cポートで接続して使うには、はじめに次の操作が必要です。付属品 のW-128RU1専用CD-ROMをご用意ください。

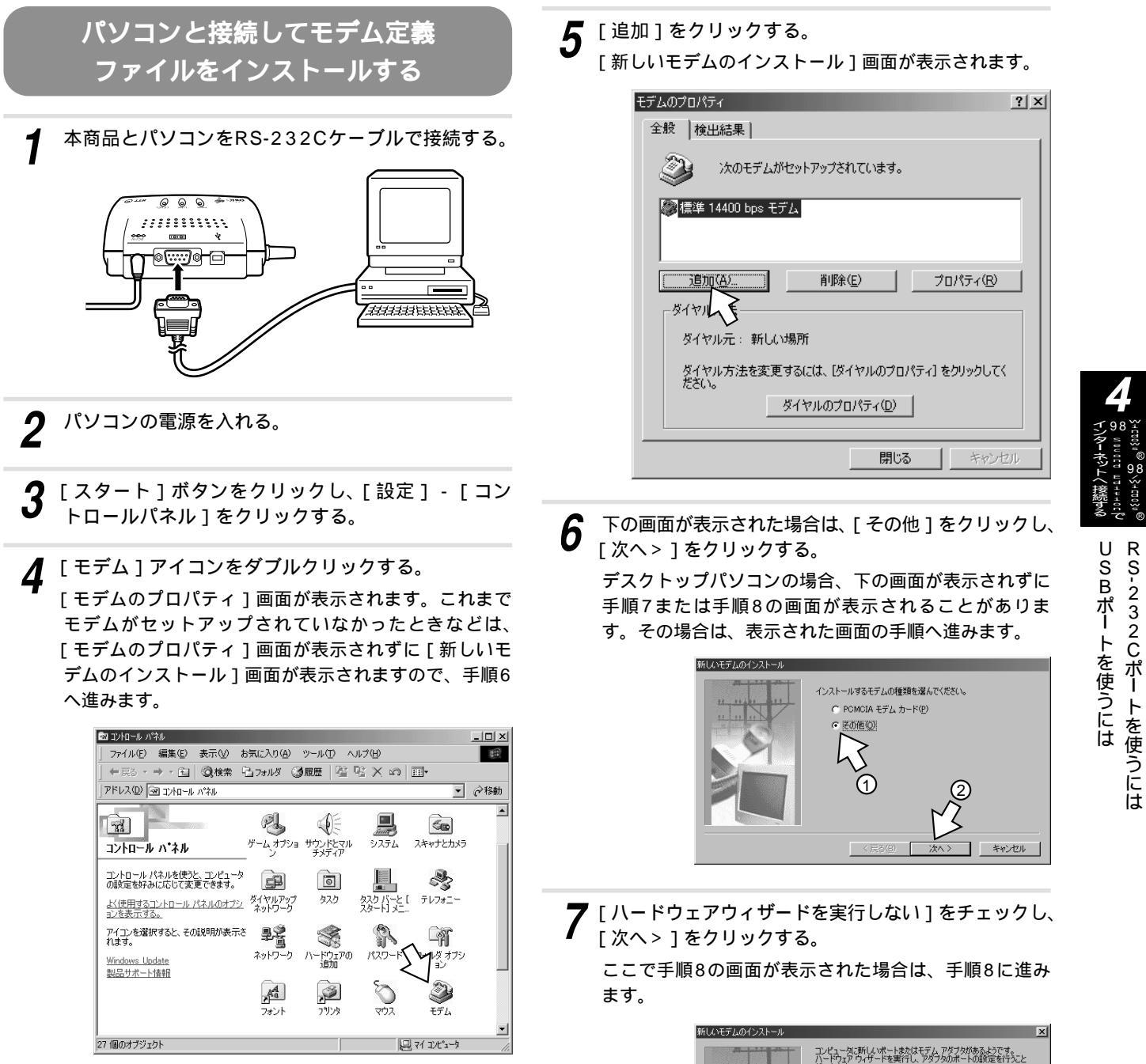

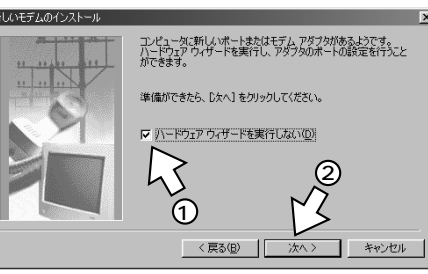

(次ページへつづく)

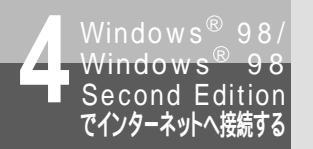

RS-232Cポートを使うには

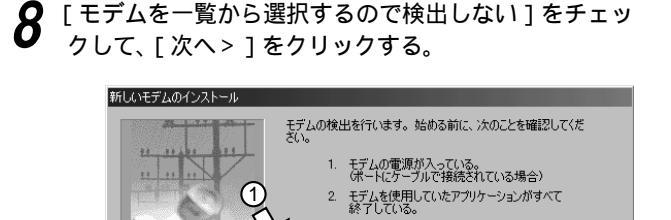

準備ができたら、じたへ] をクリックしてください。 マ ドデムを一覧から選択するので検出しない(型)

(2)

キャンセル

9 [ ディスク使用 ] をクリックする。

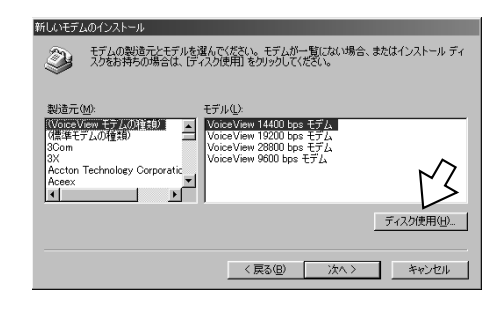

10 W-128RU1専用CD-ROMをCD-ROMドライブに セットして、[参照]をクリックする。

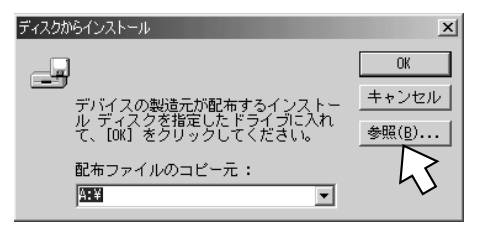

**11** [ドライブ]の■をクリックし、一覧からCD-ROM ドライブを選択する。

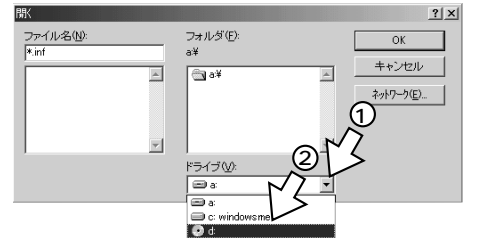

**12** [Rs232c] フォルダをダブルクリックし、[Win9x] フォルダをダブルクリックして[OK]をクリックす る。

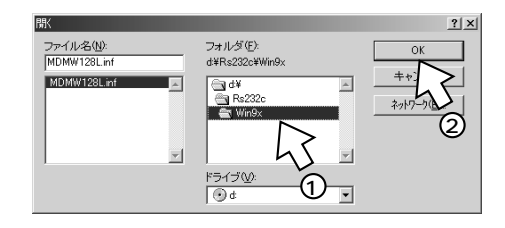

**13** [配布ファイルのコピー元]に[Rs232c¥Win9x] が表示されているのを確認し、[OK]をクリックする。

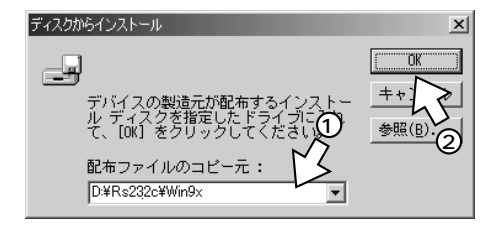

**14** 次のいずれかをクリックし、[次へ>]をクリックす る。

ご利用になる通信速度に合わせて、モデム定義ファイル を選択してください。

通信速度115.2kbit/sで接続するとき (通常はこちらを選択してください。)

(通常はとううを返訳してくたとい。) …W-PADP W-128RU1 115k 通信速度230.4kbit/sで接続するとき

...W-PADP W-128RU1 230k

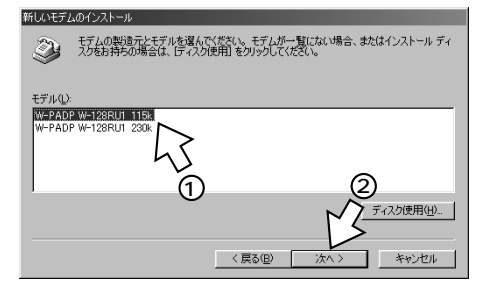

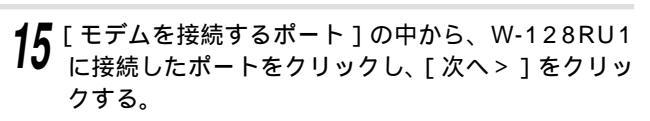

[所在地情報]画面が表示された場合は、ご使用環境に 合わせて正しく設定してください。

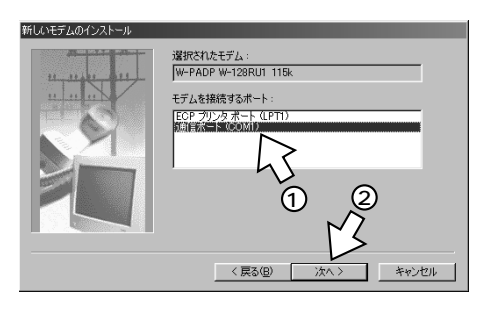

**16** [完了]をクリックし、[OK]をクリックする。 [OK]は[閉じる]と表示される場合もあります。

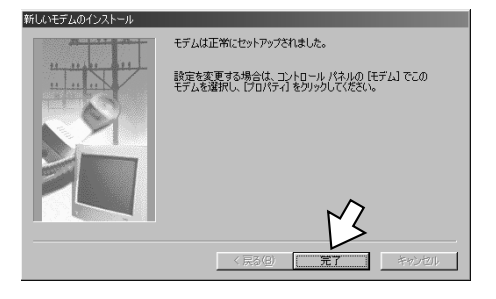

**17** CD-ROMドライブからW-128RU1専用CD-ROM を取り出す。

以上でインストールは完了です。

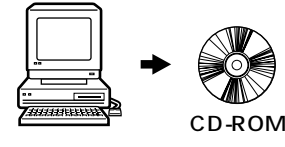

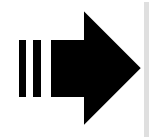

引き続き、「必要なソフトウェアをイン ストールするには」(*■*P30)へ進み ます。

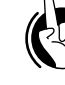

ワンポイント

パソコンに正しく接続されたか確認するには パソコンに通信ソフトウェアがインストールされている場合 は、ATコマンドを入力して、パソコンと正しく接続できた か確認することができます。( **~**P64 )

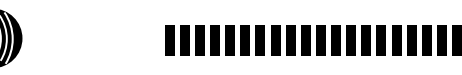

画面表示はお使いのパソコンにより一部異なる場合がありま す。

パソコンのRS-232Cポートが25ピンの場合、またはノート パソコンなどで特殊な形状のコネクタの場合は、変換コネク タまたはケーブルをお客様でご用意ください。

RS-232Cポートを通信速度230.4kbit/sで使用する場合 は、パソコンが230.4kbit/sに対応している必要がありま す。対応していない場合は、別途230.4kbit/sに対応した 市販の高速RS-232Cボートを用意していただくか、 115.2kbit/sでご利用ください。

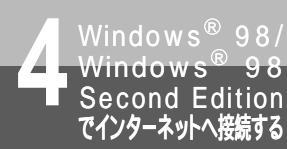

# 必要なソフトウェアをインストールす るには

インターネットの接続に必要な「ダイヤルアップネットワーク」と「TCP/IP」がパソコン にインストールされているかどうかを確認し、インストールされていない場合には、 Windows®のCD-ROMからインストールします。

#### ダイヤルアップネットワークを インストールする

ダイヤルアップネットワークは、あらかじめインス トールされている場合があります。すでにインストー ルされていることが確認できた場合は、操作を中止し ます。また、インストールの途中でWindows®のCD-ROMの挿入を求められたときは、画面の指示に従っ て操作してください。

【マイコンピュータ】アイコンをダブルクリックする。

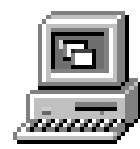

[ダイヤルアップネットワーク]アイコンがなかった場合は、手順2以降の操作を行います。

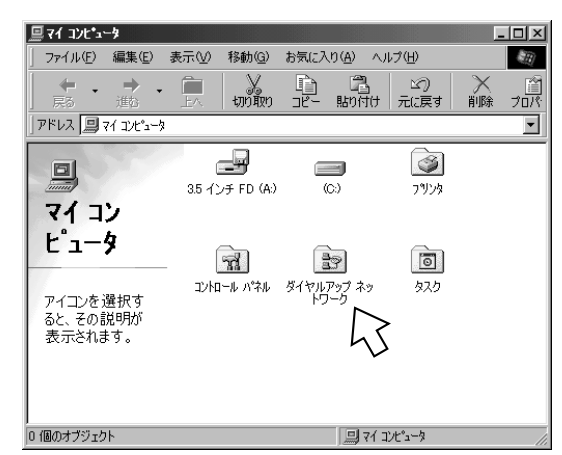

- [ダイヤルアップネットワーク]アイコ ンがあった場合は、 ×をクリックし てウィンドウを閉じ、「TCP/IPをイン ストールする」(◆P31)へ進みます。
- **2** [スタート]ボタンをクリックし、[設定] [コン トロールパネル]をクリックする。
- 3 [アプリケーションの追加と削除]アイコンをダブル クリックする。

4 [Windowsファイル]タブをクリックし、[ファイ ルの種類]から[通信]をチェックして[詳細]を クリックする。

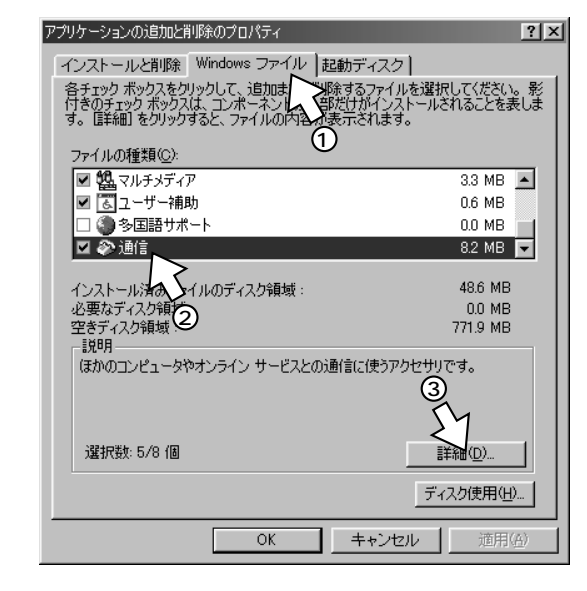

**5** [ファイルの種類]の[ダイヤルアップネットワーク] をチェックし、[OK]をクリックする。

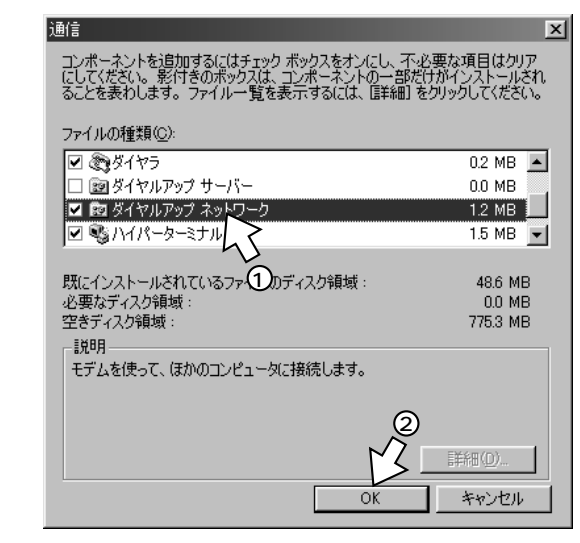

**6** [OK]をクリックする。

以上でインストールは完了です。 インストールしたダイヤルアップネットワークはパソ コンを再起動すると有効になります。

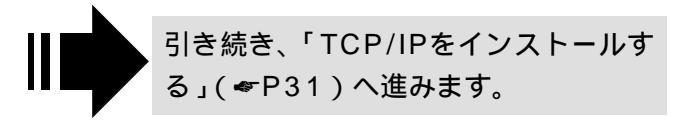

#### TCP/IP**をインストールする**

TCP/IPは、あらかじめインストールされている場合 があります。すでにインストールされていることが確 認できた場合は、操作を中止します。また、インストー ルの途中でWindows®のCD-ROMの挿入を求められ たときは、画面の指示に従って操作してください。

- **1** [スタート]ボタンをクリックし、[設定] [コン トロールパネル]をクリックする。
- 2 [ネットワーク]アイコンをダブルクリックし、[ネットワーク]ダイアログボックスの[現在のネットワークコンポーネント]の一覧に[TCP/IP ->ダイヤルアップアダプタ]があるかどうかを確認する。

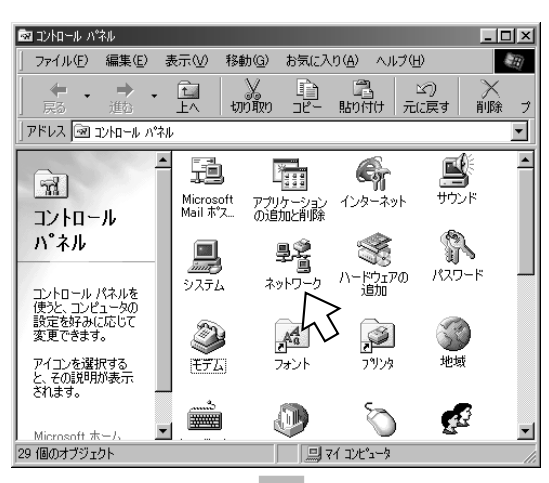

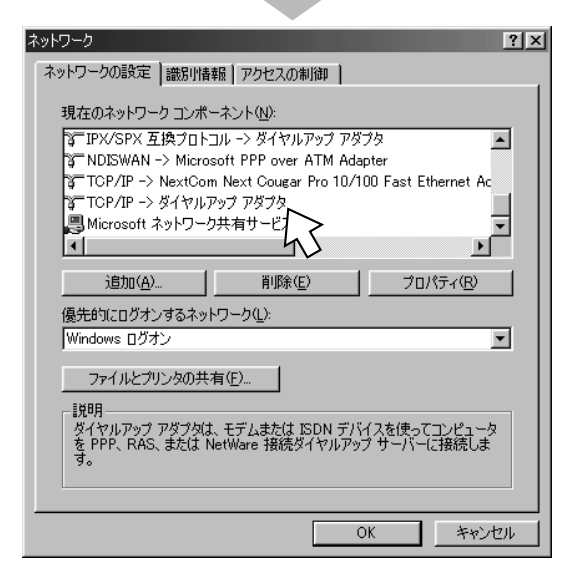

[TCP/IP...] がなかった場合は、手順3以降の操作を行 います。

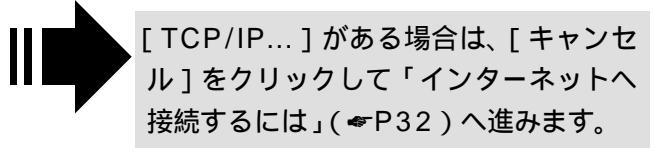

- 3 [追加]をクリックする。
- 4 [インストールするネットワークコンポーネント]の 中の[プロトコル]をクリックし、[追加]をクリッ クする。

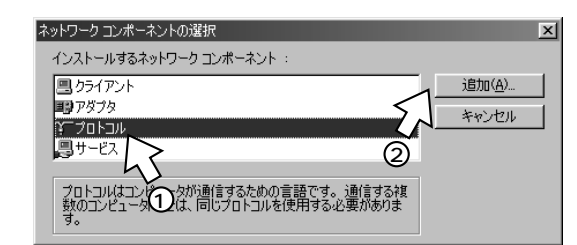

5 [製造元]の中の[Microsoft]と[ネットワークプ ロトコル]の中の[TCP/IP]をクリックし、[OK] をクリックする。

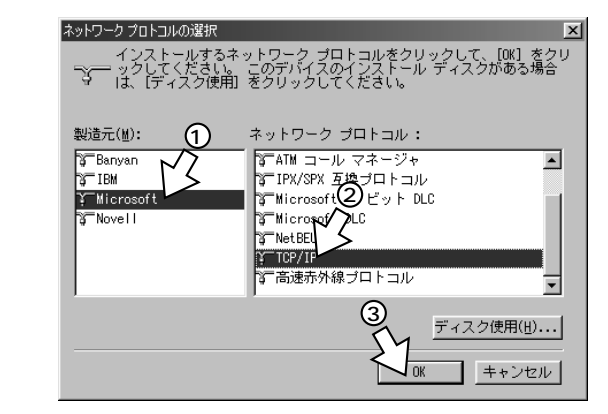

**6** [OK]をクリックする。

Windows® 98のCD-ROMを要求された場合は、画面 の指示に従ってください。 以上でインストールは完了です。

インストールしたTCP/IPはパソコンを再起動すると有 効になります。

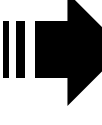

インストールが完了したら「インター ネットへ接続するには」(*<*P32)へ 進みます。

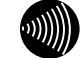

### 

ここではインストール方法の一例を紹介しています。詳細に ついては、パソコンメーカ、ソフトウェアメーカにお問い合 わせください。

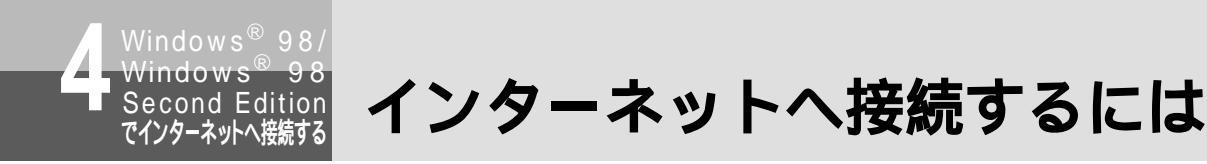

インターネットに接続するために、接続先の設定、TCP/IPの設定を行います。

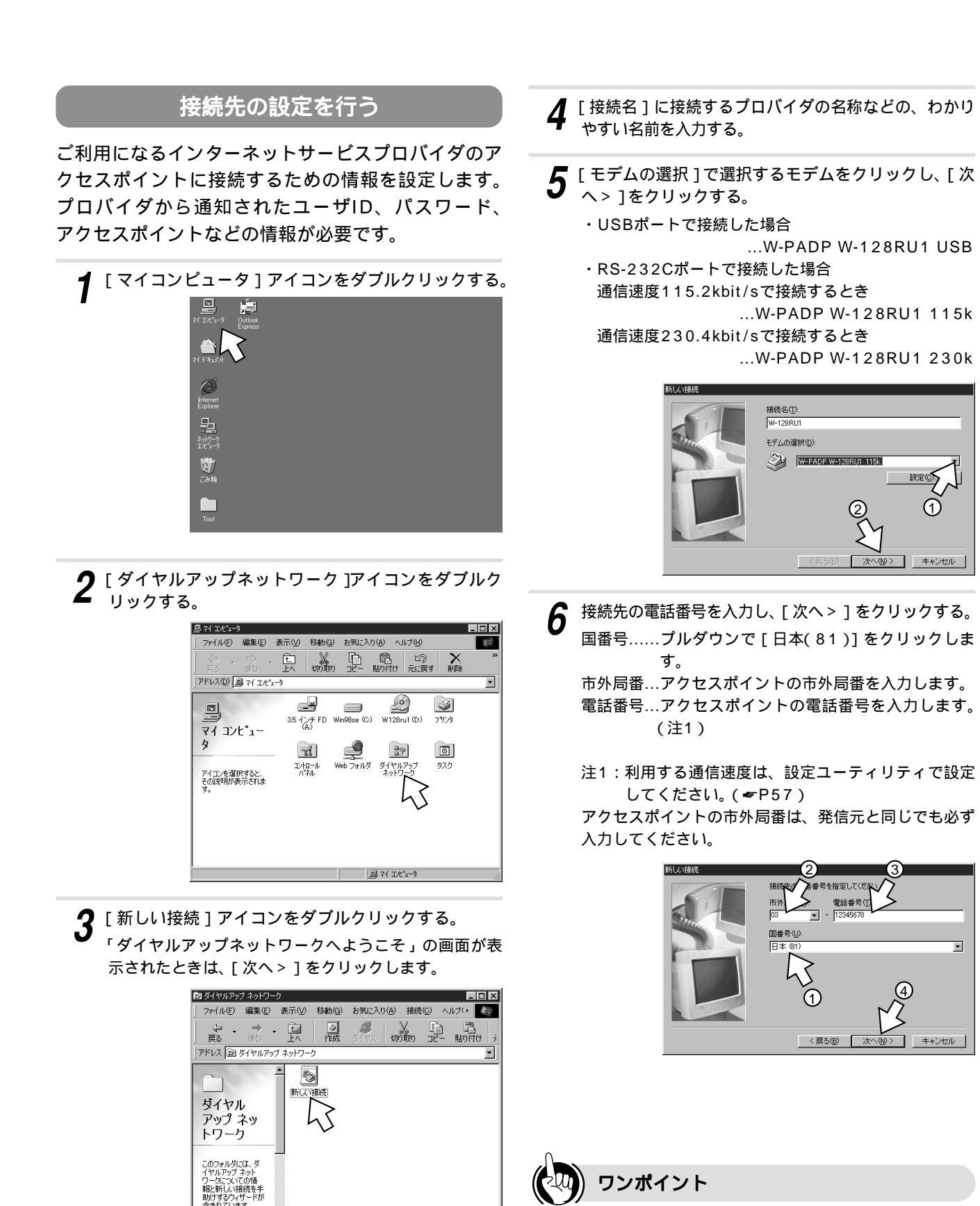

利用する通信速度の設定やその他の設定(BOD、フォール バック等)は、設定ユーティリティで行ってください。 (\*P57)

أعية

個のオブジェクト

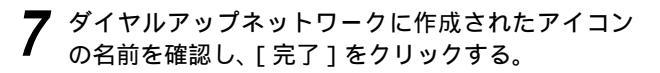

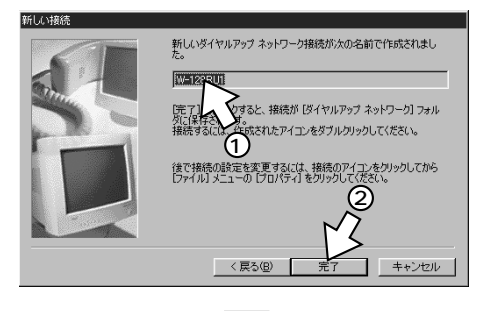

ダイヤルアップネットワークに、作成した接続のアイコン (W-128RU1)が表示されます。

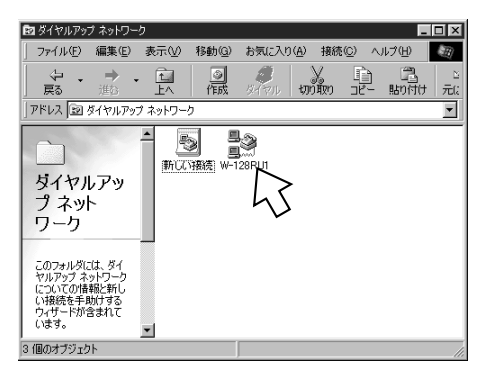

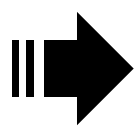

引き続き、「TCP/IPの設定を行う」 (<del>≪</del>P34)へ進みます。

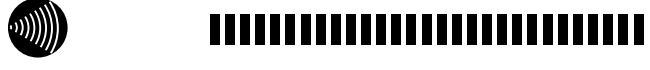

インターネットへの接続設定についての詳細は、各ソフト ウェアメーカ、プロバイダにお問い合わせください。 接続条件によっては、操作手順が異なる場合があります。

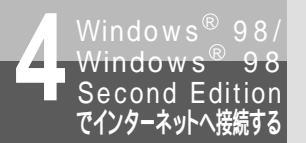

インターネットへ接続するには

#### TCP/IPの設定を行う

ご利用になるインターネットサービスプロバイダの サーバの情報を設定します。プロバイダから通知さ れたDNSサーバなどの情報が必要です。

1 「接続先の設定を行う」(♥P32)で作成したアイコンを右クリックし、ショートカットメニューの[プロパティ]をクリックする。

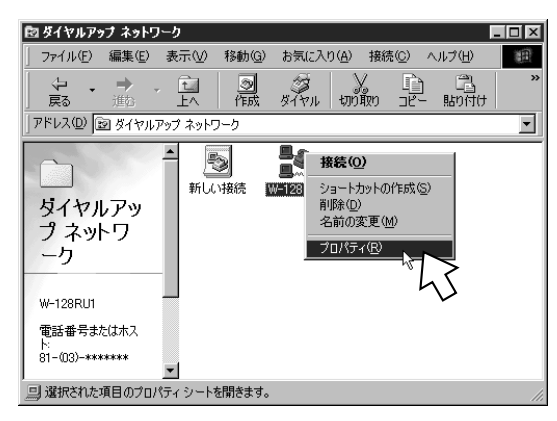

2 [サーバーの種類]タブをクリックし、[詳細オプション] と[使用できるネットワークプロトコル]を設定し、 [TCP/IP設定]をクリックする。

[詳細オプション]の各項目のチェックはすべて外してください。 [使用できるネットワークプロトコル]は[TCP/IP]の みチェックし、他のチェックは外してください。

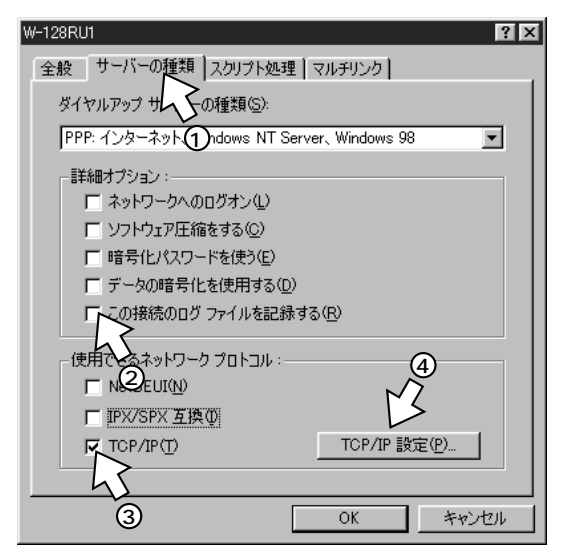

2 TCP/IPの設定をし、[OK]をクリックする。

[サーバが割り当てたIPアドレス]にチェックがある ことを確認します。

[ネームサーバーアドレスを指定する]をクリックし、 プライマリDNSにプロバイダから通知されたドメイ ンネームサーバのIPアドレスを入力してください。 プロバイダによっては、DNSサーバのIPアドレスを 入力する必要がない場合もあります。その場合は、 [サーバーが割り当てたネームサーバーアドレス]を クリックします。

例:ドメインネームサーバのIPアドレスが 「111.111.111」の場合

[IPヘッダー圧縮を使う]のチェックを外します。

| <ul> <li>ケアドレスを指定する</li> <li>エ①ドレス(点):</li> <li>C.サーバーが実的当てた!</li> </ul>           | $\frac{(p)}{0, 0, 0, 0}$      |  |  |
|------------------------------------------------------------------------------------|-------------------------------|--|--|
| ネームサーバー アドレ<br>ライマリ DNS( <u>D</u> ):                                               | ノスを指定する(M)<br>111 111 111 111 |  |  |
| の<br>の<br>の<br>の<br>の<br>の<br>の<br>の<br>の<br>の<br>の<br>の<br>の<br>の                 | 0.0.0                         |  |  |
| フライマリ WINS( <u>W</u> ):<br>セカンダリ WINS( <u>D</u> ):                                 |                               |  |  |
| IP ヘッダー圧縮を使う(C)     5       レ リモート ネットワークでデフォルトの     トウェイを使う(G)       OK     キャンセル |                               |  |  |

▲ 各画面で [OK]をクリックし、設定を完了する。

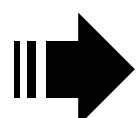

設定が完了したら、「インターネットへ 接続する」(*≪*P35)へ進みます。

#### インターネットへ接続する

インターネットサービスプロバイダのアクセスポイン トにダイヤルします。

[接続先の設定を行う]で作成したアイコンをダブル クリックする。

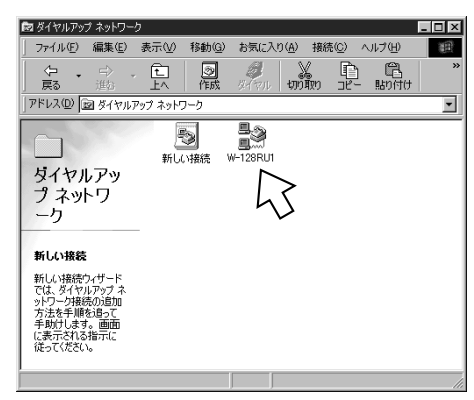

**2** [ユーザー名] [パスワード]を入力し、[接続]を クリックする。

| ੂੱ© 接続             |                                        |            | ? ×               |
|--------------------|----------------------------------------|------------|-------------------|
|                    | 12000111 (1)                           |            |                   |
|                    | ~~~~~~~~~~~~~~~~~~~~~~~~~~~~~~~~~~~~~~ | )          |                   |
| ユーザー名(山):          | abcde                                  |            |                   |
| パスワード( <u>P</u> ): |                                        |            |                   |
|                    | □ パスワードの保存(S)                          |            |                   |
| 電話番号( <u>N</u> ):  | 12345678                               | — <u>3</u> |                   |
| 発信元( <u>E</u> ):   | Default Location                       | - Karno    | プロパティ( <u>D</u> ) |
|                    |                                        | +#/#       | العطر لأمريط      |
|                    |                                        | 12072      | オヤノビル             |

接続中の画面が表示されます。

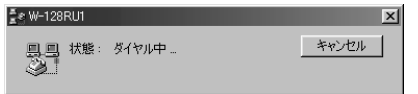

接続が完了した際に、下のように表示された場合は、 [閉じる]をクリックします。

| 接続                                                  | ? 🗙          |
|-----------------------------------------------------|--------------|
| 現在 W-128RU1に接続しています。                                |              |
| 接続を切ったり、状態情報を表示するには、タスクパー<br>のインジケータをダブルクリックしてください。 | 🦨 🐴 12:45 PM |
| または [ダイヤルアップ ネットワーク] フォルダの接続アイコ<br>ンをダブルクリックします。    |              |
| ■ 今後、このダイアログ ボックスを表示しない(D)                          | 13           |
|                                                     | ()           |

インターネット接続中は、画面右下に下のような接続ア イコンが表示されます。

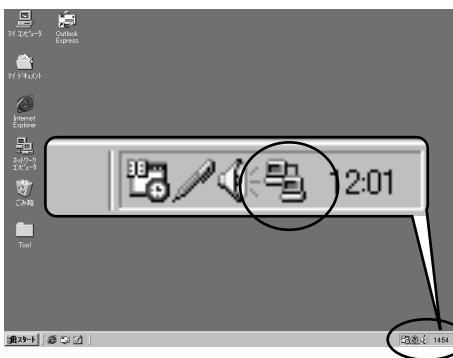

- 3 ブラウザなどのアプリケーションソフトを起動する。 操作は、アプリケーションソフトの取扱説明書などを参照してください。 ブラウザはホームページを見るソフトウェアです。 Windows<sup>®</sup>にはInternet Explorerというソフトウェア
  - が付属しています。
- **4** インターネット接続を終了するときは、画面右下の [接続]アイコンを右クリックする。

ショートカットメニューが表示されます。

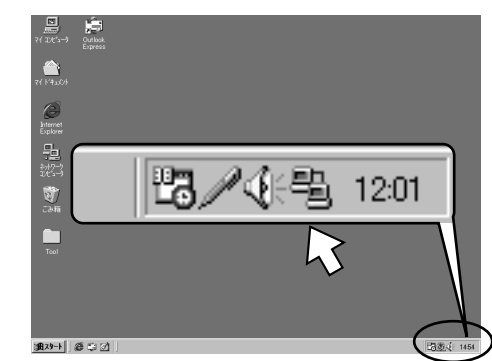

**5** [切断]をクリックする。 回線が切断されます。

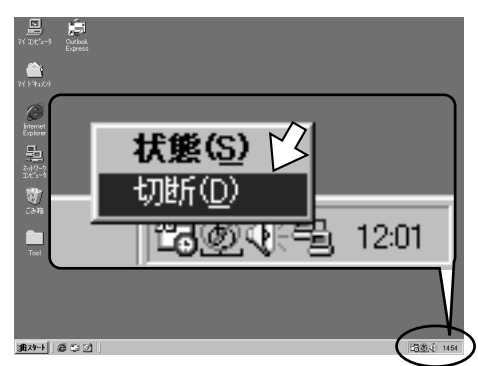

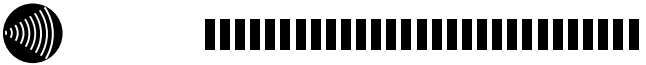

USBポート通信中に、USBケーブルを抜かないでください。 パソコンによっては、動作が不安定になったり、フリーズし たりすることがあります。

USBポート利用時には、パソコンのスタンバイ機能、サスペンド機能を使用しないでください。USBポートを利用することにより、パソコンのスタンバイ機能、サスペンド機能が働かない場合があります。

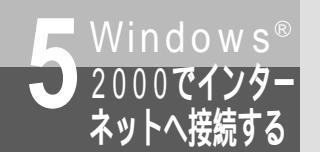

# USB**ポートを使うには**

OSとしてWindows<sup>®</sup> 2000を使用しているパソコンと本商品とを、USBポートで接続して 使うには、はじめに次の操作が必要です。付属品のW-128RU1専用CD-ROMをご用意ください。

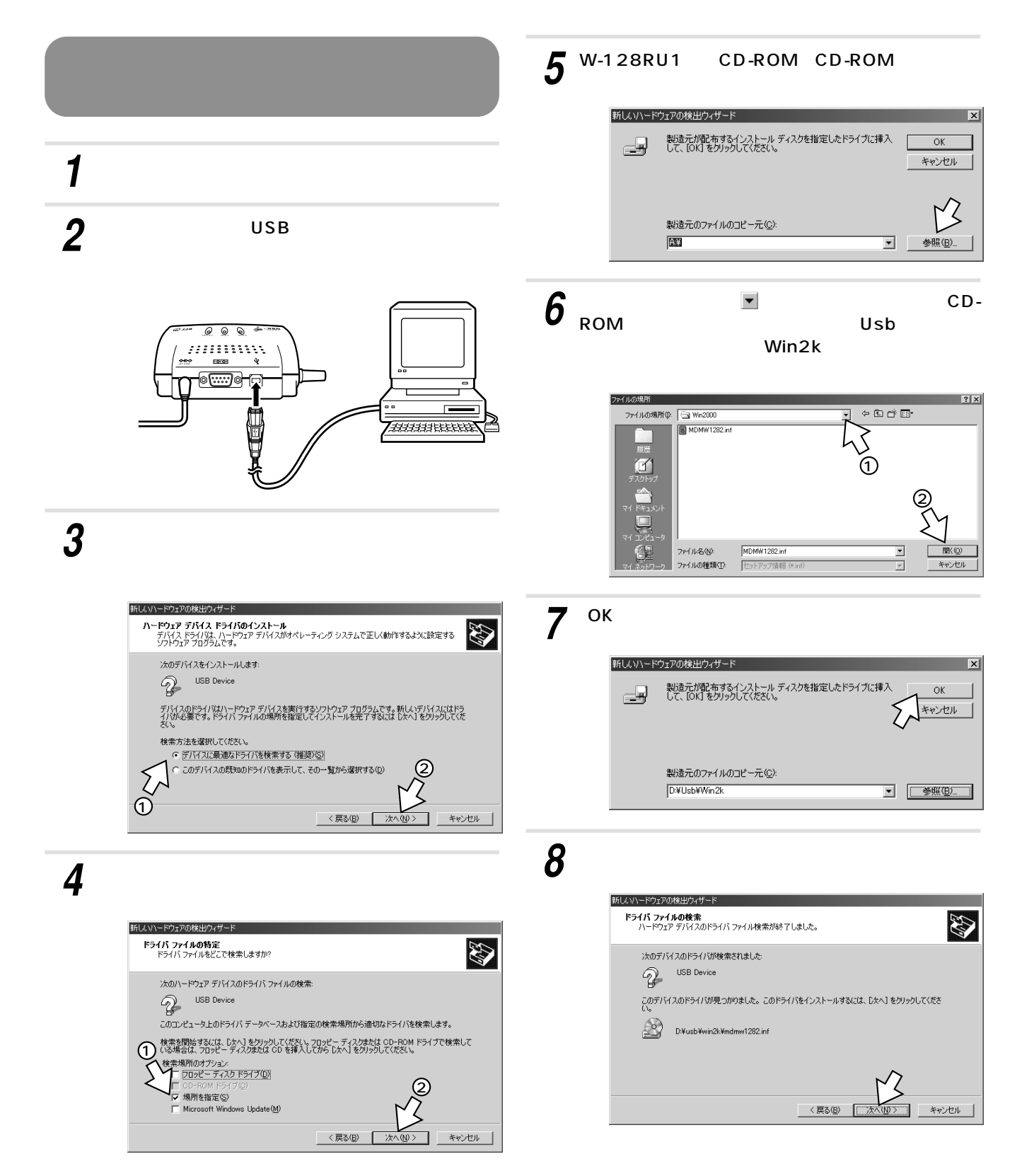
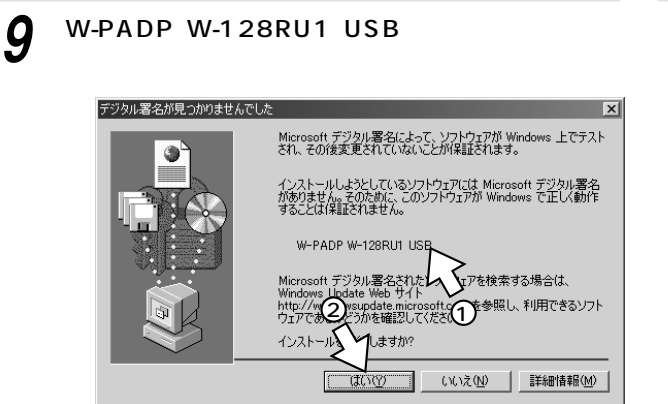

10 [完了]をクリックする。

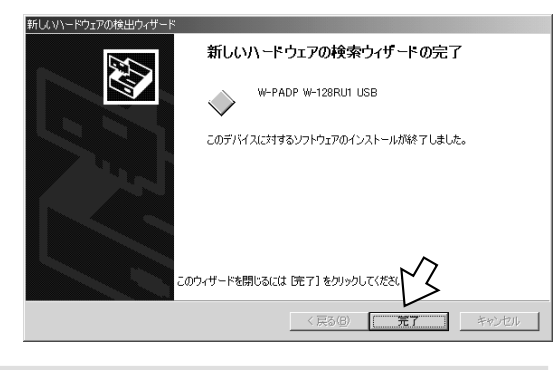

11 [スタート]ボタンをクリックし、[設定] - [コン トロールパネル]をクリックする。

12 [システム]アイコンをダブルクリックする。

**13** [ハードウェア]タブをクリックし、[デバイスマネー ジャ]をクリックする。

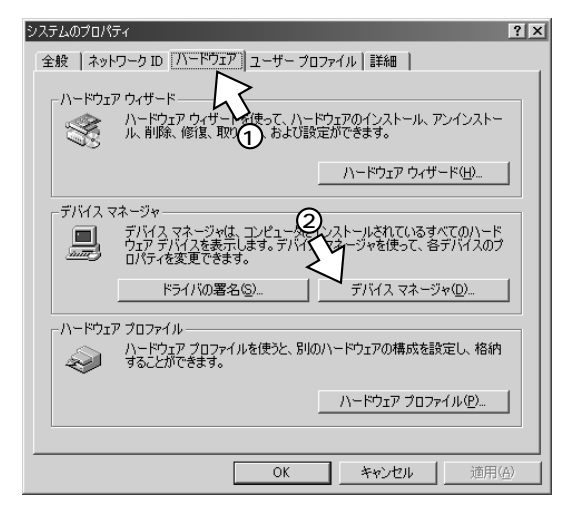

14 [モデム]の[+]をクリックし、[W-PADP W-128RU1 USB ] が表示されていることを確認する。

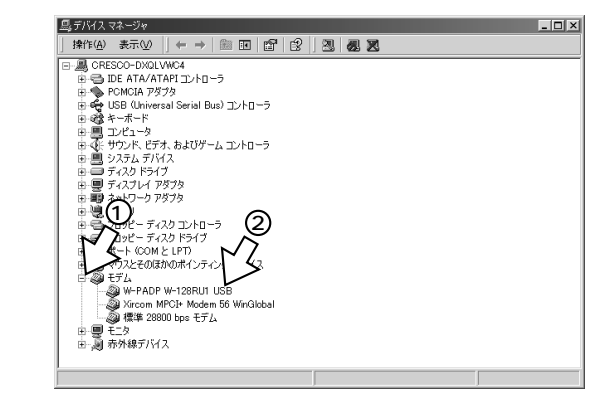

[モデム]の[W-PADP W-128RU1 USB]に①が表 示されたときは、「USBポートに関するQ&A」 ( **☞**P71) をご覧ください。

15 各画面で≤をクリックし、CD-ROMドライブから W-128RU1専用CD-ROMを取り出す。

以上でモデムドライバのインストールは完了です。

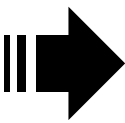

引き続き、「インターネットへ接続する には」(*■*P41)へ進みます。

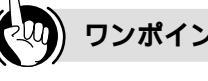

### ワンポイント

パソコンに正しく接続されたか確認するには

パソコンに通信ソフトウェアがインストールされている場合 は、ATコマンドを入力して、パソコンと正しく接続できた か確認することができます。(\*P64)

USBケーブルを接続してもパソコンが本商品を認識しない ときは

USBケーブルをいったん抜いて、接続し直してください。 それでも正しく認識しない場合には、本商品やパソコンを再 起動してください。

## ∭∭ お知らせ ▋▋▋▋▋▋▋▋▋▋▋▋

画面表示はお使いのパソコンにより一部異なる場合がありま す。

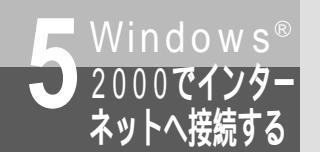

# RS-232Cポートを使うには

OSとしてWindows<sup>®</sup> 2000を使用しているパソコンと本商品とを、RS-232Cポートで接続 して使うには、はじめに次の操作が必要です。付属品のW-128RU1専用CD-ROMをご用意く ださい。

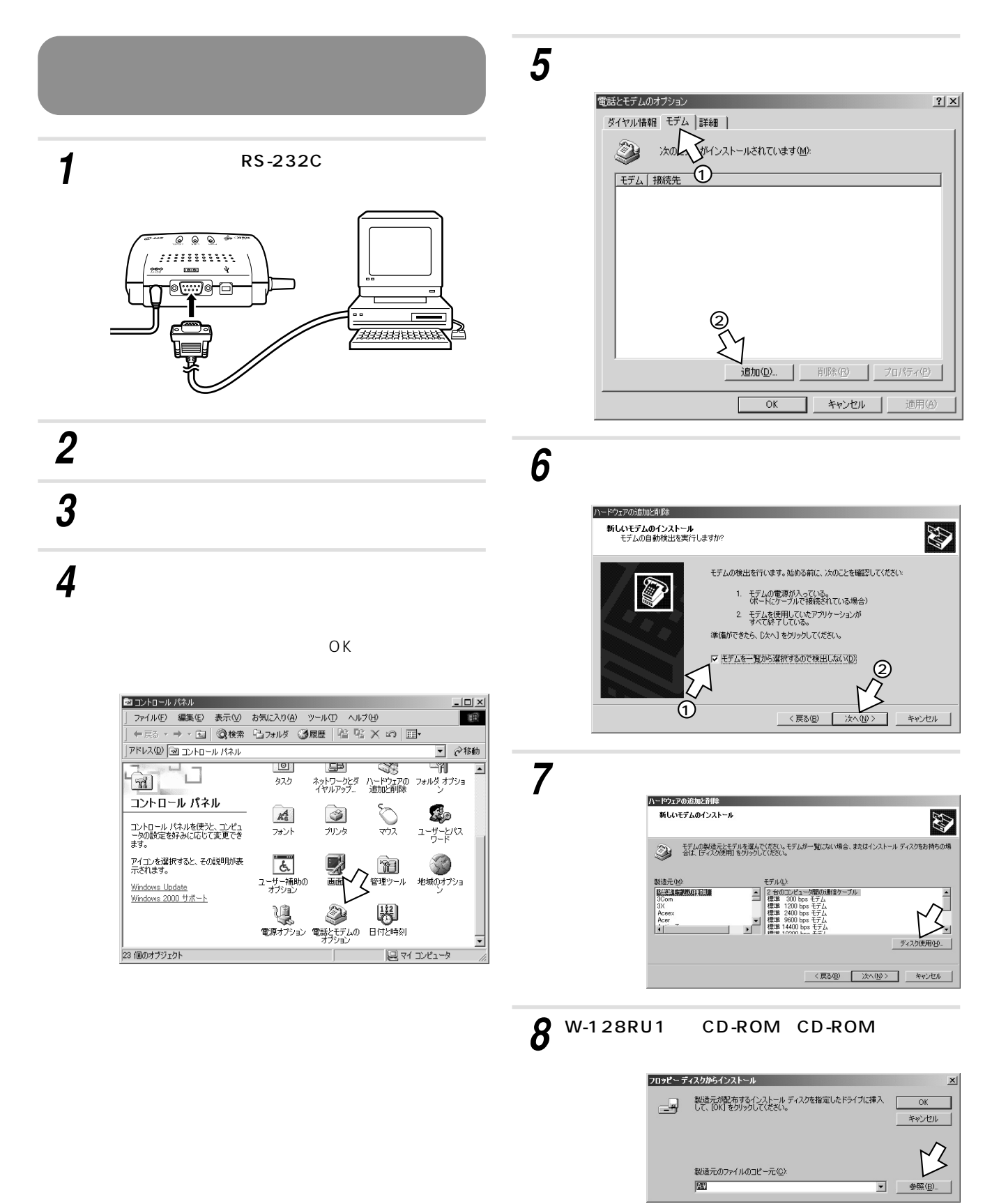

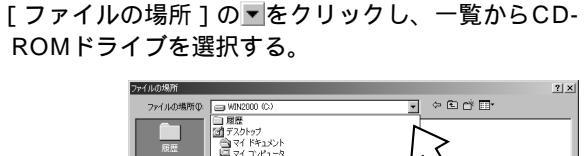

9

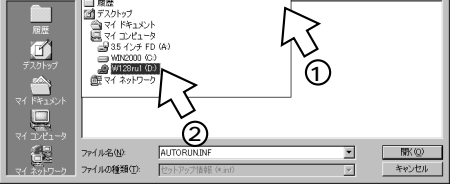

10 [Rs232c]フォルダをダブルクリックし、[Win2k] フォルダをダブルクリックして[開く]をクリック する。

| ファイルの場所                             |                          |                                   |   |          | ? ×            |
|-------------------------------------|--------------------------|-----------------------------------|---|----------|----------------|
| ファイルの場所の                            | 🔄 Win2k                  |                                   | ٣ | \$ 🗈 💣 📑 |                |
| <b>3</b>                            | mdmw12t2.inf             |                                   |   |          |                |
| <b>ゴ</b><br>デスクトップ                  |                          |                                   |   |          |                |
|                                     |                          |                                   |   |          | M              |
| ₹1 1).121-9                         |                          |                                   |   |          | 13             |
| 62                                  | ファイル:名(N):               | mdmw12t2.inf                      |   | -        | RK(Q)          |
| マイネットワーク                            | ファイルの種類(工):              | セットアップ情報 (4.inf)                  |   | Ψ.       | キャンセル          |
| マイ コンピュータ<br>マイ コンピュータ<br>マイ ネットワーク | ファイル名(U)。<br>ファイルの種類(T): | mdmw12t2.inf<br> セットアップ情報 (4.inf) |   | •<br>•   | 「新KQ)<br>キャンセル |

**11** [製造元のファイルのコピー元]に[Rs232c ¥Win2k]が表示されていることを確認し、[OK] をクリックする。

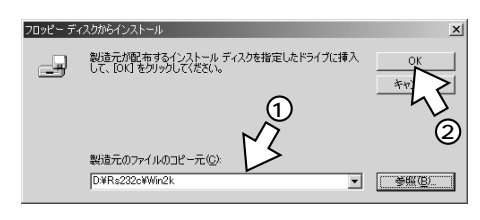

12 次のいずれかをクリックし、[次へ>]をクリックする。

ご利用になる通信速度に合わせて、モデム定義ファイル を選択してください。 通信速度115.2kbit/sで接続するとき (通常はこちらで選択してください。) …W-PADP W-128RU1 115k 通信速度230.4kbit/sで接続するとき …W-PADP W-128RU1 230k

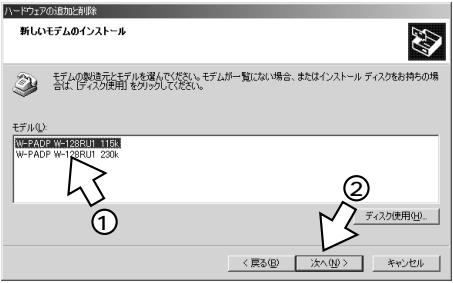

**13** [選択したポート]をチェックし、インストールする COMポートを選択し、[次へ>]をクリックする。

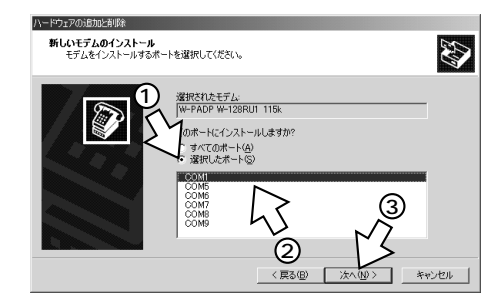

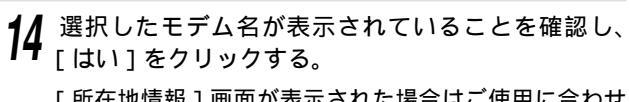

[所在地情報]画面が表示された場合はご使用に合わせ て正しく設定し、[次へ>]をクリックしてください。

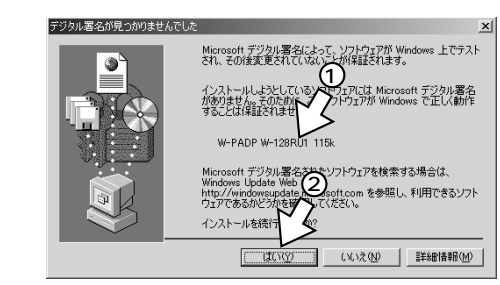

## 15 [完了]をクリックする。

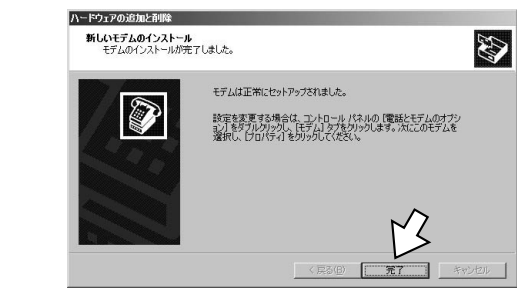

(次ページへつづく)

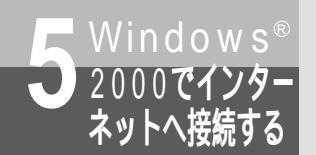

RS-232Cポートを使うには

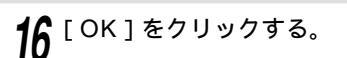

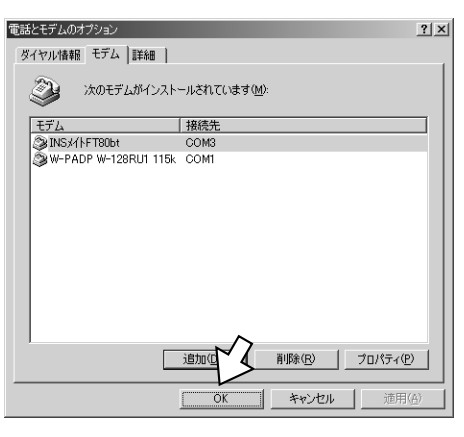

17 CD-ROMドライブからW-128RU1専用CD-ROM を取り出す。

以上でインストールは完了です。

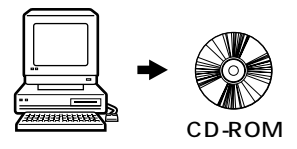

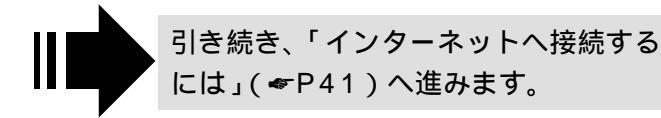

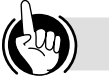

#### ワンポイント

パソコンに正しく接続されたか確認するには パソコンに通信ソフトウェアがインストールされている場合 は、ATコマンドを入力して、パソコンと正しく接続できた か確認することができます。(~P64)

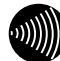

### ∭ お知らせ ┃

画面表示はお使いのパソコンにより一部異なる場合がありま す。

パソコンのRS-232Cポートが25ピンの場合、またはノート パソコンなどで特殊な形状のコネクタの場合は、変換コネク タまたはケーブルをお客様でご用意ください。

RS-232Cポートを通信速度230.4kbit/sで使用する場合 は、パソコンが230.4kbit/sに対応している必要がありま す。対応していない場合は、別途230.4kbit/sに対応した 市販の高速RS-232Cボートを用意していただくか、 115.2kbit/sでご利用ください。

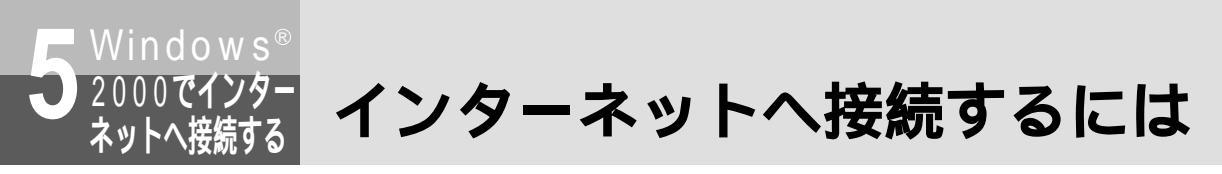

インターネットに接続するために、接続先の設定、TCP/IPの設定を行います。

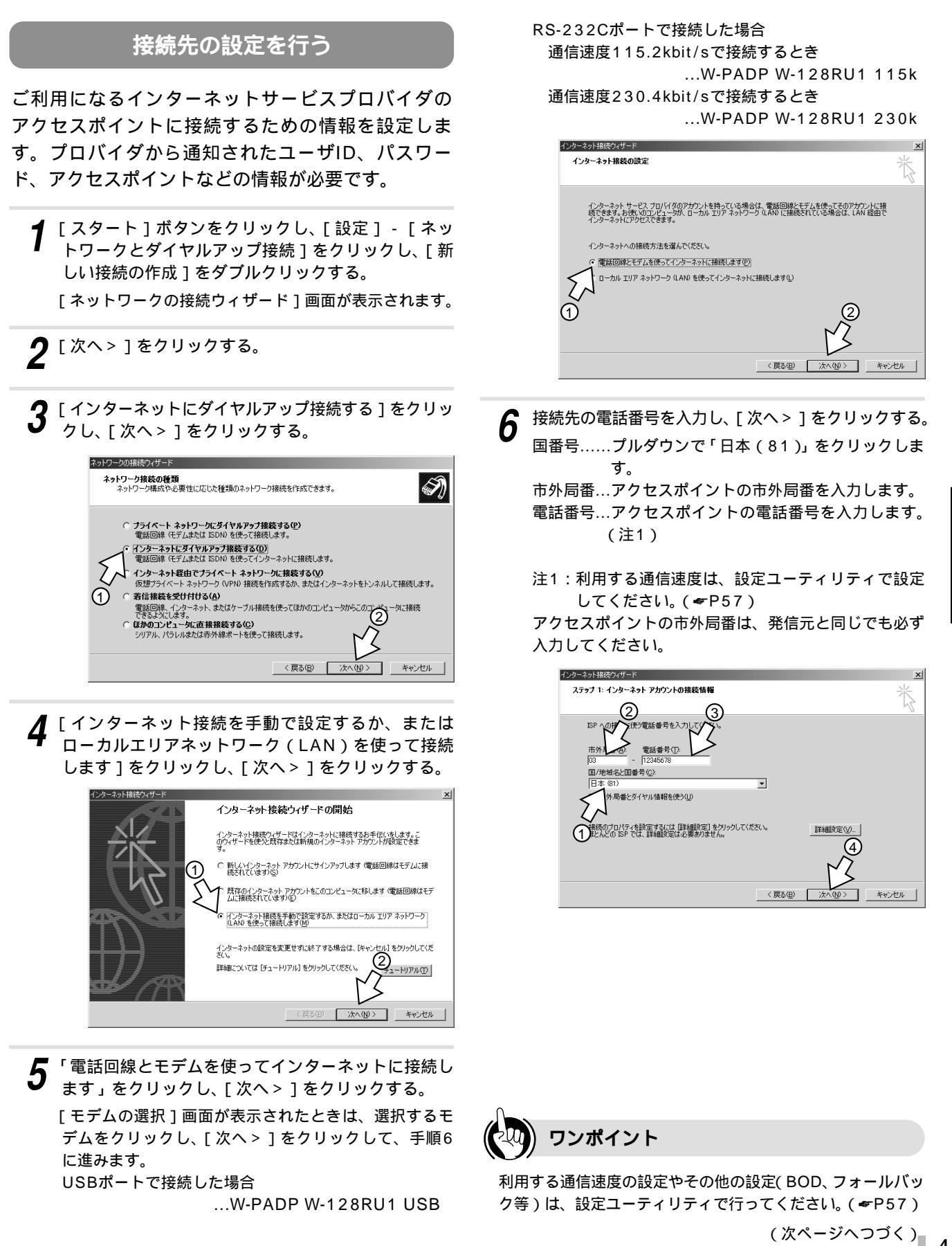

ター RS-232Cポートを使うには、。。 インターネットへ接続するには

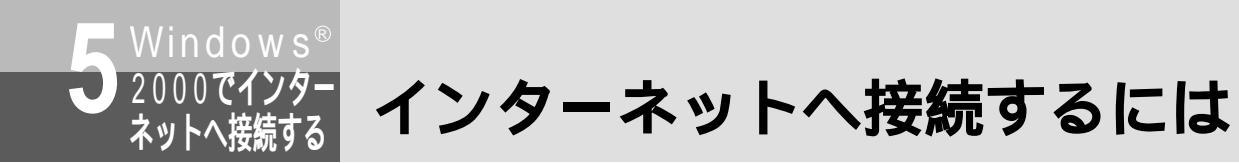

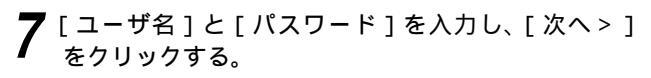

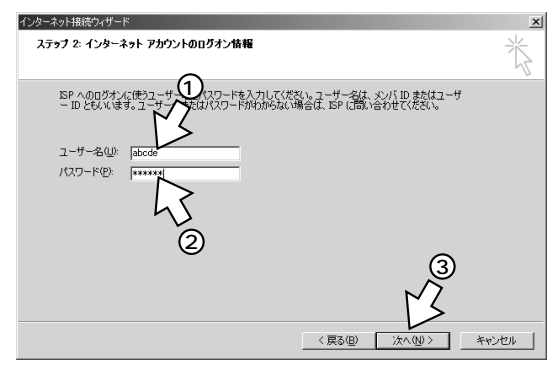

8 [接続名]に接続するプロバイダの名称などの、わか りやすい名前を入力し、[次へ>]をクリックする。

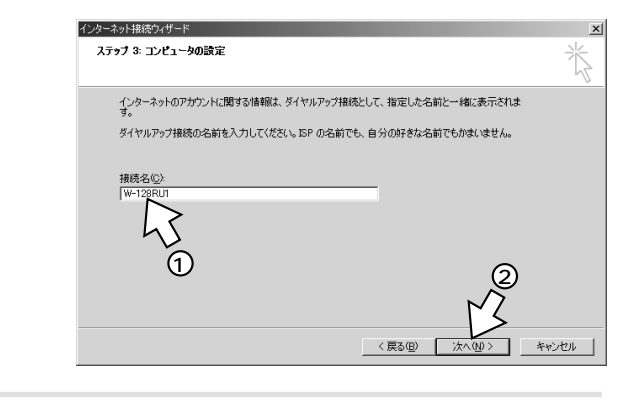

9 [いいえ]をクリックし、[次へ>]をクリックする。 必要に応じて[はい]をチェックしてインターネット メールアカウントを設定してください。

| インターネット構成ウィザード                                                                                                    | ×     |
|----------------------------------------------------------------------------------------------------|-------|
| インターネット メール アカウントの設定                                                                                                    | ×     |
| インターネットメール、フロゲラムがインストールされています。インターネットメール プログラムで、電子メ<br>ール メッセンジの逆要性ができます。<br>インタン・シントを見つかけいの電子バックで発売するいにとうケガン・レインクーネット サービス・プロバイ<br>インタン・シントを見つかけいの電子が高齢が増加してあるの重要が知らます。いくつかの指軸が足り<br>ない場合は、インターネット サービスプロバイがに指摘していませょ                                                                                                    |       |
| インターネット メール アカウントを設定しますか?<br>(はい(Y)<br>(はい(Y)<br>(はい(Y))<br>(はい(Y))<br>((t))<br>((t))<br>(t |       |
|                                                                                                    | キャンセル |
|                                                                                                    |       |

10 [今すぐインターネットに接続するにはここを選び [完了]をクリックしてください]のチェックを外し、 [完了]をクリックする。

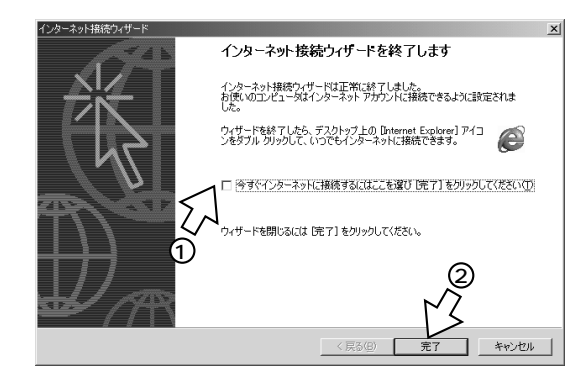

ネットワークとダイヤルアップ接続に作成した接続のア イコン(W-128RU1)が表示されます。

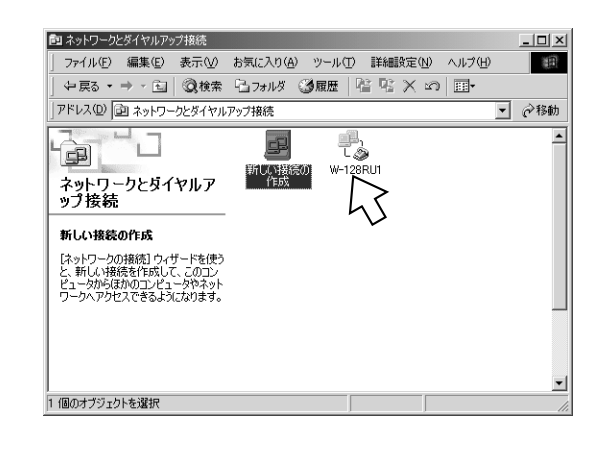

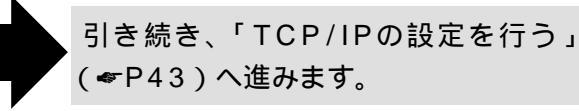

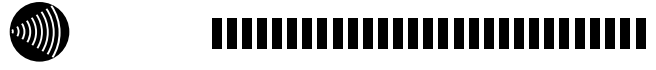

インターネットへの接続設定についての詳細は、各ソフト ウェアメーカ、プロバイダにお問い合わせください。 接続条件によっては、操作手順が異なる場合があります。

#### TCP/IPの設定を行う

ご利用になるインターネットサービスプロバイダの サーバの情報を設定します。プロバイダから通知さ れたDNSサーバなどの情報が必要です。

【「接続先の設定を行う」(●P41)で作成したアイコンを右クリックし、ショートカットメニューの[プロパティ]をクリックする。

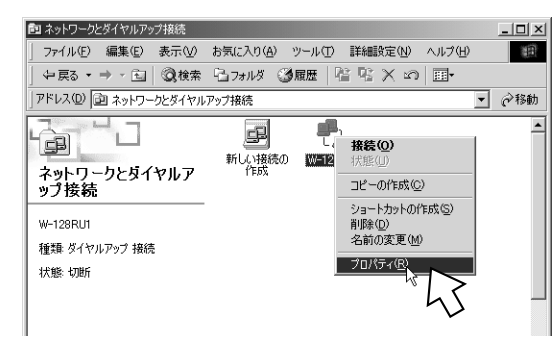

2 [ネットワーク] タブをクリックし、[インターネットプロトコル]のみをチェックし、[設定]をクリックする。

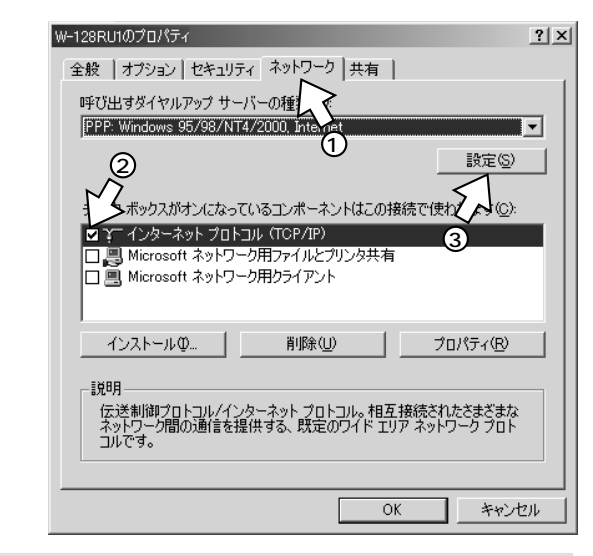

**3** [PPPの設定]のチェックをすべて外して、[OK] をクリックする。

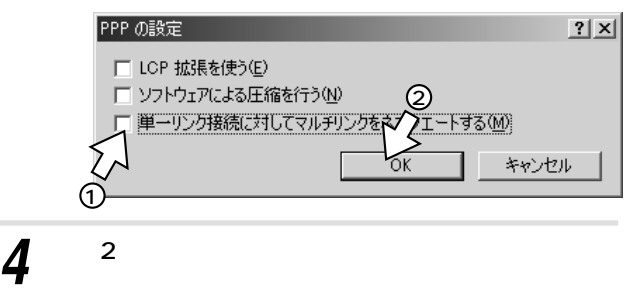

5 [次のDNSサーバーのアドレスを使う]をクリック し、DNSサーバーの設定をして[詳細設定]をク リックする。

> [IPアドレスを自動的に取得する] にチェックがある ことを確認します。

[優先DNSサーバー]にプロバイダから通知されたド メインネームサーバのIPアドレスを入力してくださ い。プロバイダによっては、DNSサーバのIPアドレ スを入力する必要がない場合もあります。その場合に は、[DNSサーバーのアドレスを自動的に取得する] をチェックします。

例:ドメインネームサーバのIPアドレスが 「111.111.111.111」の場合

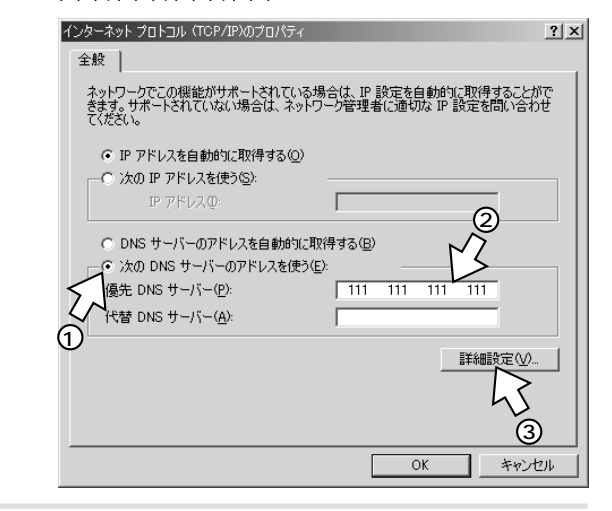

**6** [PPPリンク]の[IPヘッダーの圧縮を使う]の チェックを外して、[OK]をクリックする。

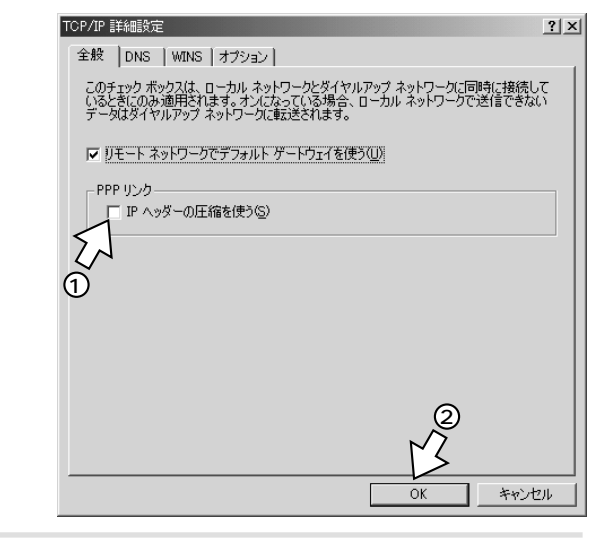

#### ▼ 各画面で[OK]をクリックし、設定を完了する。

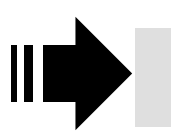

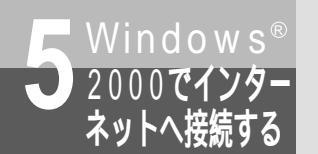

インターネットへ接続するには

#### インターネットへ接続する

インターネットサービスプロバイダのアクセスポイ ントにダイヤルします。

**1** [接続先の設定を行う]で作成したアイコンをダブル クリックする。

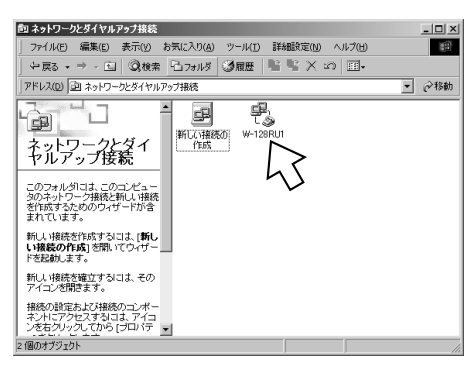

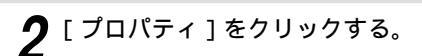

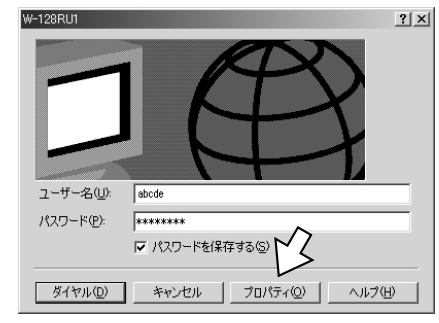

**3** 使用するモデムをクリックし、[構成]をクリックする。

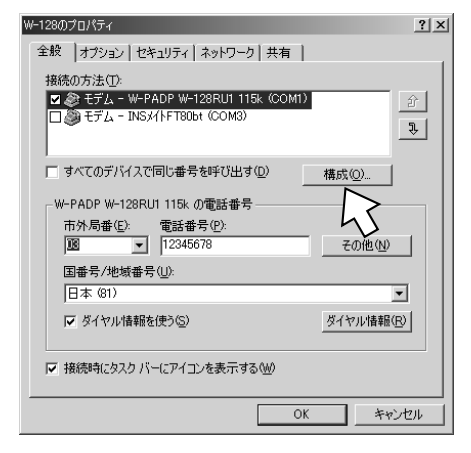

4 選択したモデムに合わせて最高速度を設定して[OK] をクリックする。

[ハードウェアの機能]の[モデムによるエラー制御を 行う]と[モデムによるデータ圧縮を行う]のチェック を外してください。

- 選択したモデムが[W-PADP W-128RU1115k]のとき
   [最高速度] 115 200 bpsもしくは115 200 bps
   以下で設定可能な一番速い数値
- 選択したモデムが[W-PADP W-128RU1 230k]のとき
   [最高速度] 230 400 bpsもしくは230 400 bps
   以下で設定可能な一番速い数値
- 選択したモデムが[W-PADP W-128RU1 USB ]のとき
   [最高速度]設定可能な一番速い数値

| モデムの構成                                                                                                    | <u>?</u> × |
|----------------------------------------------------------------------------------------------------|------------|
| W-PADP W-128RU1 115k                                                                                                    |            |
| 最高速度 (bps)(M): 115200                                                                                                    | •          |
| モデム プロトコル(2)<br>ハードウェアの機能<br>戸 ハードウェアの電動路行う(2)<br>「モデムによるエラー制御を行う(2)<br>モデムはるエラー制御を行う(2)<br>モデムによるエラー制御を行う(2)                                                                                                    | V          |
| (7)<br>(7)<br>(7) | ★昭 (B)     |
| ■ モデム スピーカーを使う(①)<br>● OK                                                                                                    | キャンセル      |

### **5** [OK]をクリックする。

| W-128のプロパティ ? 2                          | < |
|------------------------------------------|---|
| 全般  オブション   セキュリティ   ネットワーク   共有         |   |
| 接続の方法(①)                                 |   |
|                                          |   |
| □ すべてのデバイスで同じ番号を呼び出す(型) 構成(型)            |   |
| - W-PADP W-128RU1 115k の電話番号             |   |
| 市外局番(E): 電話番号(P):<br>図 マ 12345678 その他(N) |   |
| 国番号/地域番号(U):                             |   |
| 日本 (81)                                  |   |
| ▼ ダイヤル情報を使う⑤) ダイヤル情報(P)                  |   |
| ▼ 接続時にタスク バーにアイコンを表示する (型)               |   |
| OK キャンセル                                 |   |

6 手順2の画面に戻り、[ユーザー名][パスワード] が入力されていることを確認し、[ダイヤル]をク リックする。

回線が接続されます。

接続が完了した際に、[接続]画面が表示された場合は、 [閉じる]をクリックします。

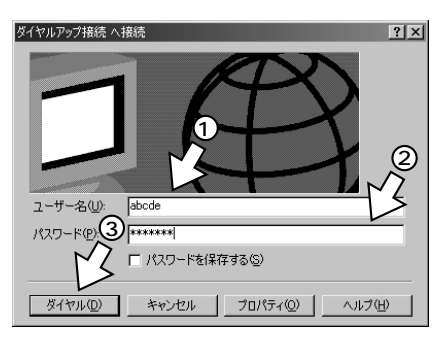

7 ブラウザなどのアプリケーションソフトを起動する。 操作は、アプリケーションソフトの取扱説明書などを参照してください。

8 インターネット接続を終了するときは、画面右下の [ダイヤルアップ接続]アイコンを右クリックし、 [切断]をクリックする。

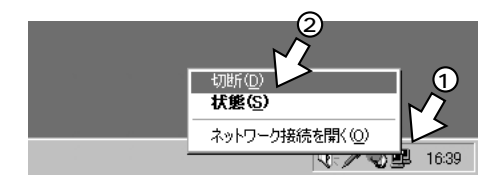

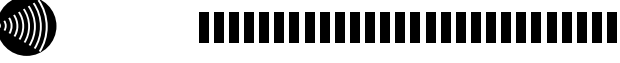

USBポート通信中に、USBケーブルを抜かないでください。 パソコンによっては、動作が不安定になったり、フリーズし たりすることがあります。

USBポート利用時には、パソコンのスタンバイ機能、サスペンド機能を使用しないでください。USBポートを利用することにより、パソコンのスタンバイ機能、サスペンド機能が働かない場合があります。

RS-232Cポートを通信速度230.4kbit/sで使用する場合 は、パソコンが230.4kbit/sに対応している必要がありま す。対応していない場合は、別途230.4kbit/sに対応した 市販の高速RS-232Cボートを用意していただくか、 115.2kbit/sでご利用ください。

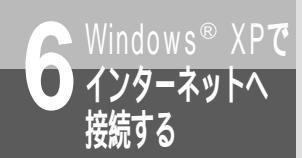

# USB**ポートを使うには**

OSとしてWindows<sup>®</sup> XPを使用しているパソコンと本商品とを、USBポートで接続して使うには、はじめに次の操作が必要です。付属品のW-128RU1専用CD-ROMをご用意ください。

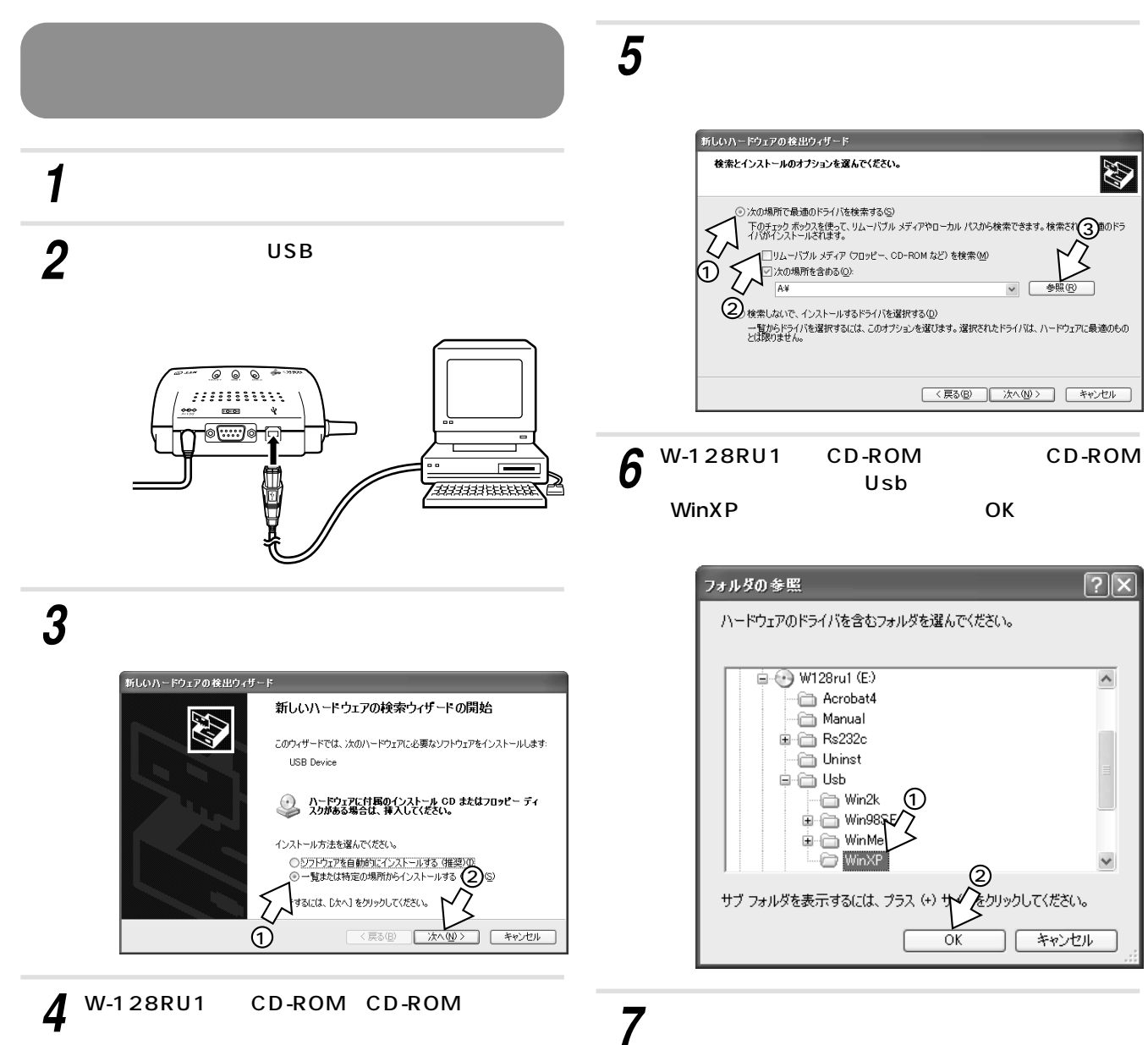

| 栚 | (茶とインストールのオブションを選んでください。                                                |
|---|-------------------------------------------------------------------------|
|   | ⊙ 次の場所で最適のドライバを検索する(S)                                                  |
|   | 下のチェック ボックスを使って、リムーバブル メディアやローカル パスから検索できます。検索された最適の <br>イバがインストールされます。 |
|   | □リムーバブル メディア (フロッピー、CD-ROM など) を検索(M)                                   |
|   | ✓ 次の場所を含める(Q):                                                          |
|   | E:¥Usb¥WinXP 参照(D)                                                      |
|   | ○ 検索しないで、インストールするドライバを選択する(①)                                           |
|   | 一覧からドライバを選択するには、このオブションを選びます。選択されたドライバは、ハードウェアに最適の<br>とは取りません。          |
|   | $\sim$                                                                  |
|   |                                                                         |
|   | 〈戻る(B) 次へ(M) > 「キャンセル」                                                  |

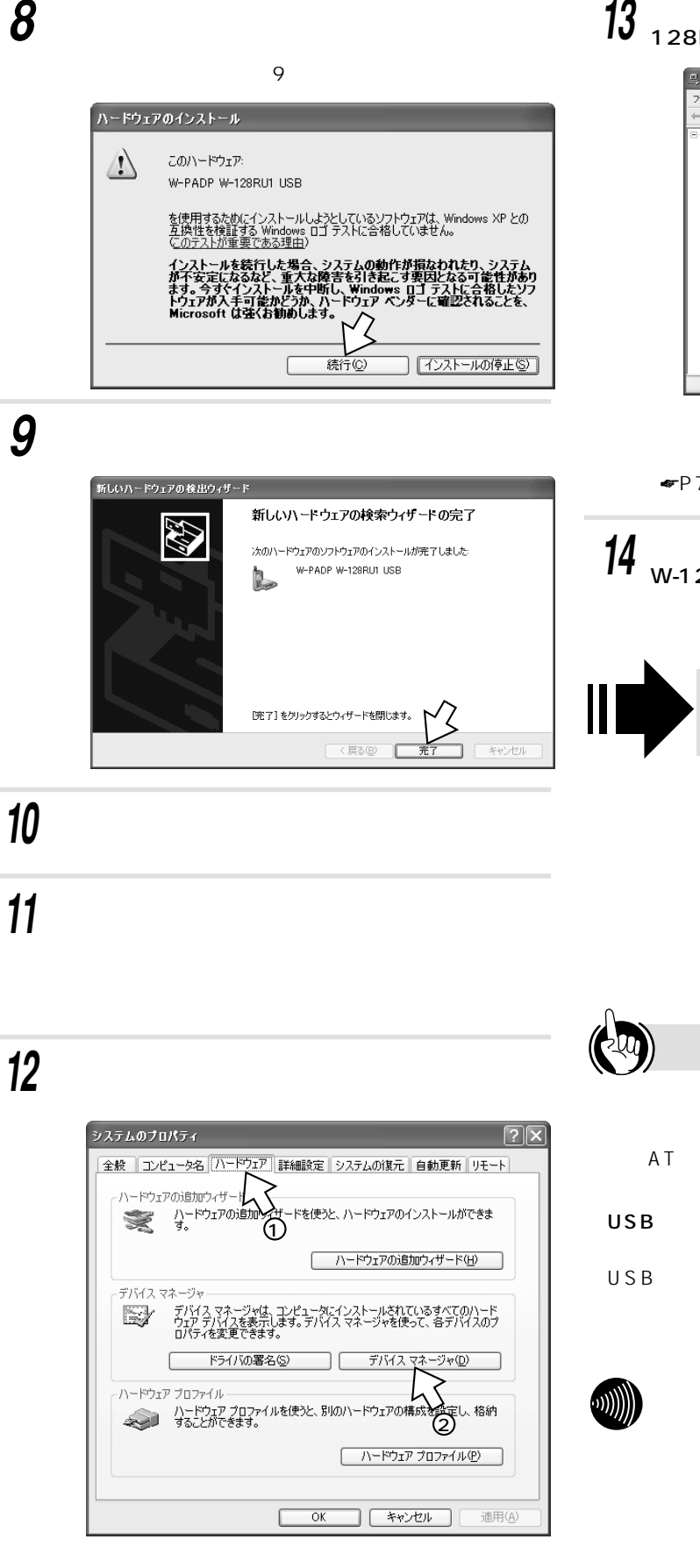

- **13** [モデム]の[+]をクリックし、[W-PADP W-128RU1 USB ] が表示されていることを確認する。
  - ファイル(E) 操作(A) 表示(V) ヘルプ(H) • • • • • • • • • コンピュータ
     サウンド、ビデオ、およびゲームコントローラ 8 コントローラ )ポインティング デバイス U1 USB

[モデム]の[W-PADP W-128RU1 USB]に①が表 示されたときは、「USBポートに関するQ&A」 ( **☞**P70)をご覧ください。

14 各画面で≤をクリックし、CD-ROMドライブから W-128RU1専用CD-ROMを取り出す。

以上でモデムドライバのインストールは完了です。

引き続き、「インターネットへ接続する には」(**\***P51)へ進みます。

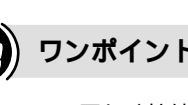

**・**ワンポイント

パソコンに正しく接続されたか確認するには

パソコンに通信ソフトウェアがインストールされている場合 は、ATコマンドを入力して、パソコンと正しく接続できた か確認することができます。(\*P64)

USBケーブルを接続してもパソコンが本商品を認識しない

USBケーブルをいったん抜いて、接続し直してください。 それでも正しく認識しない場合には、本商品やパソコンを再 起動してください。

### 

画面表示や手順はお使いのパソコンにより一部異なる場合が

USBポートを使うには

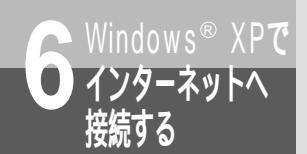

# RS-232Cポートを使うには

OSとしてWindows<sup>®</sup> XPを使用しているパソコンと本商品とを、RS-232Cポートで接続して使うには、はじめに次の操作が必要です。付属品のW-128RU1専用CD-ROMをご用意ください。

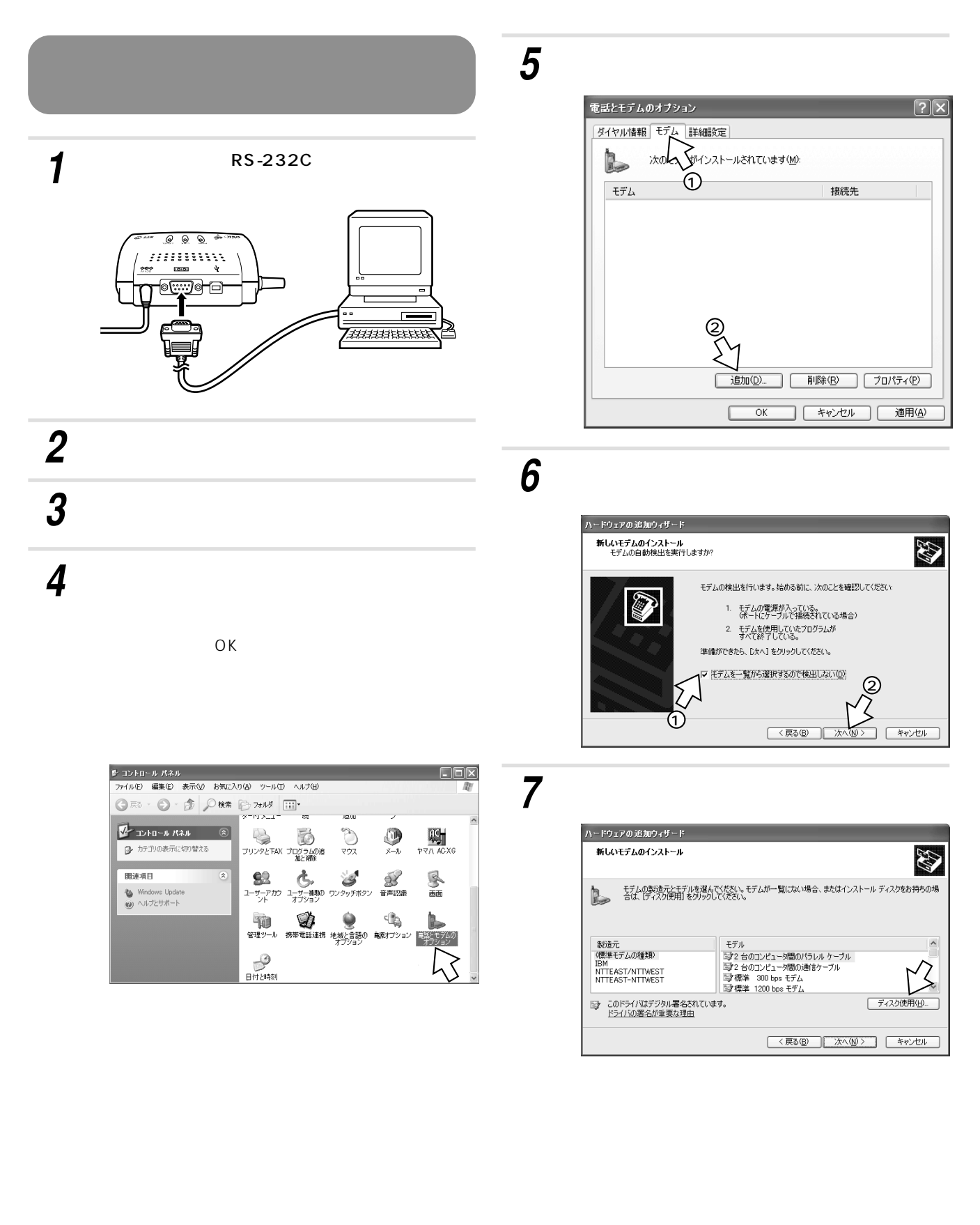

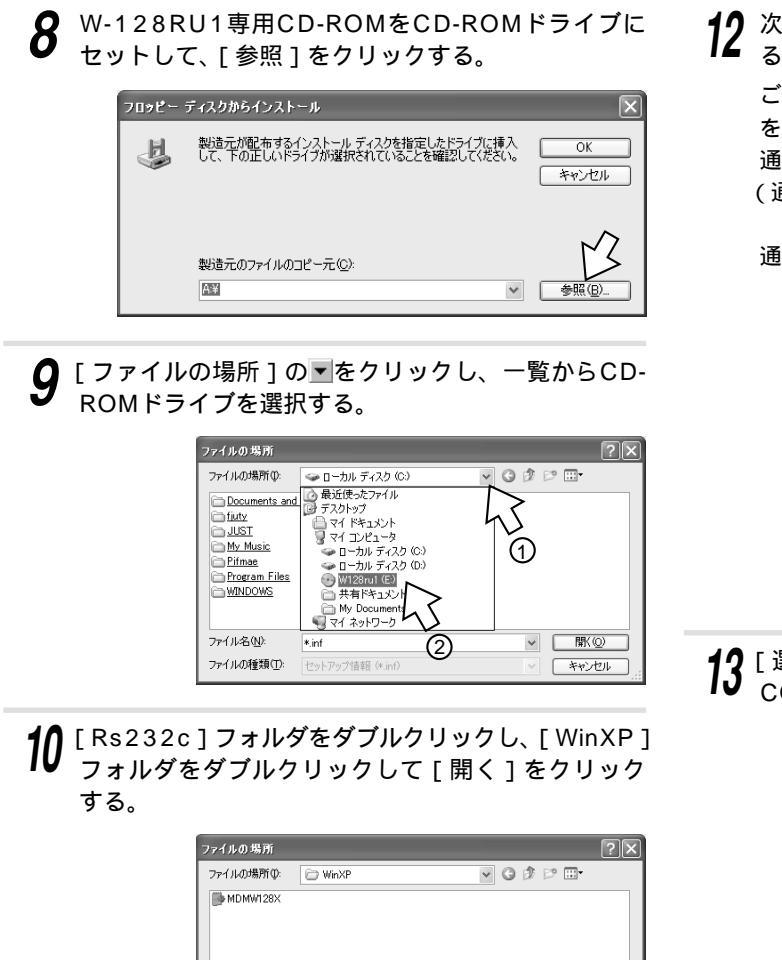

**11** [製造元のファイルのコピー元]に[Rs232c ¥WinXP]が表示されていることを確認し、[OK] をクリックする。

MDMW128>

ファイル名(10)

ファイルの種類(T):

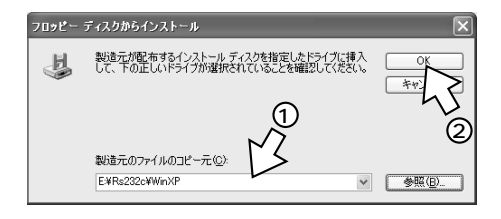

開公

キャンセル

12 次のいずれかをクリックし、[次へ>]をクリックす る。

ご利用になる通信速度に合わせて、モデム定義ファイル を選択してください。 通信速度115.2kbit/sで接続するとき (通常はこちらを選択してください。) ...W-PADP W-128RU1 115k

通信速度230.4kbit/sで接続するとき ...W-PADP W-128RU1 230k

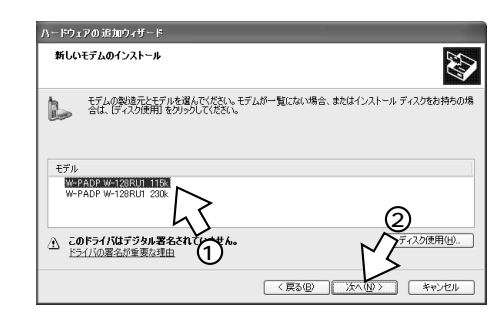

13 [選択したポート]をチェックし、インストールする COMポートを選択し、[次へ>]をクリックする。

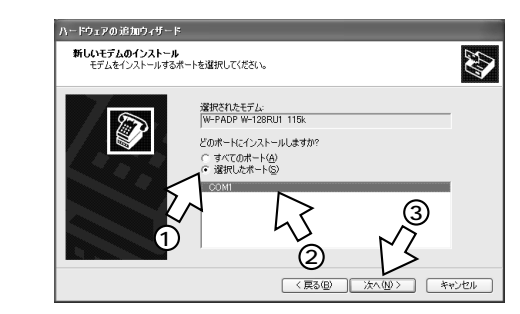

14 下の画面が表示された場合は [続行]をクリックする。

表示されないときは、手順15に進んでください。

| ハードウェ | アのインストール                                                                                                    |
|-------|----------------------------------------------------------------------------------------------------|
|       | このハードウェア:<br>₩-PADP ₩-128RU1 115k                                                                                                    |
|       | を使用するためにインストールしようとしているソフトウェアは、Windows XP との<br>互換性を検証する Windows ロゴ テストに合格していません。<br>(このテストが重要である理由)                                                                          |
|       | インストールを装行した場合、システムの動作が再なわれたり、システム<br>が不安定になるなど、重大な障害をおき起こ、事実以たるの事性形かり<br>ます、今ずペインストールを中断し、Windows ロゴテストに合格したソフ<br>ドウェアがスチョ首能かどか、ハードウェア、ベットに観辺をれることを、<br>Microsoft はなくお勧めします。 |
|       | 統行(2) インストールの停止(2)                                                                                                    |

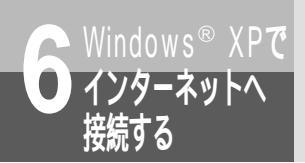

RS-232Cポートを使うには

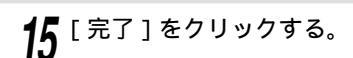

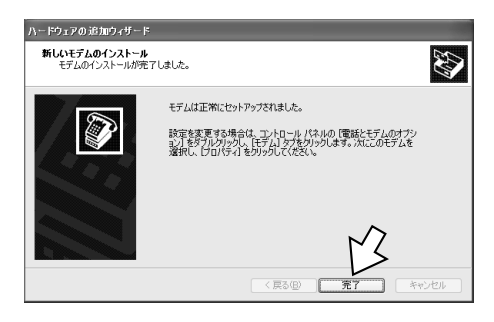

**16** [OK]をクリックする。

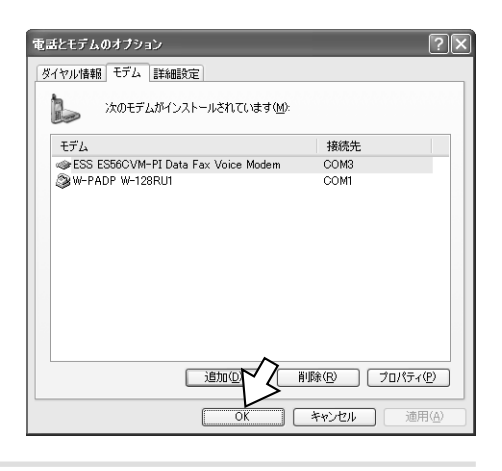

**17** CD-ROMドライブからW-128RU1専用CD-ROM を取り出す。

以上でインストールは完了です。

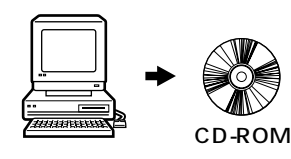

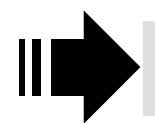

引き続き、「インターネットへ接続する には」(*◆*P51)へ進みます。

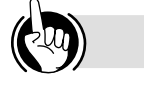

### ワンポイント

パソコンに正しく接続されたか確認するには パソコンに通信ソフトウェアがインストールされている場合 は、ATコマンドを入力して、パソコンと正しく接続できた か確認することができます。(\*P64)

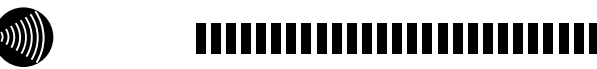

画面表示や手順はお使いのパソコンにより一部異なる場合が あります。

パソコンのRS-232Cポートが25ピンの場合、またはノート パソコンなどで特殊な形状のコネクタの場合は、変換コネク タまたはケーブルをお客様でご用意ください。

RS-232Cポートを通信速度230.4kbit/sで使用する場合 は、パソコンが230.4kbit/sに対応している必要がありま す。対応していない場合は、別途230.4kbit/sに対応した 市販の高速RS-232Cボートを用意していただくか、 115.2kbit/sでご利用ください。

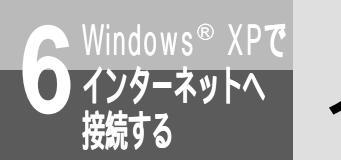

# インターネットへ接続するには

インターネットに接続するために、接続先の設定、TCP/IPの設定を行います。

#### 接続先の設定を行う

ご利用になるインターネットサービスプロバイダの アクセスポイントに接続するための情報を設定しま す。プロバイダから通知されたユーザID、パスワー ド、アクセスポイントなどの情報が必要です。

- 1 [スタート]ボタンをクリックし、[コントロールパネル]をクリックし、[ネットワーク接続]をダブルクリックする。さらに、[ネットワークタスク]の[新しい接続を作成する]をクリックする。
  - [新しい接続ウィザード]の開始画面が表示されます。 上記の手順が実行できないときは、[スタート]ボタ ンをクリックし、[コントロールパネル]をクリック し、[ネットワークとインターネット接続]をクリッ クする。さらに、[コントロールパネルを選んで実行し ます]の[ネットワーク接続]をクリックし、[ネット ワークタスク]の[新しい接続を作成する]をクリッ クしてください。
- 2 [次へ>]をクリックする。
- **3** [インターネットに接続する]をクリックし、[次へ>] をクリックする。

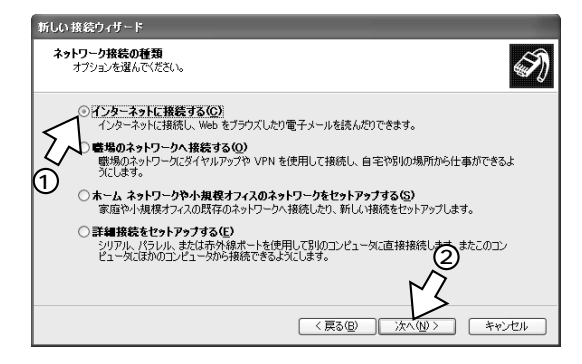

**4** [接続を手動でセットアップする]をクリックし、 [次へ > ]をクリックする。

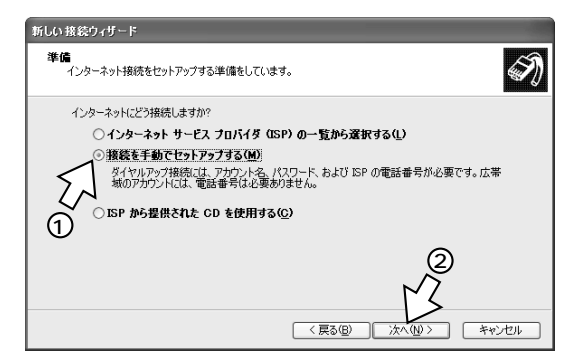

**5** [ダイヤルアップモデムを使用して接続する]をクリックし、[次へ>]をクリックする。

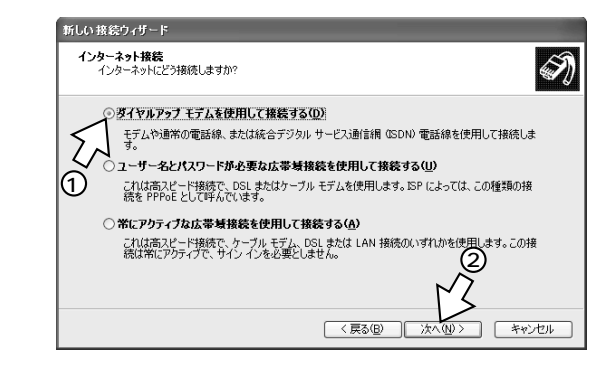

6 W-128RU1のモデムをクリックし、その他のモデムのチェックをはずし、[次へ>]をクリックする。 USBポートで接続した場合

...W-PADP W-128RU1 USB

RS-232Cポートで接続した場合 通信速度115.2kbit/sで接続するとき …W-PADP W-128RU1 115k 通信速度230.4kbit/sで接続するとき …W-PADP W-128RU1 230k

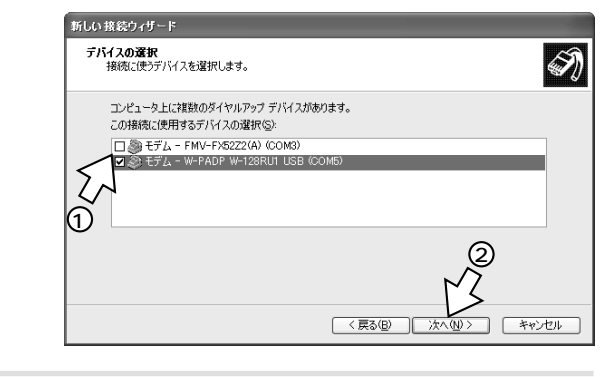

7 [ISP名](接続名)に接続するプロバイダの名称な どの、わかりやすい名前を入力し、[次へ>]をク リックする。

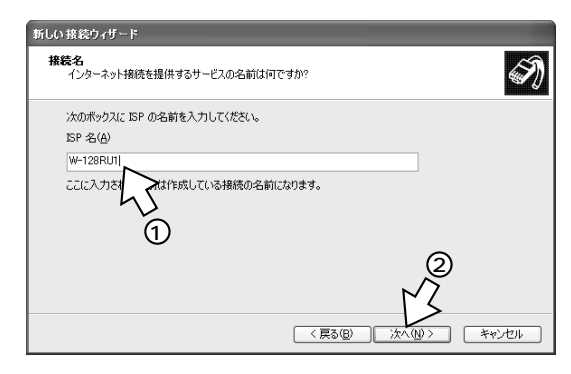

■ RS-232Cポートを使うには ● 本 インターネットへ接続するには

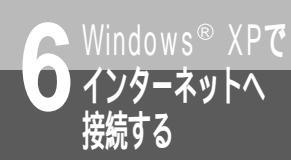

インターネットへ接続するには

8 接続先の電話番号を入力し、[次へ > ]をクリックする。

電話番号…アクセスポイントの電話番号を入力します。 (注1)

注1:利用する通信速度は、設定ユーティリティで設定 してください。(\*P57)

アクセスポイントの市外局番は、発信元と同じでも必ず 入力してください。

| 新しい 接続ウィザード                                                                |                                                    |
|----------------------------------------------------------------------------|----------------------------------------------------|
| ダイヤルする電話番号<br>ISP の電話番号を指定してください。                                          | Ś                                                  |
| 下に電話番号を入力してください。<br>電話番号を2:<br>(0312346678)<br>満別(番号まな)<br>号にダイヤルレントデスの音が開 | が参加ます。大行からないと教は、雪延でその電話番<br>にえる場合はダイヤルしたその番号が正解です。 |
|                                                                            | (原3個)次へ(U)) キャンセル                                  |

**9** [ユーザー名] [パスワード] [パスワードの確認入力]を入力します。

その他の3項目については、ご利用にあわせて設定して ください。

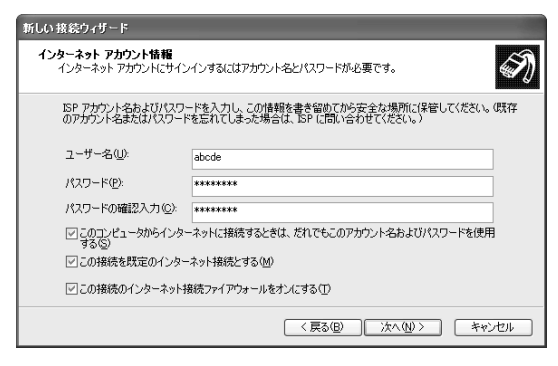

10 [この接続へのショートカットをデスクトップに追加 する]をご利用にあわせてチェックし、[完了]をク リックする。

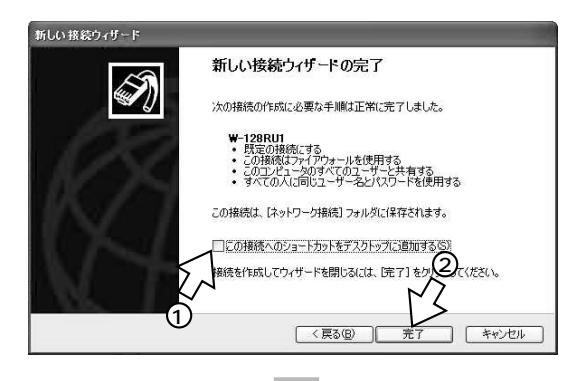

ネットワークとダイヤルアップ接続に作成した接続のア イコン(W-128RU1)が表示されます。

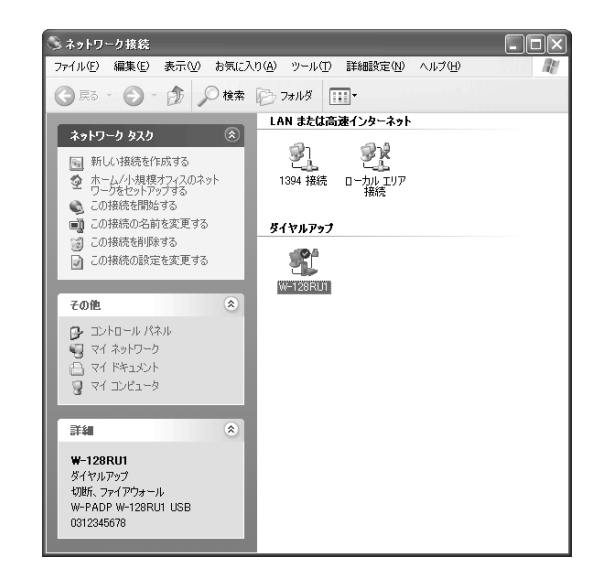

お使いのパソコンによって、ダイヤルアップが自動的に 立ち上がるときがあります。その場合は、[キャンセル] をクリックしてください。

引き続き、「TCP/IPの設定を行う」 (**☞**P53)へ進みます。

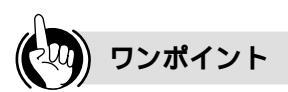

利用する通信速度の設定やその他の設定(BOD、フォール バック等)は、設定ユーティリティで行ってください。 (\*P57)

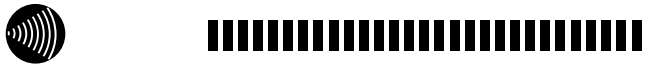

インターネットへの接続設定についての詳細は、各ソフト ウェアメーカ、プロバイダにお問い合わせください。 接続条件によっては、操作手順が異なる場合があります。 画面表示や手順はお使いのパソコンにより一部異なる場合があ ります。

#### TCP/IPの設定を行う

ご利用になるインターネットサービスプロバイダの サーバの情報を設定します。プロバイダから通知さ れたDNSサーバなどの情報が必要です。

「接続先の設定を行う」( ~ P51) で作成したアイコ ンを右クリックし、ショートカットメニューの [ プ ロパティ]をクリックする。

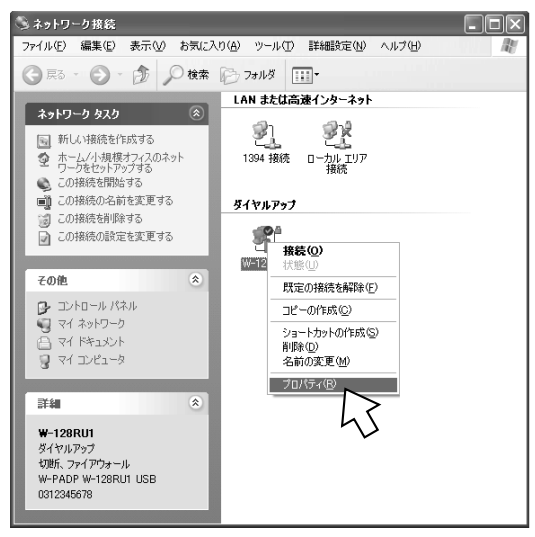

2 [ネットワーク]タブをクリックし、[インターネットプロトコル]と[QoSパケットスケジュラ]を チェックし、[プロパティ]をクリックする。

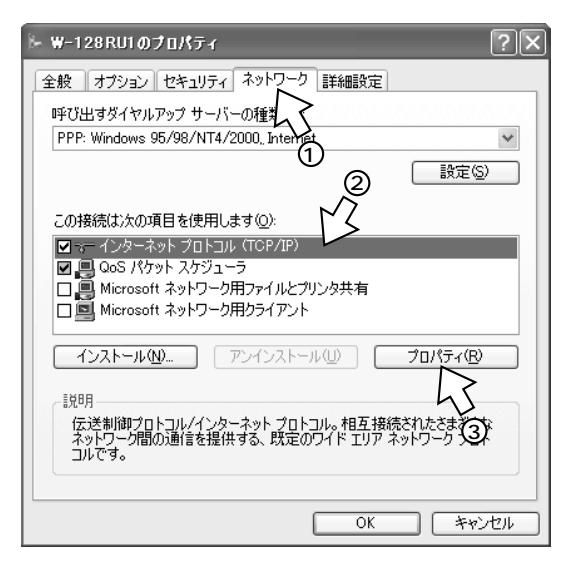

3 [次のDNSサーバーのアドレスを使う]をクリックし、DNSサーバーの設定をして[詳細設定]をクリックする。

[IPアドレスを自動的に取得する] にチェックがある ことを確認します。

[優先DNSサーバー]にプロバイダから通知されたド メインネームサーバのIPアドレスを入力してくださ い。プロバイダによっては、DNSサーバのIPアドレ スを入力する必要がない場合もあります。その場合に は、[DNSサーバーのアドレスを自動的に取得する] をチェックします。

例:ドメインネームサーバのIPアドレスが 「111.111.111.111」の場合

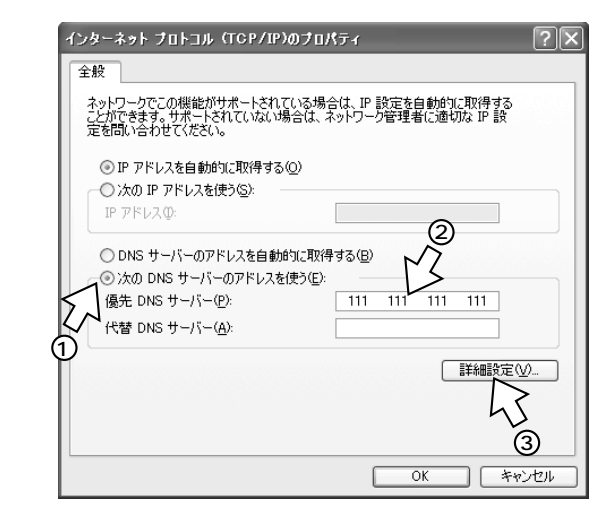

**4** [PPPリンク]の[IPヘッダーの圧縮を使う]の チェックを外して、[OK]をクリックする。

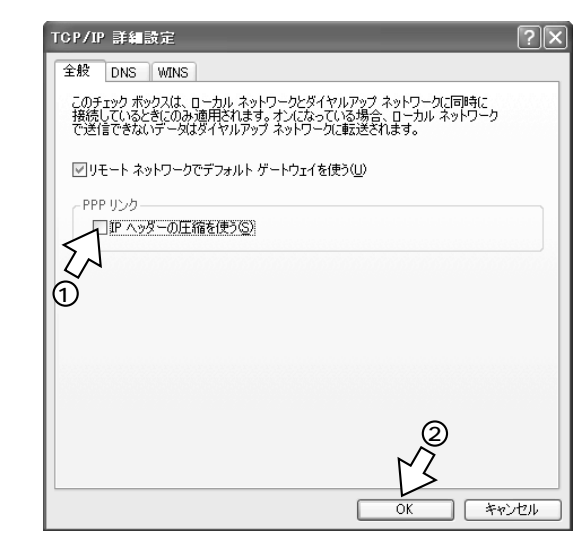

5 各画面で[OK]をクリックし、設定を完了する。

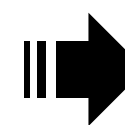

設定が完了したら、「インターネットへ 接続する」(*◆*P54)へ進みます。 ົ

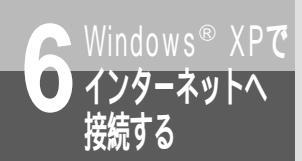

インターネットへ接続するには

#### インターネットへ接続する

インターネットサービスプロバイダのアクセスポイ ントにダイヤルします。

【 [接続先の設定を行う]で作成したアイコンをダブル クリックする。

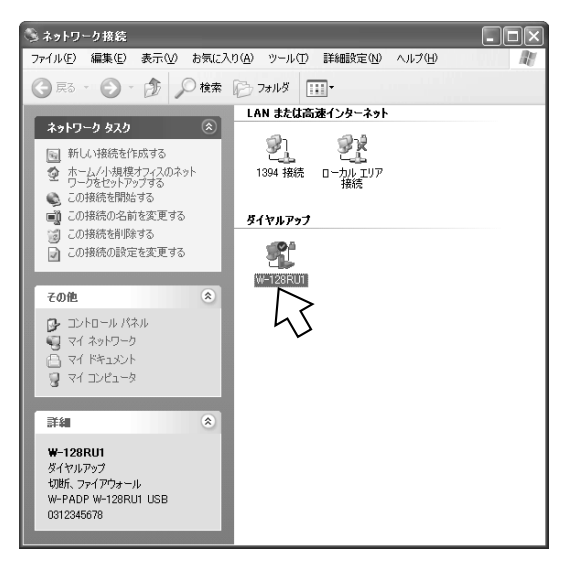

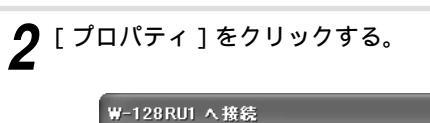

| ₩-128RU1 へ接                                                  | <b>院</b>                                                     | (?)×  |
|--------------------------------------------------------------|--------------------------------------------------------------|-------|
| C                                                            |                                                              | M     |
| ユーザー名(山):                                                    | abcde                                                        |       |
| パスワード( <u>P</u> ):                                           | [パスワードを変更するには、ここをクリックします                                     | t)    |
| ど次のユーザーが:     を保存する(S):     ○このユーザー     ○このユーザー     ○このコンピュー | 接続するとき使用するために、このユーザー名と/<br>のみへい<br>-タを使うすべてのユーザー( <u>A</u> ) | ペスワード |
| <u> </u> ダイヤルΦ:                                              | 0312345678                                                   | *     |
| ダイヤル( <u>D</u> )                                             | キャンセル プロパティ(の) へ                                             | ルプ田   |

3 [構成]をクリックする。

| - ₩-128RU1 プロパティ ?                    | Þ |
|---------------------------------------|---|
| 全般 オブション セキュリティ ネットワーク 詳細設定           |   |
| 接続方法(①):                              |   |
|                                       |   |
| ✓ すべてのデバイスで同じ番号を呼び出す(L) 構成(Q)         |   |
| 電話番号                                  |   |
| 市外局番(E): 電話番号(P): での他(N) (0312345678) |   |
| 国番号/地域番号( <u>G</u> ):                 |   |
| ✓                                     |   |
| □ダイヤル情報を使う(S) ダイヤル情報(B)               |   |
| ☑ 接続時に通知領域にアイコンを表示する(₩)               |   |
| OK キャンセル                              |   |

**4** 選択したモデムに合わせて最高速度を設定して[OK] をクリックする。

[ハードウェアの機能]の[ハードウェアフロー制御を 行う]のみにチェックする。

- 選択したモデムが[W-PADP W-128RU1115k]のとき
   [最高速度] 115 200 bpsもしくは115 200 bps
   以下で設定可能な一番速い数値
- 選択したモデムが[W-PADP W-128RU1 230k]のとき
   [最高速度] 230 400 bpsもしくは230 400 bps
   以下で設定可能な一番速い数値
- 選択したモデムが[W-PADP W-128RU1 USB ]のとき
   [最高速度] 設定可能な一番速い数値

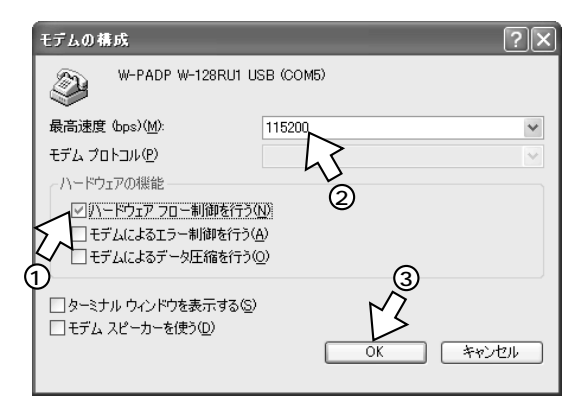

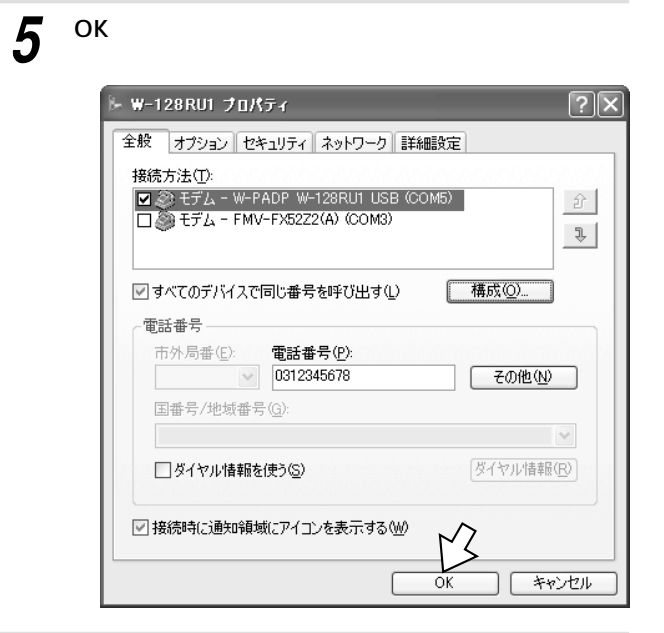

**6** 手順2の画面に戻り、[ユーザー名][パスワード] [ダイヤル]が入力されていることを確認し、[ダイ ヤル]をクリックする。 回線が接続されます。

接続が完了した際に、[接続]画面が表示された場合は、 [閉じる]をクリックします。

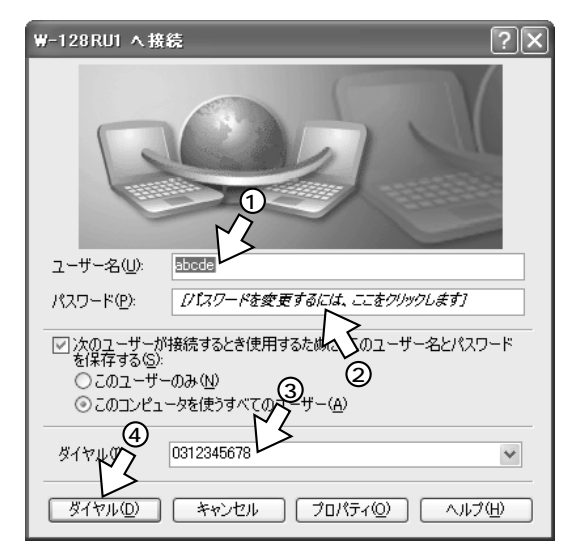

7 ブラウザなどのアプリケーションソフトを起動する。 操作は、アプリケーションソフトの取扱説明書などを参照してください。 8 インターネット接続を終了するときは、画面右下の [ダイヤルアップ接続]アイコンを右クリックし、 [切断]をクリックする。

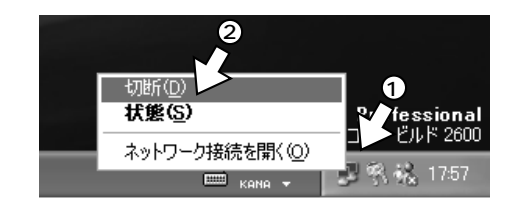

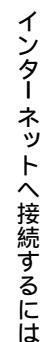

## 

USBポート通信中に、USBケーブルを抜かないでください。 パソコンによっては、動作が不安定になったり、フリーズし たりすることがあります。

USBポート利用時には、パソコンのスタンバイ機能、サスペンド機能を使用しないでください。USBポートを利用することにより、パソコンのスタンバイ機能、サスペンド機能が働かない場合があります。

RS-232Cポートを通信速度230.4kbit/sで使用する場合は、 パソコンが230.4kbit/sに対応している必要があります。対 応していない場合は、別途230.4kbit/sに対応した市販の高 速RS-232Cボートを用意していただくか、115.2kbit/sで ご利用ください。

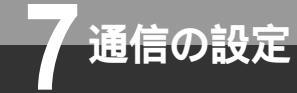

## 設定ユーティリティをインストールする には

設定ユーティリティを利用すると、通信機器の設定変更だけでなく、ファームウェアのバー ジョンアップも行えます。設定ユーティリティを使うには、付属品のW-128RU1専用CD-ROMからパソコンにインストールする必要があります。付属品のW-128RU1専用CD-ROM をご用意ください。

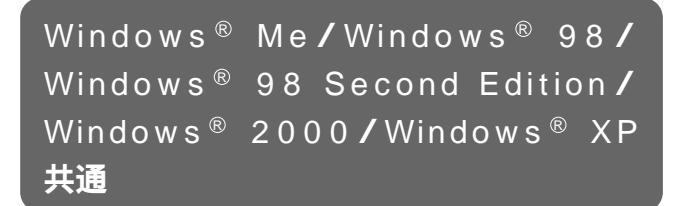

Windows<sup>®</sup> Meの画面を例に説明します。お使いの パソコンの機種により、表示が異なる場合がありま す。

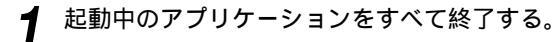

**2** W-128RU1専用のCD-ROMをCD-ROMドライブ にセットする。

**3** [マイコンピュータ]アイコンをダブルクリックする。 Windows® XPの場合、[マイコンピュータ]アイコン がない場合があります。

アイコンがない場合は、[スタート]ボタンをクリック し、[マイコンピュータ]をクリックします。

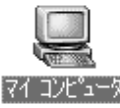

- **4** W128RU1専用CD-ROMをセットしたCD-ROMド ライブをダブルクリックし、[Utility]フォルダをダ ブルクリックする。
- **5** [setup.exe]をダブルクリックし、次の画面が表示 されたら[OK]をクリックする。

| f | W-PADP W-128RU1 設定ユーティリティ セットアップ                                                                 | ×        |
|---|--------------------------------------------------------------------------------------------------|----------|
|   | W-PADP W-128RU1 設定ユーティリティ のセットアッフを始めます。                                                          | ]        |
|   | セットアップ・フログラムでは、システムファイルや共有ファイルが使用中のとき、その<br>ファイルの追加や更新はできません。起動している他のアフリケーションを終了す<br>ることをお勧めします。 |          |
|   | $\sim$                                                                                           |          |
|   | OK 終7公                                                                                           | <b>-</b> |

6 ダイアログボックスの左上のボタンをクリックする。 設定ユーティリティのセットアップが開始されます。 インストールするディレクトリを変更する場合は、 [ディレクトリ変更]をクリックし、ディレクトリを指定してください。

| 「W-PADP W-128RU1 設定ユーティリティ セットアップ <sup>®</sup> セットアップ <sup>®</sup> 間始するにコは次のボタンを別ックしてください。 | X                             |
|--------------------------------------------------------------------------------------------|-------------------------------|
| この本学/を別かすると W-PADP W-120<br>指定されたデルクトリニセットアップされます。                                         | RU1 設定ユーティリティ アフラリケーションが<br>。 |
| C:¥Program Files¥W-PADP W-128RU1¥                                                          | ディレクトリ変更(C)                   |
| 終了公                                                                                        |                               |

7 次のような画面が表示されたら、[継続]をクリック する。

プログラムグループを変更する場合は、[既存のグルー プ]リストから選択するか、新しい名前を[プログラム グループ]ボックスに入力してから[継続]をクリック します。

| プロゲラム ケルーフ°( <u>P</u> ):<br><mark>W-PADP W-128RU1</mark><br>既存のケルーフ°⊗:                                                                                                 |
|----------------------------------------------------------------------------------------------------|
| Lhaca<br>McAfee VirusScan<br>Microsoft Office ツール<br>Netscape 6<br>Novell<br>Oracle for Windows 95<br>Oracle 7 ODBC<br>Personal Architect<br>Winamp<br>W-PADP W-128RU1 |
|                                                                                                    |

**8** [OK]をクリックする。

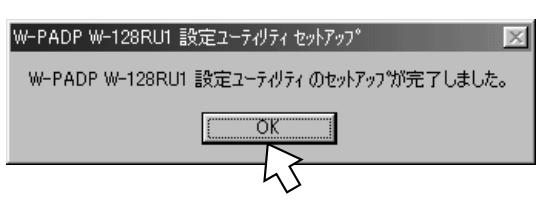

通信の設定

# 通信モードを設定するには

本商品は、インターネットサービスプロバイダにPIAFS/同期PPP変換(32K、64K) マ ルチリンクPPP(128K)の2種類の通信モードの中から選択して接続できます。利用する通 信モードに合わせて、設定ユーティリティの設定を行ってください。

#### PIAFS/同期PPP変換(32K、64K)

本商品からの通信データを増設登録したISDNコードレスホンでINSネット64回線の同期PPPデータに変換して通信するモードです。インターネットの同期PPP接続サービス(64K)を利用するときに選択します。

#### **マルチリンク**PPP(128K)

マルチリンクPPPとは、マルチリンクプロトコル(Multilink Protocol:MP)方式により、INSネット64の2本のB チャネルを使って通信を行うモードです。

無線区間は64 kbit/sの通信リンクを2つ束ね、ISDN回線では2本のBチャネルを束ねて128 kbit/sで通信を行うモードを128KマルチリンクPPPと呼びます。

### 各通信モードを利用するための機能設定

以下の設定は、設定ユーティリティを使って行ってください。(●P58)

| 通信モード         |      | 必要な通信機能設定                                                                  |
|---------------|------|----------------------------------------------------------------------------|
| PIAFS / 同期    | 32K  | 通信速度:32 kbit/s                                                             |
| PPP           | 64K  | 通信速度:64 kbit/s<br>フォールバック:使用しない、または使用する                                    |
| マルチリンク<br>PPP | 128K | 通信速度:128 kbit/s<br>リソースBOD:使用する<br>スループットBOD:使用する<br>フォールバック:使用しない、または使用する |

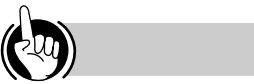

フォールバックとは

コードレス電話機使用台数や無線受信レベルの状況によって64K PIAFSで発信できないときに自動的に32K PIAFSに速度を 落としたり、128K PIAFSで発信できないときに自動的に64K PIAFSや32K PIAFSに速度を落として発信し直す機能です。

リソースBODとは

使用するチャネル数を自動的に切り替える機能です。

「使用する」に設定していれば、マルチリンクPPPでのデータ通信中に電話の発着信があった場合、Bチャネルを1本削除して電話 機が使用できるようになります。

スループットBODとは

使用するチャネル数を、通信データの量に応じて自動的に切り替える機能です。

スループットBOD機能を利用すると、通信データ量が少ないときには1本のBチャネルを使用し、多いときは2本のBチャネル を使用して通信を行うことができます。

マルチリンクPPPの通信料金は

2本のBチャネルを使用するので、同期64K通信で1本のBチャネルを使用しているときの2倍の通信料金がかかります。

### 

プロバイダのアクセスポイントのポートに空きがない場合は、128KマルチリンクPPP通信で発信しても、1本のチャネルし か接続できないことがあります。この場合は、同期64K通信になります。

128KマルチリンクPPP通信を行うためには、プロバイダ側が認証プロトコルとしてPAP(パスワード認証プロトコル)をサポート している必要があり、「2本目のBチャネルPPPネゴシエーションは、1本目のネゴシエーションと同じ値を許容する」となっている 必要があります。通常、プロバイダはこれをサポートしています。

コードレス電話機使用中などで、128K通信の設定をしても、32Kや64K通信となる場合があります。詳しくは、「128K利用 に関するQ&A」(◆P72)を参照してください。

W-1200Tを主電話機にしてMUX機能をご利用の場合は、通信速度32kbit/sまたは64kbit/sに設定してご利用ください。 プロバイダの状況、データ通信の利用状況(Webページを見る、ダウンロードするなど)、アクセスポイントの混雑状況などに よっては、Bチャネルの追加と削除が頻繁に発生し、料金が高くなる場合があります。 7通信の設定

# 通信モードを設定するには

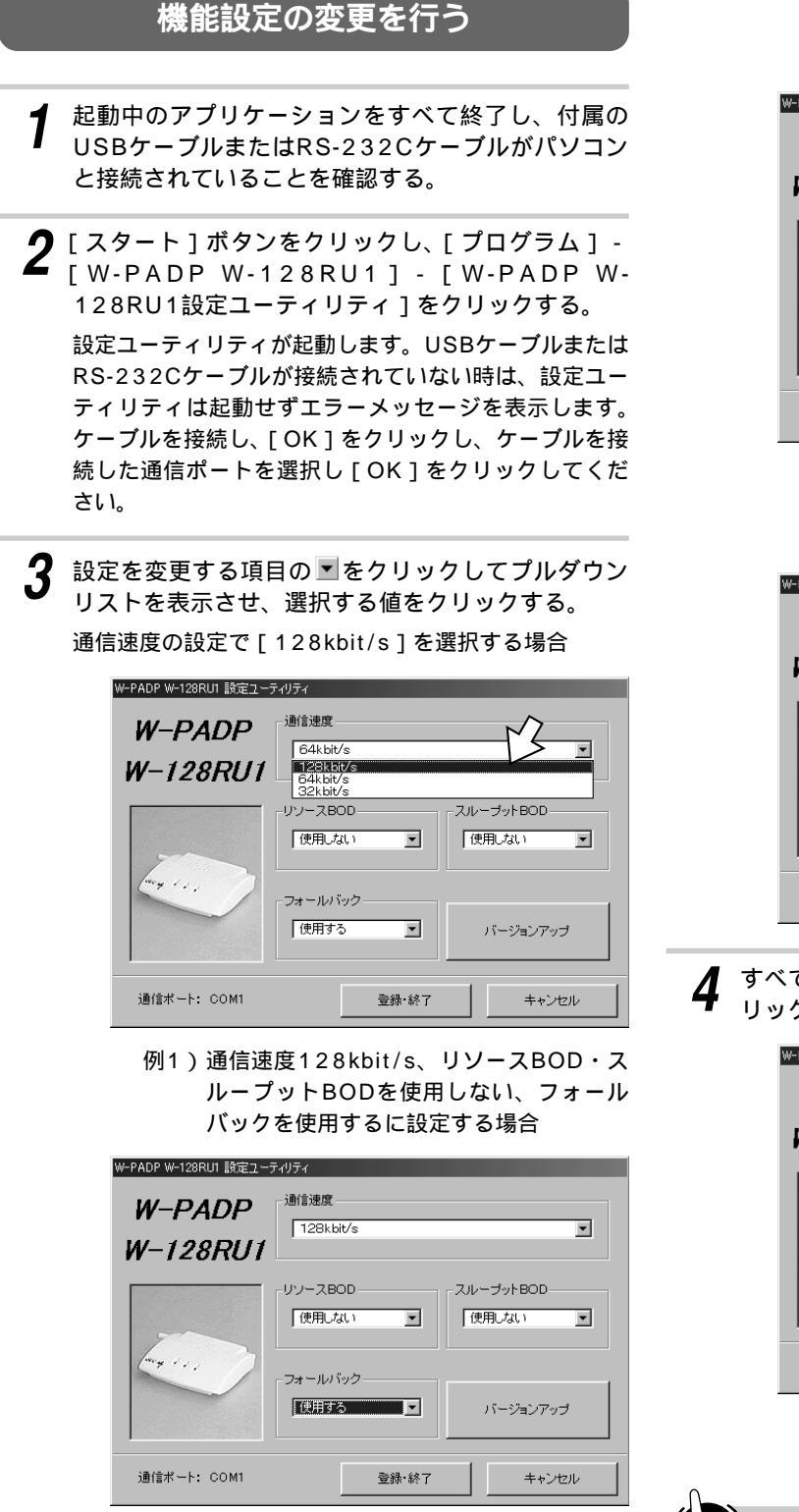

例2)通信速度128kbit/s、リソースBODを使 用する、スループットBODを使用する、 フォールバックを使用するに設定する場合

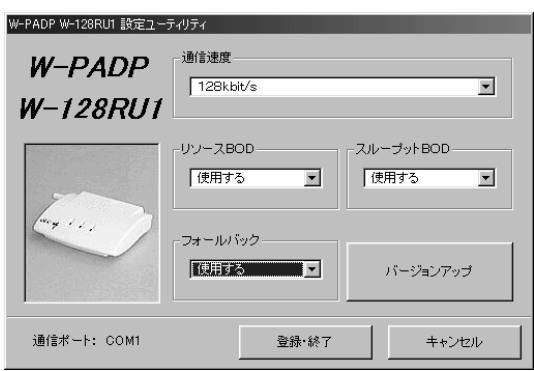

例3)通信速度64kbit/s、リソースBOD・ス ループットBODを使用しない、フォール バックを使用しないに設定する場合

W-PADP W-128RU1 設定ユーティリティ 通信速度 W-PADP 64kbit/s -W-128RU1 リソースBOD-スループットBOD-使用しない 使用しない --フォールバック 使用しない バージョンアップ 通信ボート: COM1 登録·終了 キャンセル

4 すべての設定変更が終了したら、[登録・終了]をク リックする。

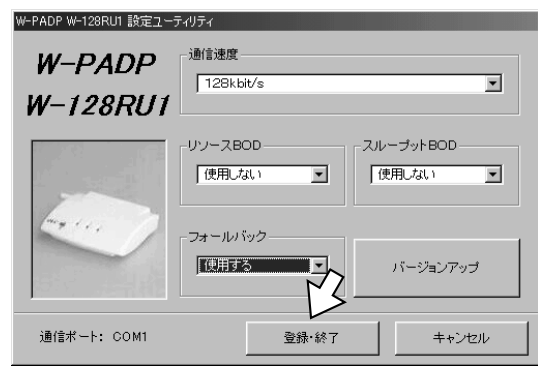

**ウンポイント** ATコマンドで通信を制御するには 本商品は、モデムの標準的な制御コマンドであるATコマン ドをサポートしており、ATコマンドで通信機能などの設定

を行うこともできます。(\*P64)

# 本商品のバージョンアップを行うには

本商品は、ファームウェアのバージョンアップを行うことができます。 バージョンアップソフトウェアは、当社の通信機器商品のご案内ホームページにアップロー ドしていく予定です(http://www.ntt-east.co.jp/ced/またはhttp://www.nttwest.co.jp/kiki/)。

ダウンロードの方法は、当社の通信機器商品のご案内ホームページを参照してください。

1 起動中のアプリケーションをすべて終了し、付属の USBケーブルまたはRS-232Cケーブルがパソコン と接続されていることを確認する。

通信の設定

さい。

2 [スタート]ボタンをクリックし、[プログラム] -[W-PADP W-128RU1] - [W-PADP W-128RU1設定ユーティリティ]をクリックする。 設定ユーティリティが起動します。USBケーブルまたは RS-232Cケーブルが接続されていない時は、設定ユー ティリティは起動せずエラーメッセージを表示します。 ケーブルを接続し、[OK]をクリックし、ケーブルを接 続した通信ポートを選択し[OK]をクリックしてくだ

**3** [バージョンアップ]をクリックする。

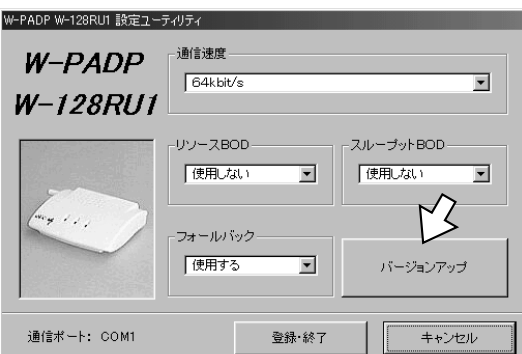

**4** [参照]をクリックする。

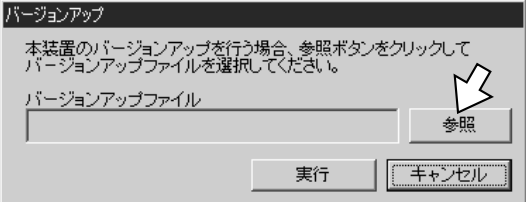

5 表示されたダイアログボックスでバージョンアップ するファイルを選択し、[開く]をクリックする。

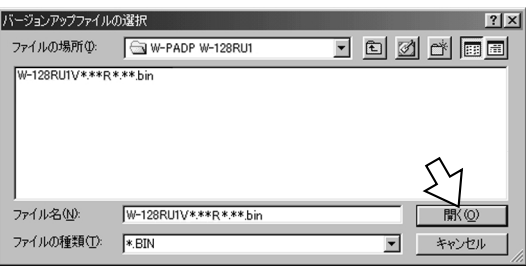

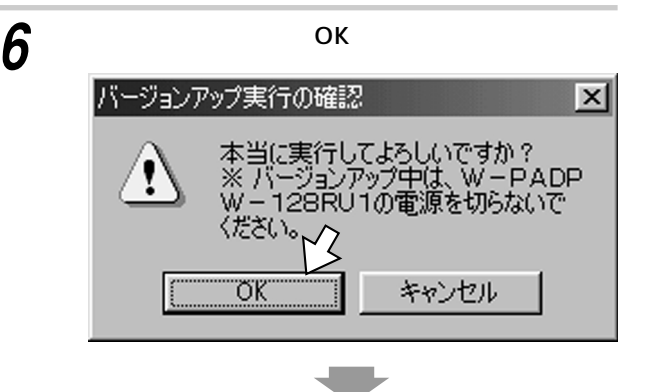

バージョンアップ実行中画面が表示されます。

| バージョンアップ実行中 |  |
|-------------|--|
| バージョンアップ実行中 |  |
|             |  |
| 7 % 経過      |  |
|             |  |
|             |  |

7 バージョンアップが終了したら、[OK]をクリック する。

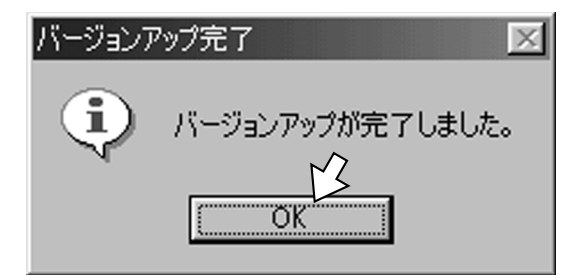

通信の設定

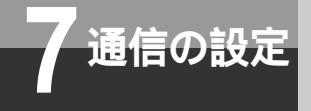

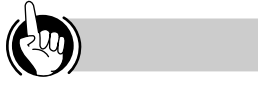

#### ファームウェアとは

W-128RU1に内蔵されているフラッシュメモリに書き込ま れるソフトウェアのことです。新しいバージョンのファーム ウェアをフラッシュメモリに書き込むことにより、新しい機 能が利用できるようになります。

バージョンアップにかかる時間は

バージョンアップはおよそ5~10分程度で終了しますが、 本商品とパソコン間の通信速度やお使いのパソコンの能力に より異なります。

COMポート番号の確認方法は

OSとしてWindows<sup>®</sup> Meを使用している場合の例を示しま す。他のOSをご使用の場合、多少手順は異なりますが、同 様の方法で確認できます。

[マイコンピュータ]を開き、[コントロールパネル]をダ ブルクリックする。

[モデム]をダブルクリックする。

USBポートの場合

[W-PADP W-128RU1 USB]をクリックして[プロパ ティ]をクリックする。

RS-232Cポートの場合

[W-PADP W-128RU1 \*\*\*k]をクリックして[プロ

パティ]をクリックする。

[全般]タブの[ポート]に本商品を接続している通信 ポート番号が表示される

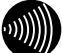

#### 

バージョンアップを正常に終了させないと、本商品が動作で きなくなります。

#### 570 お願い

バージョンアップ中は本商品の電源を切らないでください。 故障の原因になります。

バージョンアップ中はパソコンの電源を切ったり、バージョ ンアップを中断したりしないでください。故障の原因となり ます。

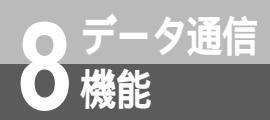

# データ通信を行うには

本商品で利用できるデータ通信の機能について解説します。 ATコマンド、レジスタについては、P62~67を参照してください。

### 発信する

本商品と相手側装置との接続が完了すると、データ通信が行えます。

#### 電話番号を指定して発信する

ATDコマンドで電話番号を指定してダイヤルします。(\*P65)

例 03-1234-5678を指定する場合 ATD0312345678

### 着信を受ける

着信があるときは、ATコマンドを実行することにより、相手からの着信要求に応答できます。本商品と相手側 装置との接続が完了すると、データ通信が行えます。 相手側の装置からの着信を受ける方法は2種類あります。

#### 自動着信する

ATSOコマンドで自動着信するまでのリング数を設定できます。(\*P63)

自動着信すると相手側装置との接続が開始されます。接 続が完了すると、パソコンに接続が完了したことが通知 されます。

#### 自動着信しない

ATSOコマンドで自動着信するまでのリング数を0に設 定すると自動着信は行われません。応答するときは、 ATAコマンドを実行します。(\*P65) 着信すると、パソコンの画面に「RING」と表示されます。

### 通信を終了する

通信を終了するときは、+++(エスケープシーケンス)と続けて入力し、コマンドモードにしてからATH0コマンドを実行します。(\*P63、65)

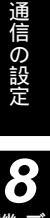

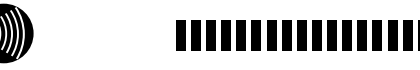

着信は個別着信のみです。サブアドレスを付けて着信さ せてください。それ以外の番号では着信しません。 詳しくは主電話機の各取扱説明書を参照してください。

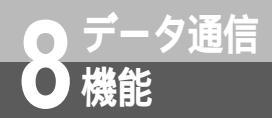

# ATコマンド形式

ATコマンドは、米国Hayes社が開発したモデムを制御するためのコマンドで、多くのモデムで採用 されています。本商品は、ATコマンドに準拠しており、さらに拡張コマンドを追加しています。

### コマンド形式

ATコマンドは、以下の形式で入力します。

A T コマンド CR

ATで始まり、CRコードで終わります(無効のコマンドは、 無視されます)。

| コマンド  | 内容              | 保存 |  |
|-------|-----------------|----|--|
| А     | 手動着信            |    |  |
| [A/]  | 直前に実行したコマンドの再実行 |    |  |
| D     | 発信              |    |  |
| En    | エコー制御           |    |  |
| Hn    | 切断              |    |  |
| In    | 認識コード           |    |  |
| 0(オー) | 通信状態復帰          |    |  |
| Qn    | リザルトコードの有無      |    |  |
| Sn    | Sレジスタの書き込み      |    |  |
| Sn?   | Sレジスタの表示        |    |  |
| Un    | 発着信番号表示の有無の設定   |    |  |
| Vn    | リザルトコードの表示形式    |    |  |
| Zn    | パラメータの初期化       |    |  |
| &Cn   | 回路CD制御          |    |  |
| &Dn   | 回路ER制御          |    |  |
| &F    | フルリセット          |    |  |
| &Kn   | シリアルポートフロー制御選択  |    |  |
| &Sn   | 回路DR制御          |    |  |
| &Wn   | メモリへの記憶の設定      |    |  |
| ¥S    | レジスタ設定値表示       |    |  |
| ¥Vn   | PSリザルトコード表示     |    |  |
| ¥Zn   | アダプタ間プロトコル表示    |    |  |
| #SBn  | 発信者番号通知         |    |  |
| #SNn? | 電話番号要求          |    |  |
| #ST?  | 受信レベル表示         |    |  |
| \$ Mn | マルチリンクPPP通信の設定  |    |  |

#### リザルトコード

送出したコマンドに対して表示される本商品からの応答結果を、リザルトコードといいます。表示されるリザルトコードには、文字形式と数字形式があり、「ATV コマンド」で選択することができます。(\*P66)

文字形式

 CR
 LF
 リザルトコード(文字)
 CR
 LF

数字形式

リザルトコード(数字) CR

| 文字               | 数字  | 意味                                              |
|------------------|-----|-------------------------------------------------|
| ок               | 0   | ATコマンドが正しく実<br>行されました                           |
| CONNECT          | 1   | 発着信の結果、相手と通<br>信状態になりました<br>データ通信モードへ復帰<br>しました |
| RING             | 2   | 着信がありました                                        |
| NO CARRIER       | 3   | 回線が切断されました                                      |
| ERROR            | 4   | コマンドフォーマットエ<br>ラー<br>コマンド状態エラー                  |
| BUSY             | 7   | 相手が使用中です                                        |
| NO ANSWER        | 8   | 相手が応答しませんでした                                    |
| CONNECT 38400    | 17  | 通信速度38 400 bit/s<br>で接続しました                     |
| CONNECT 57600    | 18  | 通信速度57 600 bit/s<br>で接続しました                     |
| CONNECT 115200   | 19  | 通信速度115 200 bit/s<br>で接続しました                    |
| CONNECT 230400   | 20  | 通信速度230 400 bit/s<br>で接続しました                    |
| PROTOCOL:PIAFS   | 82  | 32kPIAFSで接続しました                                 |
| PROTOCOL:PIAFS64 | 85  | 64kPIAFSで接続しました                                 |
| NOT READY        | 103 | リダイヤル規制時間内です                                    |
| OUT OF SERVICE   | 104 | 圏外です                                            |
| IN SERVICE       | 105 | 圏内です                                            |
| PS NO RESPONSE   | 106 | 主電話機への増設が未登録です                                  |
| RESTRICTION      | 107 | 発信規制中です                                         |

・各コマンドの詳細は「ATコマンド詳細」(●P65~67)
 を参照してください。

・「保存」欄の「 」印は、設定値を保存するコマンド (&Wn)によって保存できるコマンドです。

### レジスタ

レジスタは、設定内容を記憶しておく場所です。本商品には、以下のSレジスタがあります。

| レジスタ                   |                          | 説明               | レジスタ              | 説明                            |
|------------------------|--------------------------|------------------|-------------------|-------------------------------|
|                        | 自動応答                     |                  | S32               | XON文字(参照専用、設定不可)              |
|                        | 設定値:0~                   | 255 初期値:0        | S33               | XOFF文字(参照専用、設定不可)             |
| S0                     | 0                        | 自動応答しない          | S86               | 網切断理由(参照専用、設定不可)              |
|                        |                          | 設定値の数だけRING(リザルト | S88               | アダプタ切断理由(参照専用、設定不可)           |
|                        | 1~255                    | コード)を送出後、自動応答する  | 6102              | 着サブアドレスの区切り 初期値:2             |
|                        |                          | RING送出間隔は約3秒     | 5103              | 0:/ 1:¥ 2:*                   |
| S1 RING送出回数(参照専用、設定不可) |                          | S104             | 発サブアドレスの区切り 初期値:0 |                               |
| S2 エスケープ文字(参照専用、設定不可)  |                          |                  | 0: # 1: % 2: 8    |                               |
| S3                     | 3 復帰文字(参照専用、設定不可)        |                  |                   |                               |
| S4                     | 改行文字 ( 参照専用、設定不可 )       |                  |                   | 無縁区间通信述度・按続表量ノロドコル复換<br>初期値:1 |
| S5                     | 5 後退文字(参照専用、設定不可)        |                  | S141              | 0:32kPIAFS                    |
| S7                     | 67 接続時間監視(参照専用、設定不可)     |                  |                   | 1:64kPIAFS                    |
| S12                    | 2 エスケープガード時間 (参照専用、設定不可) |                  | 0440              | フォールバック指定 初期値:1               |
|                        |                          |                  | 0142              | 0:フォールバックOFF 1:フォールバックON      |

### コマンドモードとオンラインモード

パソコンから送信されたデータが、本商品を制御するデータか、相手へ送信するデータかを区別するため、次の2つのモードが用意されています。

コマンドモード

パソコンから入力した文字を、本商品の制御コマンドとみなすモードです。

オンラインモード

実際にデータ通信が行われているモードで、パソコンから入力した文字がそのまま通信相手へ送信されます。

初期状態ではコマンドモードになっており、ATDコマンドで 発信したり、ATAコマンドで着信したあと、オンラインモー ドに切り替わります。また、オンラインモードから一時的に コマンドモードに切り替えるコマンドとして、エスケープシー ケンス(+++)があります。

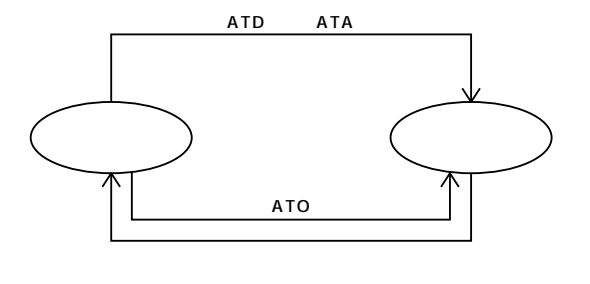

ATコマンド形式 8 満能 第 一夕通信

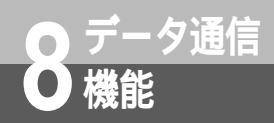

# ATコマンドを入力するには

通信ソフトウェア(Windows<sup>®</sup> Meのハイパーターミナルなど)を利用して、ATコマンドを 入力します。また、「AT」と入力することにより、本商品が正しく接続されていることを確認 することができます。

例 Windows® Meのハイパーターミナルを利用して接続を確認する場合

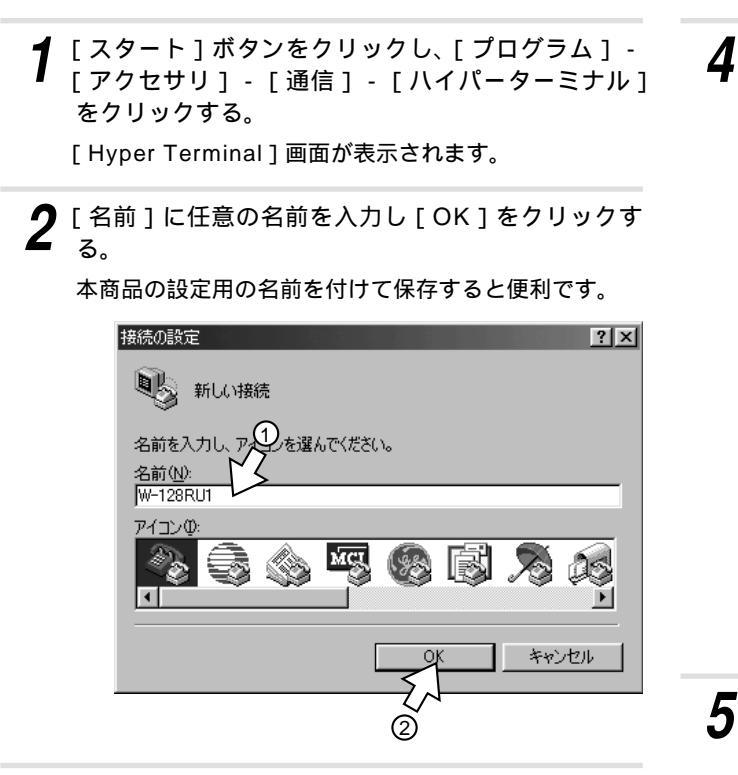

- 3 [接続方法]に本商品が接続されているポートへのダ イレクトを選択し、[OK]をクリックする。
  - 例 com1ポートに接続しているとき...「com1ヘダ イレクト」

| 接続の設定             |             | ? X   |
|-------------------|-------------|-------|
| 🦓 w-128           | RU1         |       |
| 電話番号の情報           | 聴入力してください。  |       |
| 国番号( <u>C</u> ):  | 日本 (81)     | 7     |
| 市外局番(E):          | 03          | 1     |
| 電話番号( <u>P</u> ): |             | 37    |
| 接続方法( <u>N</u> ): | Com1 へダイレクト | Ē     |
|                   | OK<br>Z     | キャンセル |
|                   | ଁ           |       |

[COM1のプロパティ]画面が表示されます。

**4** 通信速度などの設定を入力し、各画面で[OK]をク リックする。

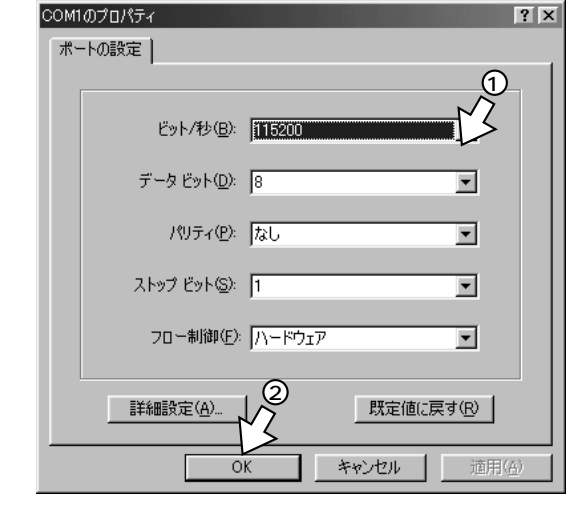

ATコマンドを入力できる状態になります。

| 管W-64RUI M/M-9-ける<br>ファイル(E) 編集(E) 表示(型) | 通信(D) 転送(D) へルプ(D) |  |
|------------------------------------------|--------------------|--|
|                                          |                    |  |
|                                          |                    |  |
| 45                                       |                    |  |
|                                          |                    |  |
|                                          |                    |  |
|                                          |                    |  |
|                                          |                    |  |
|                                          |                    |  |
|                                          |                    |  |

本商品が正しく接続されているときは、「OK」と表示 されます。

### りし お知らせ 【【】】】】】

ATコマンドを使うためには、ATコマンド用のアプリケー ションソフトがインストールされている必要があります。 ソフトのインストールや設定についての詳細は、ATコマ ンド用アプリケーションソフトやパソコンなどの取扱説明 書を参照してください。

「ハイパーターミナル」以外の通信ソフトウェアをご利用 の場合は、お使いのソフトウェアの説明書などを参照し て起動し、ATコマンドを入力してください。

ATコマンド入力についての詳細は、各ソフトウェアメーカ、プロバイダ、パソコン通信業者にお問い合わせください。

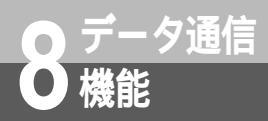

# ATコマンド詳細

ATコマンドを入力するときにnが省略された場合、0(ゼロ)が指定されたものとして動作します。

| А          | 手動着信                                                                                                    |        |            |  |
|------------|----------------------------------------------------------------------------------------------------|--------|------------|--|
| 機能         | 着信に対して手動で応答します。                                                                                                    |        |            |  |
| 書式         | A                                                                                                    |        |            |  |
| 入力例        | ATA                                                                                                    |        |            |  |
| [A/]       | 直前に実行                                                                                                    | 行したコマ  | ンドの再実行     |  |
| 機能         | 直前に実行                                                                                                    | テしたコマン | ンドを再実行します。 |  |
| 書式         | [A/](A                                                                                                    | Tは不要)  |            |  |
| 入力例        | Α/                                                                                                    |        |            |  |
| D          | 発信                                                                                                    |        |            |  |
| 機能         | 発信処理                                                                                                    | を行います  | 0          |  |
| 書式         | D                                                                                                    |        |            |  |
| パラメータ      | L 最終番号の再ダイ<br>ヤル                                                                                                    |        |            |  |
|            | 0~9、#、*、<br>(、), -、Space                                                                                                    |        |            |  |
| 入力例        | ATD0312345678                                                                                                    |        |            |  |
| 而 <i>上</i> | にたし、電話番号中の(、、)、-、<br>Spaceは無視します。<br>サプアドレスの区切りの初期値は「*」<br>ですが、S103レジスタで「/」、「¥」、<br>「*」の中から選択できます。「*」を<br>サプアドレスの区切りに選んだ場合に<br>は、その記号は電話番号には使用できま<br>せん。「#」は電話番号には使用できま |        |            |  |
| En         | エコー制作                                                                                                    | (1)    |            |  |
| 楼能         |                                                                                                    |        |            |  |
| 書式         | En                                                                                                    |        |            |  |
| サフィックス     | n=0                                                                                                    | エコーし   | ない         |  |
|            | n=1                                                                                                    | エコーす   | る(初期値)     |  |
| 入力例        | ATE1                                                                                                    |        |            |  |
| Hn         | 切断                                                                                                    |        |            |  |
| 機能         | 通信を切り                                                                                                    | 断します。  |            |  |
| 書式         | Hn                                                                                                    |        |            |  |
| サフィックス     | n=0                                                                                                    | 切断     |            |  |
|            | n=1                                                                                                    | 無視     |            |  |
| 入力例        | ATH0                                                                                                    | ATHO   |            |  |

| In     | 認識コード                                        |                                |  |
|--------|----------------------------------------------|--------------------------------|--|
| 機能     | 製品の認識コードを表示します。                              |                                |  |
| 書式     | In                                           |                                |  |
| サフィックス | n=0                                          | 504853(本商品と同一の<br>コード)         |  |
|        | n=1                                          | PHS                            |  |
|        | n=2                                          | NTTEAST/NTTWEST                |  |
|        | n=3                                          | 製品バージョン番号                      |  |
|        | n=4                                          | W-PADP W-128RU1                |  |
| 入力例    | ATI0                                         |                                |  |
| 0(オー)  | 通信状態                                         | 复帰                             |  |
| 機能     | コマンド<br>ら、オン                                 | モード(エスケープモード)か<br>ラインモードへ戻ります。 |  |
| 書式     | 0(オー)                                        | )                              |  |
| 入力例    | ΑΤΟ                                          |                                |  |
| Qn     | リザルト                                         | コードの有無                         |  |
| 機能     | <u>リザルト</u><br>マレます                          | コードを表示するかどうかを設                 |  |
|        | たしより。<br>On                                  |                                |  |
| 目り     | n=0                                          | リザルトコードた主テオス                   |  |
| 99499X | 11=0                                         | (初期値)                          |  |
|        | n=1                                          | リザルトコードを表示しない                  |  |
| 入力例    | ATQ0                                         |                                |  |
| Sn     | らレジスク                                        | タの書き込み                         |  |
|        | Sレジス?                                        | タn番にパソコンより入力され                 |  |
|        | た<br>値<br>m<br>を<br>i                        | 書き込みます。                        |  |
| 書式     | Sn=m (ı                                      | n:Sレジスタ番号、m:値)                 |  |
| Sn?    | Sレジスタ                                        | 9の表示                           |  |
| 機能     | Sレジスタn番の値をパソコンに表示し<br>ます。                    |                                |  |
| 書式     | Sn?(nはSレジスタ番号)                               |                                |  |
| 11     |                                              |                                |  |
| UN     | 第1日前日日本の日本の日本の日本の日本の日本の日本の日本の日本の日本の日本の日本の日本の |                                |  |
| 機能     | <ul> <li></li></ul>                          |                                |  |
|        |                                              |                                |  |
| サフィックス | n=0                                          | 発信番号の表示なし、着信番号の表示なし(初期値)       |  |
|        | n=1                                          | 発信番号の表示あり、着信番号の表示なし            |  |
|        | n=2                                          | 発信番号の表示なし、着信番<br>号の表示あり        |  |
|        | n=3                                          | 発信番号の表示あり、着信番<br>号の表示あり        |  |
| 入力例    | ATU0                                         |                                |  |

ATコマンドを入力するには

**8** データ通信

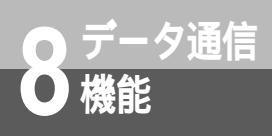

# ATコマンド詳細

| Vn                    | リザルトコードの表示形式                                                                         |                                                                                                    |  |
|-----------------------|--------------------------------------------------------------------------------------|----------------------------------------------------------------------------------------------------|--|
| 機能                    | リザルトコードの表示形式を設定します。                                                                  |                                                                                                    |  |
| 吉式                    | Vn                                                                                   |                                                                                                    |  |
| サフィックス                | n=0                                                                                  | 数字形式(10進)                                                                                                    |  |
|                       | n=1                                                                                  | 英文字表示(初期値)                                                                                                    |  |
| 入力例                   | ATV1                                                                                 |                                                                                                    |  |
| Zn                    | パラメー                                                                                 | タの初期化                                                                                                    |  |
| 機能                    | 設定値をAT&Wnであらかじめメモリ<br>に記憶された内容に戻します。通信中の<br>場合は、切断を行います。本コマンドか<br>ら行末までのコマンドは無視されます。 |                                                                                                    |  |
| 書式                    | Zn                                                                                   |                                                                                                    |  |
| サフィックス                | n=0                                                                                  | リセット                                                                                                    |  |
| 入力例                   | ATZ0                                                                                 |                                                                                                    |  |
| &Cn                   | 回路CD制                                                                                | 御                                                                                                    |  |
| 機能                    | 回路CDの動作を設定します。                                                                       |                                                                                                    |  |
| 書式                    | &Cn                                                                                  |                                                                                                    |  |
| サフィックス                | n=0                                                                                  | 回路CDを常時ONにする                                                                                                    |  |
|                       | n=1                                                                                  | PIAFSデータリングが張られ<br>ているとき回路CDをONにす<br>る (初期値)                                                                                                    |  |
| 入力例                   | AT&C1                                                                                |                                                                                                    |  |
| &Dn                   | 回路ER制                                                                                | 御                                                                                                    |  |
| 機能                    | 回路ERか<br>の本商品(                                                                       | 「ONからOFFに変わったとき<br>の動作を設定します。                                                                                                    |  |
| 書式                    | &Dn                                                                                  |                                                                                                    |  |
| サフィックス                | n_0                                                                                  |                                                                                                    |  |
|                       | n=0<br>n=1                                                                           | 無視                                                                                                    |  |
|                       | n=1<br>n=2                                                                           | 無視<br>ONからOFFで回線切断(初<br>期値)                                                                                                    |  |
|                       | n=0<br>n=1<br>n=2<br>n=3                                                             | 無視<br>ONからOFFで回線切断(初<br>期値)<br>ONからOFFで回線を切断し、<br>Zコマンド実行                                                                                                    |  |
| 入力例                   | n=0<br>n=1<br>n=2<br>n=3<br>AT&D2                                                    | 無視<br>ONからOFFで回線切断(初<br>期値)<br>ONからOFFで回線を切断し、<br>Zコマンド実行                                                                                                    |  |
| 入力例<br>&F             | n=0<br>n=1<br>n=2<br>n=3<br>AT&D2<br>フルリセ                                            | 無視<br>ONからOFFで回線切断(初<br>期値)<br>ONからOFFで回線を切断し、<br>Zコマンド実行                                                                                                    |  |
| 入力例<br>&F<br>機能       | n=0<br>n=1<br>n=2<br>n=3<br>AT&D2<br>フルリセ<br>・すべて<br>タをデ<br>・通信中の                    | <ul> <li>無視</li> <li>ONからOFFで回線切断(初期値)</li> <li>ONからOFFで回線を切断し、<br/>Zコマンド実行</li> <li>ット</li> <li>のATコマンドおよびSレジス<br/>フォルトに戻します。</li> <li>の場合は、切断を行います。</li> </ul> |  |
| 入力例<br>&F<br>機能<br>書式 | n=0<br>n=1<br>n=2<br>n=3<br>AT&D2<br>フルリセ<br>・ すべて<br>タをデ<br>・ 通信中の<br>&F            | <ul> <li>無視</li> <li>ONからOFFで回線切断(初期値)</li> <li>ONからOFFで回線を切断し、<br/>Zコマンド実行</li> <li>ット</li> <li>のATコマンドおよびSレジス<br/>フォルトに戻します。</li> <li>の場合は、切断を行います。</li> </ul> |  |

| &Kn         | シリアルポートフロー制御選択                     |                       |  |
|-------------|------------------------------------|-----------------------|--|
| 機能          | フロー制御を設定します。                       |                       |  |
| 書式          | &Kn                                |                       |  |
| サフィックス      | n=0                                | フロー制御しない              |  |
|             | n=3                                | RS/CSでのハードウェアフ        |  |
|             |                                    | 口一制御(初期値)             |  |
| 入力例         | AT&K3                              |                       |  |
| &Sn         | 回路DR制                              | 御                     |  |
| 楼能          | 回路DR の                             | )動作を設定します。            |  |
|             | &Sn                                |                       |  |
| サフィックス      | n=0                                | 常時ON(初期値)             |  |
|             | n=1                                | 回路DRは回路ERにしたがう        |  |
| 入力例         | AT&SO                              |                       |  |
| 0.14/       |                                    | 지기년 소개 수              |  |
| & VV N      | メモリへ(                              | の記憶の設定                |  |
|             | 現住の設定                              | 正値を記憶しより。             |  |
| 青式          | & vvn                              | ╮┲║ѧ <b>╕ѥ</b> ᆂᄀ     |  |
| サノイックス      | n = 0                              | メモリヘ記憶りる              |  |
|             |                                    |                       |  |
| 佣足          | 記憶すべき設定値は以下のとおりです。                 |                       |  |
|             | ● AIコマント<br>En On Sn Un Vn &Cn &Dn |                       |  |
|             | &Kn、&Sn、¥Zn、#SBn、\$Mn              |                       |  |
|             | <ul> <li>Sレジスタ</li> </ul>          |                       |  |
|             | S0、 S2                             | 2、S3、S4、S5、S7、S12、    |  |
|             | S32、3                              | S33、S103、S104、S141、   |  |
|             | \$142                              |                       |  |
| ¥S          | レジスタ                               | 设定值表示                 |  |
| 機能          | ATコマンド、Sレジスタの設定値を表                 |                       |  |
|             | 示します。                              |                       |  |
| 走書          | ¥S                                 |                       |  |
| ¥Vn         | PSリザル                              | /トコード表示               |  |
| 機能          | 103から107のリザルトコードを表示す               |                       |  |
|             | るかどうかを設定します。(ATQ0に設定時)             |                       |  |
| 書式          | ¥Vn                                |                       |  |
| サフィックス      | n=0                                | 105を除くリザルトコードを表示      |  |
|             | n=1                                | 表示しない(初期値)            |  |
|             | n=2                                | 表示する                  |  |
| 入力例         | AT¥V1                              |                       |  |
| ¥Zn         | アダプタ                               | <br>間プロトコル表示          |  |
| 機能          | _ ・ ・ ・ ・ □<br>接続プロ                | ーーー ニンドホートコルの表示を設定します |  |
| 志志          | ¥7n                                |                       |  |
| サフィックス      | n=0                                | 表示しない(初期値)            |  |
|             | n=1                                | 表示する                  |  |
| 入力例         | AT¥70                              |                       |  |
| 1 ( ) ] / ] |                                    |                       |  |

| 発信者番号通知                                                                                                    |                                                                                                    |  |
|----------------------------------------------------------------------------------------------------|----------------------------------------------------------------------------------------------------|--|
| 発信者の番号を相手に通知するかどうか<br>を設定します。                                                                                                    |                                                                                                    |  |
| #SBn                                                                                                    |                                                                                                    |  |
| n=0                                                                                                    | 通知しない(初期値)                                                                                                    |  |
| n=1                                                                                                    | 発信者番号を通知する                                                                                                    |  |
| AT#SBC                                                                                                    | )                                                                                                    |  |
| 電話番号                                                                                                    | 要求                                                                                                    |  |
| 本商品の「                                                                                                    | 内線番号をパソコンに表示しま                                                                                                    |  |
| #SNn ?                                                                                                    |                                                                                                    |  |
| n=10                                                                                                    | 内線番号を表示                                                                                                    |  |
| AT#SN10?                                                                                                    |                                                                                                    |  |
| 受信レベル                                                                                                    | し表示                                                                                                    |  |
| 受信レベルを表示します。                                                                                                    |                                                                                                    |  |
| #ST?                                                                                                    |                                                                                                    |  |
| AT#ST?                                                                                                    |                                                                                                    |  |
| A I # S I ?<br>0;3段階表示:受信した電波の強さ:<br>10(固定値)<br>表示は以下の内容を表します。<br>3段階表示<br>0:通信不可 1:弱い 2:強い<br>7:通知不可<br>(ワイヤレスパソコンアダプタで<br>受信レベルの情報が取れなかっ<br>た場合)<br>受信した電波の強さ<br>電波の強さを数値で表します。値<br>が大きいほど電波が強いことを示 |                                                                                                    |  |
|                                                                                                    | 発信者番<br>発信者ので<br>ま<br>な<br>の<br>に<br>ま<br>の<br>の<br>に<br>二<br>本<br>す<br>の<br>に<br>一<br>れ<br>て<br>ま<br>の<br>の<br>に<br>一<br>の<br>に<br>の<br>に<br>の<br>こ<br>の<br>に<br>の<br>に<br>の<br>で<br>の<br>こ<br>の<br>に<br>の<br>に<br>の<br>に<br>の<br>で<br>の<br>こ<br>の<br>の<br>に<br>の<br>の<br>こ<br>の<br>の<br>に<br>の<br>つ<br>、<br>の<br>の<br>こ<br>の<br>の<br>に<br>の<br>の<br>こ<br>の<br>の<br>に<br>の<br>の<br>こ<br>の<br>の<br>に<br>の<br>こ<br>の<br>の<br>こ<br>の<br>の<br>い<br>っ<br>の<br>こ<br>の<br>い<br>こ<br>の<br>ら<br>の<br>い<br>っ<br>の<br>こ<br>の<br>い<br>っ<br>の<br>こ<br>の<br>ら<br>の<br>い<br>っ<br>の<br>こ<br>の<br>ら<br>の<br>い<br>っ<br>こ<br>の<br>ら<br>の<br>っ<br>の<br>こ<br>の<br>ら<br>の<br>の<br>こ<br>の<br>ら<br>の<br>ら<br>の<br>こ<br>の<br>ら<br>の<br>こ<br>の<br>ら<br>の<br>こ<br>の<br>ら<br>の<br>こ<br>の<br>ら<br>の<br>こ<br>の<br>ら<br>の<br>こ<br>の<br>ら<br>の<br>の<br>の<br>の<br>の<br>こ<br>の<br>ら<br>の<br>の<br>こ<br>の<br>ら<br>の<br>こ<br>の<br>ら<br>の<br>ら<br>の<br>の<br>ら<br>の<br>ら<br>の<br>ら<br>の<br>ら<br>の<br>ら<br>の<br>ら<br>の<br>ら<br>の<br>ら<br>の<br>ろ<br>の<br>ろ<br>ろ<br>ろ<br>ろ<br>ろ<br>ろ<br>ろ<br>ろ<br>ろ<br>ろ<br>ろ |  |

| \$ Mn  | マルチリンクPPP                 |       |                              |  |
|--------|---------------------------|-------|------------------------------|--|
| 機能     | マルチリンクPPPに関する設定を行い<br>ます。 |       |                              |  |
| 書式     | \$ Mn=m                   |       |                              |  |
| サフィックス | n=0                       | -     | 設定値を表示                       |  |
|        | n=1                       | m=0   | マルチリンクPPP<br>通信しない(初期値)      |  |
|        |                           | m=1   | 128kbit/sマルチリ<br>ンクPPP通信する   |  |
|        | n=2                       | m = 0 | リソースBODを行<br>わない(初期値)        |  |
|        |                           | m=1   | リソースBODを行<br>う               |  |
|        | n=3                       | m=0   | スループットBOD<br>を行わない(初期値)      |  |
|        |                           | m=1   | スループットBOD<br>を行う             |  |
|        | n=4                       |       | リンク追加算出時<br>間(秒)<br>(固定値:30) |  |
|        | n=5                       |       | リンク削除算出時<br>間(秒)<br>(固定値:10) |  |
|        | n=6                       |       | リンク追加しきい<br>値(%)<br>(固定値:70) |  |
|        | n=7                       |       | リンク削除しきい<br>値(%)<br>(固定値:20) |  |
|        | n=8                       | m=0   | MP2リンク目を認<br>証しない            |  |
|        |                           | m=1   | MP2リンク目を認<br>証する (初期値)       |  |
| 入力例    | AT \$ M1=1                |       |                              |  |

ATコマンド詳細 8 データ通信

ご参考に

# インターネットにうまく接続できない ときは

インターネットに接続できないときの主なチェックポイントです。「故障かな?と思ったら」 (\*P69)と合わせてご確認ください。

| こんなとき                             | 原因                          | 確認してください                                           | 参照ページ                                 |
|-----------------------------------|-----------------------------|----------------------------------------------------|---------------------------------------|
| 発信しない                             | 接続ケーブルが外れている                | 本商品をパソコンに正しく接続して<br>ください                           | ₱ P12、14、17、<br>24、27、36、<br>38、46、48 |
|                                   | 接続ポートの設定が間違っている             | パソコンのポートの設定が本商品を<br>接続しているポートになっているか<br>確認してください   | ☞P20、32、<br>41、51                     |
| 「 モデムからの応答があり<br>ません」と表示される       | 接続ポートの設定が間違っている             | パソコンのポートの設定が本商品を<br>接続しているポートになっているか<br>確認してください   | ➡P20、32、<br>41、51                     |
| 「モデムは他のプログラム<br>で使用中です」と表示さ<br>れる | 接続ポートを他のアプリケーション<br>が使用している | アプリケーションを終了させてから<br>接続し直してください                     | -                                     |
|                                   | モデム内蔵パソコンを使用している            | 外付けTAを使用する方法をパソコン<br>の取扱説明書やパソコンメーカ窓口<br>で確認してください | -                                     |
| 本商品の通信ランプが点灯<br>したあと、消えてしまう       | アクセスポイントの選択が間違って<br>いる      | INSネット64回線用のアクセスポイン<br>トを選択しているか確認してください           | ☞P20、32、<br>41、51                     |
|                                   | アクセスポイントの電話番号が間<br>違っている    | アクセスポイントの電話番号が正しく<br>入力されているか確認してください              | ☞P20、32、<br>41、52                     |
|                                   | ユーザ名、パスワードの入力が間<br>違っている    | ユーザ名とパスワードの設定を確認<br>してください                         | ♥P23、35、<br>45、55                     |
|                                   | プロバイダが混んでいる                 | しばらく待ってから接続し直してく<br>ださい                            | -                                     |
|                                   | モデム定義ファイルの選択が間違っ<br>ている     | モデム定義ファイルの選択が合って<br>いるか確認してください                    | ☞P20、32、<br>41、51                     |

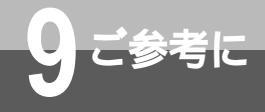

# 故障かな?と思ったら

故障かな?と思ったときは、修理に出す前に次の点を確認してください。

| こんなとき              | 原因                                  | 確認してください                                               | 参照ページ                                |
|--------------------|-------------------------------------|--------------------------------------------------------|--------------------------------------|
| 動作しない              | 接続方法が間違っている                         | 正しく接続してください                                            | ➡P11、14、17、<br>24、27、36、<br>38、46、48 |
|                    | 電源アダプタがコンセントから抜け<br>ている             | 電源アダプタを正しく差し込んでく<br>ださい                                | <b></b> P11                          |
| インターネットに接続で<br>きない | RS-232Cケーブルが正しく接続さ<br>れていない         | 本商品とご利用になるパソコンに適<br>合したRS-232Cケーブルを使用し<br>て正しく接続してください | ➡P10、17、<br>27、38、48                 |
|                    | USBケーブルが正しく接続されてい<br>ない             | 本商品とご利用になるパソコンに適<br>合したUSBケーブルを使用して正し<br>く接続してください     | ☞P10、14、<br>24、36、46                 |
|                    | ユーザ名、パスワード、サーバの設<br>定が間違っている        | 正しく設定してください                                            | ₱₽22、23、<br>34、35、43、<br>45、53、55    |
| パソコン通信に接続でき<br>ない  | RS-232Cケーブルが正しく接続さ<br>れていない         | 本商品とご利用になるパソコンに適<br>合したRS-232Cケーブルを使用し<br>て正しく接続してください | ➡P10、17、<br>27、38、48                 |
|                    | USBケーブルが正しく接続されてい<br>ない             | 本商品とご利用になるパソコンに適<br>合したUSBケーブルを使用して正し<br>く接続してください     | ₱₽10、14、<br>24、36、46                 |
| 通信ができない            | 電波の弱いところにいる                         | 電波の強いところに移動してください                                      | ☞P10、11                              |
|                    | 主電話機などから離れすぎている                     | 主電話機などに近づいてください                                        | &P10、11                              |
|                    | 主電話機などとの間に障害物がある                    | 場所を変えてください                                             | ₽10、11                               |
|                    | ISDNコードレスホンの主電話機な<br>どに増設の設定がされていない | 局番なしの116番または当社の営業<br>所等へご相談ください                        |                                      |

USB**ポートに関する**Q&A

故障かな?と思ったときは、修理に出す前に次の点を確認してください。

#### インストールに関して

Q. USBポートを使用できるパソコンのOSは何ですか?

- A. Windows<sup>®</sup> Me/Windows<sup>®</sup> 98 Second Edition/Windows<sup>®</sup> 2000/Windows<sup>®</sup> XPです。
- Q. USBドライバのインストール時にパソコンがフリーズしてしまったのですが。
- A. USBドライバのアンインストールを行い、取扱説明書に記載の手順で、もう一度USBドライバをインストールしてください。

### データ通信利用時や、設定ユーティリティ利用時

- Q. 通信ソフトウェアや設定ユーティリティ動作中にUSBケーブルの抜き差しや本商品の電源のOFF ONを行ったら、パ ソコンがフリーズしたのですが。
- A. お使いのパソコンによっては、通信ソフトウェアの動作中や、設定ユーティリティの動作中に以下のようなことを行う とパソコンがフリーズしたり、例外エラー等が発生することがあります。
   ・USBケーブルの抜き差し(パソコンのUSBポート、本商品のUSBポートどちらでも)
  - ・本商品の電源をOFF ONしたとき
- Q. パソコンのスタンバイ、サスペンド機能が動作したあと、データ通信(インターネット接続)や設定ユーティリティの 起動ができなくなるのですが。
- A. パソコンのスタンバイモード、サスペンド機能を使用しないでください。 また、パソコンの省電力機能によりUSBの使用が制限されることがありますので、コントロールパネルの[パワーマネ ジメント]または[電源の管理]などで、パソコンの省電力機能を停止させてください。 さらに、パソコンによっては起動時のBIOS設定にて省電力の設定を行うものもあります。ご使用になっているパソコ ンの取扱説明書を参照して、省電力機能を停止させてください。

その他

- Q. パソコン動作中にUSBケーブルを抜き差しするとパソコンがフリーズしたり、例外エラーが発生するのですが。
- A. お使いになっているパソコンの環境によっては、パソコン動作中にUSBケーブルの抜き差しや、本商品の電源OFF ONを行うと、パソコンがフリーズしたり、例外エラーが発生することがありますのでご注意ください。
- Q. 他のUSBデバイスと同時に使用できますか?
- A. 1台のパソコンに本商品と他のUSBデバイスを同時に接続した場合、両デバイスが1つのUSBバスを共用することにな ります。個々のデバイスの特性、制御方法の違いにより、お互いが影響しあい、本商品の通信速度が遅くなったり使用 できなくなる場合があります。

このような場合には、他のUSBデバイスと同時に接続しないようにしてください

- Q. USBポートが使用できないのですが。
- A. パソコンによってはUSBポートがご利用になれない場合があります。詳しくは、パソコンメーカにお問い合わせいただ くか、RS-232Cポートをご利用ください。
- Q. USBポートからのバス給電での動作はできますか?
- A. 動作できません。電源アダプタを接続してご利用ください。

Q. Windows® でUSBドライバをインストールしても、USBポートが使用できない場合は?

#### A. 以下の理由が考えられます。

USBドライバが正しくインストールされていなかった。

USBドライバのアンインストールを行い、再度USBドライバをインストールしてください。

他のデバイスとCOMポートの競合が起きている。

USBドライバを正しくインストールしたあとでも、USBポートが使用できない場合は、インストールしたUSBドライバ とすでにパソコンにインストール済みの他のデバイスとで、競合(COMポートの競合)が起きている可能性があります。

COMポートの競合を回避する手順としては、以下の2つがあります。

1.競合している他デバイス(拡張RS-232Cボードや赤外線デバイス)を使用不可にします。

「コントロールパネル」の「システム」 - 「ハードウェア」 - 「デバイスマネージャ」の「ポート (COM/LPT)」 で、競合しているポートのデバイスをダブルクリックする。

[プロパティ]画面が表示されたら、「デバイスの使用」枠内の[このハードウェアプロファイルで使用不可にする]のチェックボックスをクリックしたあと、[OK]をクリックする。

(Windows<sup>®</sup> 2000、Windows<sup>®</sup> XPの場合は、[デバイスの使用状態]によって[このデバイスを使わない (無効)]を選択します。)

競合しているポートのデバイスに赤色の×マークが付きます。

パソコンを再起動する。

2.他デバイスの使用COMポート番号の設定を、本商品のUSBドライバと競合しない番号に変更します。

他デバイスのCOMポートの設定方法については、製品により異なるため、その製品の取扱説明書をご覧になるか その製品のメーカまたはパソコンメーカにお問い合わせください。

- Q. USBドライバをアンインストールしたいのですが。
- A. 全OS共通で下記の手順により行うことができます。[W-PADP W-128RU1 USB]をインストールする前の状態に戻したいときは、付属品のW-128RU1専用CD-ROMに格納されているアンインストーラを使用して行います。 起動中のアプリケーションをすべて終了する。
  - W-128RU1専用CD-ROMをCD-ROMドライブにセットする。

[マイコンピュータ]アイコンをダブルクリックし、CD-ROMドライブアイコンをダブルクリックし、[Uninst] フォルダをダブルクリックする。

Windows<sup>®</sup> XPでデスクトップに[マイコンピュータ]アイコンがない場合は、[スタート]ボタンをクリックし、 [マイコンピュータ]をクリックし、CD-ROMドライブアイコンをダブルクリックし、[Uninst]フォルダをダブル クリックしてください。 Uninst.exeをダブルクリックする。

表示される指示に従ってアンインストールする。

- パソコンを再起動する。
- Q. フロー制御の設定は?
- A. USBポートをお使いの場合、通信ソフトウェアの設定はハードウェア制御(RS-CSフロー制御、CTS-RTSフロー制御) に設定してご利用ください。
- Q. USBのオリジナルドライバを使用するときはどういうときですか? また、どのようにインストールするのですか?
- A. Windows<sup>®</sup> MeとWindows<sup>®</sup> 98 Second Editionにおいて、本取扱説明書の手順でUSBドライバをインストールした場合に、USBドライバが正しくインストールできなかったり、ダイヤルアップ切断時にパソコンがフリーズするなどの事象が発生する場合に、USBのオリジナルドライバを使用してください。インストール手順は、W-128RU1専用CD-ROMの[Manual]フォルダ内のW128RU1\_documents.pdfを参照してください。

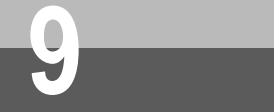

## 128K**利用に関する**Q&A

インストールに関して

- Q. 128K通信をしたいのですが。
- A. 設定ユーティリティで設定してください。設定ユーティリティは、お使いのパソコンにインストールする必要があります。 設定方法は、(←P58)を参照してください。

設定ユーティリティ利用時

Q. 128K通信の設定がよくわからないのですが。

A. 設定ユーティリティを起動して、通信速度・リソースBOD・スループットBOD・フォールバックを設定します。 128Kに設定する場合

通信速度: " 128kbits / s " を選択

リソースBOD・スループットBOD・フォールバックは、ご利用の環境にあわせて設定してください。

設定方法は、(≪P58)を参照してください。

その他

Q. 128K通信の設定をしたのですが、32Kや64K通信になってしまうのですが。

- A. コードレス電話機の使用台数や無線受信レベルの状況によっては、フォールバックにより64K PIAFSで発信できないと きに自動的に32K PIAFSに速度を落とします。フォールバックさせないためには、設定ユーティリティによりフォール バックを [使用しない]に設定してください。
- Q. 128K通信をすると、他のコードレス電話機やPHS、ワイヤレスパソコンアダプタ、ワイヤレスモデムアダプタが圏外になってしまうのですが。
- A. 接続する主電話機により、同時利用できるコードレス電話機、ワイヤレスパソコンアダプタ、ワイヤレスモデムアダプ タの数に制限があります。128K通信をした場合には、コードレス電話機を4台同時利用した場合と同様となるため、使 用する主電話機によっては他のコードレス電話機などは圏外となります。同時利用可能なコードレス電話機などの台数 については、接続する主電話機の取扱説明書をご覧ください。
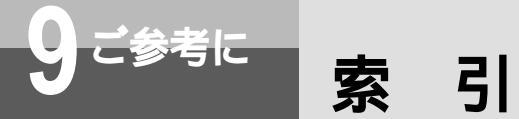

## 数字 / アルファベット

| ATコマンド ······61                                 | 、62    |
|-------------------------------------------------|--------|
| ATコマンド形式 ・・・・・・・・・・・・・・・・・・・・・                  | ••62   |
| ATコマンド詳細・・・・・・・・・・・・65、66                       | 、67    |
| ATコマンドを入力する ・・・・・・・・・・・・                        | ••64   |
| INSネット64回線・・・・・・・・・・・・・・・・・・・・・・・・・・・・・・・・・・・・  | •••• 8 |
| IPアドレス・・・・・22、34、43                             | 、53    |
| LEVELランプ ・・・・・ 10                               | 、11    |
| LINKランプ・・・・・・・・・・・・・・・・・・・・・・・・・・・・・・・・・・・・     | ••10   |
| PIAFS                                           | 、57    |
| PWRランプ                                          | ••10   |
| RS-232Cケーブル・・・・・・・・・・・・・・・・・・・・・・・・・・・・・・・・・・・・ | 9      |
| RS-232Cポート ・・・・・                                | ••10   |
| Sレジスタ・・・・・                                      | ••63   |
| TCP/IP                                          | 、53    |
| USBケーブル・・・・・・・・・・・・・・・・・・・・・・・・・・・・・・・・・・・・     | 9      |
| USBドライバ                                         |        |
| アンインストール・・・・・・・・・・・・・・・・・・・・・・・・・・・・・・・・・・・・    | ••71   |
| インストール・・・・・・・・・・14、24                           | 、70    |
| USBポート ・・・・・                                    | ••10   |
| Windows <sup>®</sup> 98······12                 | 、24    |
| Windows <sup>®</sup> 98 Second Edition ······12 | 、24    |
| Windows <sup>®</sup> 2000······12               | 、36    |
| Windows <sup>®</sup> Me······12                 | 、14    |
| Windows <sup>®</sup> XP······12                 | 、46    |
|                                                 |        |

#### 五十音

#### 【ア行】

| 32、         | 41、       | 52                      |
|-------------|-----------|-------------------------|
|             |           |                         |
|             | • • • • • | 68                      |
| 32、         | 41、       | 51                      |
|             |           |                         |
|             | • • • • • | 30                      |
|             | • • • • • | 12                      |
| • • • • • • | 61、       | 63                      |
| • • • • • • | ••••      | 63                      |
|             | 32、       | 32、41、<br>32、41、<br>61、 |

### 【**力**行】

| 国番号 ······20、           | 32、         | 41 |
|-------------------------|-------------|----|
| 故障かな?と思ったら・・・・・・・・・・・・・ | • • • • • • | 69 |
| コマンド形式 ・・・・・            | • • • • • • | 62 |
| コマンドモード ・・・・・           |             | 63 |

#### 【サ行】

| 市外局番 ••••••20、 | 32、  | 41 |
|----------------|------|----|
| 自動着信 •••••     | •••• | 61 |

| 終了  |                           |                 |       |               |      |      |     |
|-----|---------------------------|-----------------|-------|---------------|------|------|-----|
|     | 通信を終了す                    | -ວ              | ••••• | • • • • • • • | •••• | •••• | 61  |
| 仕様・ | • • • • • • • • • • • • • | • • • • • • • • | ••••• | • • • • • • • | •••• | •••• | 74  |
| 接続  |                           |                 |       |               |      |      |     |
|     | インターネッ                    | トに              |       |               |      |      |     |
|     | 接続するに                     | は・・・・           | ••••  | ··20、         | 32、  | 41、  | 51  |
|     | 接続先の設定                    | を行う・            | ••••  | ··20、         | 32、  | 41、  | 51  |
|     | 本商品を接続                    | する・・・           | ••••• | • • • • • • • | 11、  | 14、  | 17、 |
|     |                           |                 |       |               | 24、  | 27、  | 36、 |
|     |                           |                 |       |               | 38、  | 46、  | 48  |
| スルー | プットBOD                    | • • • • • • • • | ••••• | • • • • • • • | •••• | •••• | 57  |
| 設定コ | ーティリティ                    | •••••           | ••••• |               | •••• | 56、  | 58  |

## 【夕行】

| ダイヤルアップネットワーク ・・・・・・・・・・・30      |
|----------------------------------|
| 着信 ・・・・・・・・・・・ 6 1               |
| 通信モード ・・・・・・57                   |
| データ通信 ・・・・・・・・・・・・・・・・・・・・・・・・61 |
| 電源アダプタ・・・・・9、11                  |
| 電源アダプタコード差込口 ・・・・・・・・・・・・・・10、11 |
| 電波の状態 ・・・・・・・・11                 |
| 電話番号・・・・・・・・・・・・・・・・20、32、41、52  |
| 同期PPP・・・・・57                     |

## 【八行】

| バージョンアップ ・・・・・     |          | ••••• 5 9 |
|--------------------|----------|-----------|
| ハイパーターミナル・・・・・     |          | ••••••64  |
| パスワード・・・・・・・・・・・・・ | •••••23、 | 35、45、55  |
| 発信 ・・・・・           |          | •••••61   |
| フォールバック ・・・・・・     |          |           |
| 付属品・・・・・・・・・・・・・・  |          | 9         |
| プロバイダ ・・・・・        |          | •••••13   |
| 保守サービス・・・・・・・・・・・  |          | •••••75   |

# 【マ行】

| マルチリンクPPP・・・・・                           | • • • • • • | ••••      | 57   |
|------------------------------------------|-------------|-----------|------|
| 無線接続・・・・・・・・・・・・・・・・・・・・・・・・・・・・・・・・・・・・ | ••••        | • • • • • | •• 8 |
| モデム定義ファイル・・・・・17、                        | 27、         | 38、       | 48   |
| モデムドライバ・・・・・・・・・・・・14、                   | 24、         | 36、       | 46   |

#### 【ヤ行】

| ユーザID・・・・・ | 20、 | 32、 | 41、 | 51 |
|------------|-----|-----|-----|----|
|            | 、   |     |     |    |

#### 【ラ行】

| ランプ表示 ・・・・・・10  |  |
|-----------------|--|
| リソースBOD ・・・・・57 |  |
| リザルトコード ・・・・・62 |  |
| レジスタ ・・・・・ 63   |  |

# 128 K利用に関するQ&A **9** こ参考に

| 通信規格        | PIAFS(PHS Internet Access Forum Standard)2.0版準拠 |
|-------------|-------------------------------------------------|
| 通信方式        | 全二重(データのみ)                                      |
| 制御コマンド      | ATコマンド                                          |
| 通信速度        | 最大116 800 bit/s                                 |
| パソコンとの転送速度  | 38 400、57 600、115 200、230 400 bit/s             |
| エラー訂正       | PIAFS準拠                                         |
| 無線区間インタフェース | RCR STD-28 第3版準拠                                |
| ホストインタフェース  | RS-232Cインタフェース(9ピン DSUBコネクタ)                    |
|             | USBインタフェース(4ピン シリーズBプラグ)                        |
| 使用電源        | AC100±10V(50/60Hz)                              |
| 消費電力        | 約4 W                                            |
| 外形寸法        | 約105(横)×約85(縦)×約26(高さ)mm (アンテナの突起含まず)           |
| 質量          | 約110 g                                          |

本商品に使用可能な電源アダプタは、 〒91-55962(定格 入力: AC100 V 10 VA 50/60 Hz 出力: DC11 V 350 mA)です。

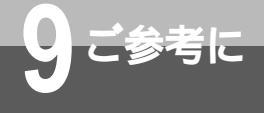

# 保守サービスのご案内

保証について

保証期間(1年間)中の故障につきましては「保証書」の記載にもとづき当社が無償で修理いたしますので、「保証書」 は大切に保管してください。

(詳しくは「保証書」の無料修理規定をご覧ください。)

保守サービスについて

保証期間後においても、引き続き安心してご利用いただける「定額保守サービス」と、故障修理のつど料金をいただく 「実費保守サービス」があります。

当社では、安心して商品をご利用いただける定額保守サービスをお勧めしています。

保守サービスの種類は

| 定額保守サービス | 毎月一定の料金をお支払いいただき、故障時には当社が無料で修理を行うサービスです。                                                                                                    |
|----------|----------------------------------------------------------------------------------------------------|
| 実費保守サービス | 修理に要した費用をいただきます。<br>(修理費として、お客様宅へおうかがいするための費用および修理に要する技術的費用・部<br>品代をいただきます。)<br>(故障内容によっては高額になる場合もありますのでご了承ください。)<br>当社のサービス取扱所まで商品をお持ちいただいた場合は、お客様宅へおうかがいするため<br>の費用が不要になります。 |

故障の場合は

故障した場合のお問い合わせは局番なしの113番へご連絡ください。

お話し中調べは

お話し中調べは局番なしの114番へご連絡ください。

その他

定額保守サービスの料金については、NTT通信機器お取扱相談センタへお気軽にご相談ください。

NTT通信機器お取扱相談センタ: 20 0120-109217

電話番号をお間違えにならないように、ご注意願います。

補修用部品の保有期間について

この商品の補修用性能部品(商品の性能を維持するために必要な部品)を、製造打ち切り後、7年間保有しています。

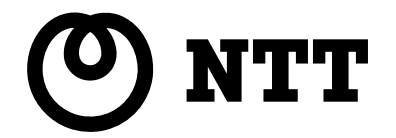

©2001 NTTEAST · NTTWEST

本2255-1(2001.12) W-128RU1トリセツ

この取扱説明書は、森林資源保護のため、再生紙を使用しています。

当社ホームページでは、各種商品の最新の情報やバージョンアップサービスなどを提供しています。本商品 を最適にご利用いただくために、定期的にご覧いただくことをお勧めします。

使い方等でご不明の点がございましたら、NTT通信機器お取扱相談センタへお気軽にご相談ください。

当社ホームページ:http://www.ntt-east.co.jp/ced/ http://www.ntt-west.co.jp/kiki/

NTT通信機器お取扱相談センタ: 200120-109217

電話番号をお間違えにならないように、ご注意願います。